**Operator's manual** 

# TruConvert AC 3025 TruConvert System Control

TruConvert Modular

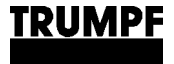

Operator's manual

## TruConvert AC 3025 TruConvert System Control

TruConvert Modular

Original operator's manual Edition 2023-07-10

| Order Information  | on Please specify when ordering this document:                                                                                                    |  |
|--------------------|----------------------------------------------------------------------------------------------------|--|
|                    | Operator's manual<br>TruConvert AC 3025 TruConvert System Control<br>Edition 2023-07-10<br>Document number A67-0141-00.BKen-001-10                                                                                                    |  |
| Address for orders | TRUMPF Hüttinger GmbH + Co. KG<br>Technische Redaktion<br>Bötzinger Straße 80<br>D-79111 Freiburg<br>Fon: +49 761 8971 - 0<br>Fax: +49 761 8971 - 1150<br>Internet: http://www.trumpf-huettinger.com<br>E-Mail: info.elektronik@de.trumpf.com |  |
|                    | © TRUMPF Hüttinger GmbH + Co. KG                                                                                                    |  |

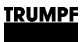

## Good to know

**Need help?** Provide the **serial number** when you contact the Service department.

How to reach our Service department:

Telephone +49 761 8971-2170

Fax +49 761 8971-1178

E-Mail service.electronic@trumpf.com

- Where can the serial number be found?
- On the name plate of the device (top).
- On the front and rear side of the device.
- Web GUI, menu path: >About, "Identification".

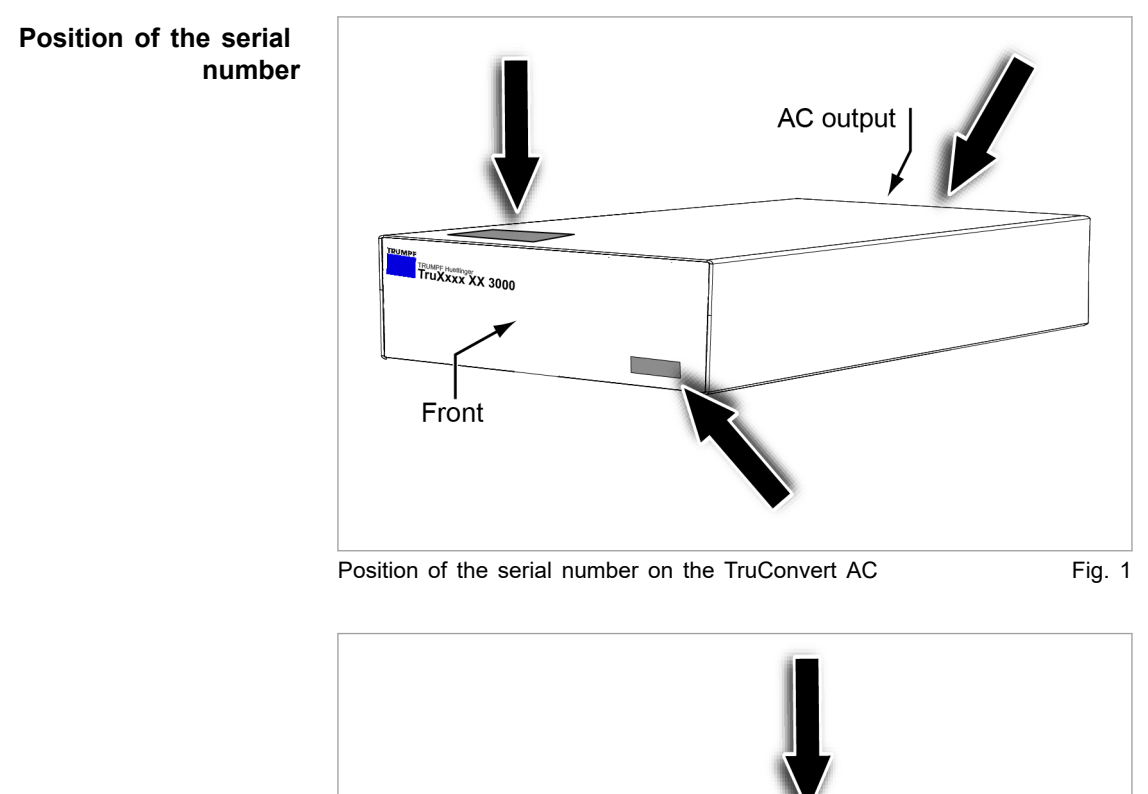

TruXxxx XX 3000

Front

Control

Position of the serial number on the TruConvert System

Fig. 2

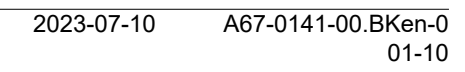

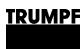

## **Table of contents**

| 1   | Safety                                                  | 5  |
|-----|---------------------------------------------------------|----|
| 1.1 | Storing the operating instructions                      | 5  |
| 1.2 | Warning signs                                           | 5  |
| 1.3 | Using the device                                        | 6  |
| 1.4 | Authorized personnel                                    | 6  |
| 1.5 | Warning signs on the AC-DC module                       | 7  |
| 1.6 | Meaning of the warning signs                            | 7  |
| 1.7 | Dangers from high voltages                              | 8  |
|     | Protective measures taken by the manu-<br>facturer      | 9  |
| 1.8 | Device damages from improper handling                   | 9  |
| 1.9 | Ensuring safe operation of the device                   | 9  |
| 2   | Description                                             | 11 |
| 2.1 | Fields of application                                   | 11 |
| 2.2 | Function description                                    | 11 |
| 2.3 | Configurations                                          | 11 |
| 2.4 | Construction                                            | 14 |
|     | Overview                                                | 15 |
|     | Rear side                                               | 15 |
|     | Display elements                                        | 16 |
| 3   | Technical specifications                                | 17 |
| 3.1 | Data TruConvert AC 3025                                 | 17 |
| 3.2 | TruConvert System Control data                          | 25 |
| 4   | Interfaces                                              | 27 |
| 4.1 | Mains power connection                                  | 27 |
| 4.2 | Potential equalization                                  | 28 |
| 4.3 | DC link                                                 | 28 |
| 4.4 | Contactor release contact and mains voltage measurement | 29 |
| 4.5 | 24 V supply voltage (DC)                                | 30 |
| 4.6 | Communication interfaces                                | 30 |
| 4.7 | Interfaces on the system control                        | 31 |
|     | 24 V supply voltage (DC)                                | 31 |
|     | Ethernet                                                | 32 |

#### 33

| 5    | Standards and directives                                    | 34 |
|------|-------------------------------------------------------------|----|
| 5.1  | CE certification                                            | 34 |
| 5.2  | EU declaration of conformity TruCon-<br>vert AC 3025        | 35 |
| 5.3  | EU declaration of conformity TruConvert Sys-<br>tem Control | 36 |
| 6    | Installation                                                | 37 |
| 6.1  | Inspecting the delivery                                     | 37 |
| 6.2  | Disposing of packaging material                             | 37 |
| 6.3  | Transport                                                   | 37 |
| 6.4  | Storage conditions                                          | 37 |
| 6.5  | Requirements for the site                                   | 38 |
| 6.6  | Electrical connection                                       | 40 |
|      | Establishing electrical connection                          | 40 |
|      | Connection diagram                                          | 44 |
|      | Connection acc. to IEC 62109-2                              | 45 |
|      | Connection according to AS/NZS 4777.2                       | 53 |
| 6.7  | Requirements for grid-forming mode                          | 57 |
| 6.8  | Series-connected batteries on DC link                       | 60 |
|      | Connecting 2 batteries in series                            | 60 |
| 6.9  | Dismantling                                                 | 61 |
| 6.10 | Shipping the module                                         | 62 |
| 6.11 | Disposing of the module                                     | 62 |
| 7    | Operation                                                   | 63 |
| 7.1  | Commissioning                                               | 63 |
|      | Performing initial commissioning                            | 63 |
| 7.2  | Active interface                                            | 69 |
| 7.3  | Operation via web-based user interface                      | 70 |
|      | Calling up the web GUI                                      | 70 |
|      | Orientation of the user interface                           | 70 |
|      | Menu structure                                              | 74 |
| 7.4  | Operation via Modbus                                        | 74 |
|      | Establishing a connection                                   | 75 |
|      | Addressing modules via Modbus                               | 75 |
|      | Modbus Register Map                                         | 77 |
| 7.5  | Transmission of power                                       | 91 |
|      | Switching the transmission of power on/off                  | 91 |

| 7.6  | Displaying and resetting messages                                            | 94  |
|------|------------------------------------------------------------------------------|-----|
|      | Displaying messages of the web GUI                                           | 94  |
|      | Modbus: displaying and resetting mes-<br>sages                               | 97  |
| 7.7  | Overload                                                                     | 98  |
|      | Operating with overload                                                      | 98  |
|      | Examples: Reduce and then again increase overload capacity                   | 100 |
| 7.8  | Actual values                                                                | 100 |
|      | Display actual values                                                        | 100 |
| 7.9  | Process set values                                                           | 101 |
|      | Set process set values                                                       | 101 |
| 7.10 | DC link                                                                      | 101 |
|      | Setting DC link with "voltage regulation" regulator type                     | 101 |
|      | Setting DC link with "mains current regula-<br>tion" regulator type          | 104 |
| 7.11 | Operation with voltage regulation (grid-form-<br>ing or grid-following mode) | 106 |
|      | Function description "Operation with volt-<br>age regulation"                | 106 |
|      | Setting operation with voltage regulation                                    | 109 |
|      | Parameterization "Operation with voltage regulation"                         | 111 |
|      | Further information on "Operation with voltage regulation"                   | 114 |
| 7.12 | Operation with series-connected batteries                                    | 117 |
|      | Function description "Operation with series-connected batteries"             | 117 |
|      | Setting "Operation with series-connected batteries"                          | 118 |
|      | Parameterization "Operation with series-<br>connected batteries"             | 119 |
| 7.13 | Data backup                                                                  | 120 |
|      | Saving parameters and resetting to fac-<br>tory settings                     | 120 |
| 7.14 | System configuration                                                         | 121 |
|      | Setting the system configuration                                             | 121 |
| 7.15 | Setting grid codes                                                           | 123 |
| 7.16 | System settings                                                              | 125 |
|      | Setting the system time                                                      | 125 |
|      | Changing network settings                                                    | 126 |
| 7.17 | Software update                                                              | 127 |
|      | Perform software update                                                      | 127 |

### TRUMPF

| 7.18 | Device information                                  | 128 |
|------|-----------------------------------------------------|-----|
|      | Displaying device information                       | 128 |
| 7.19 | State diagram                                       | 129 |
| •    | <b></b>                                             | 400 |
| 8    | Maintenance                                         | 130 |
| 8.1  | Periodic check of the environmental condi-<br>tions | 130 |
| 8.2  | Cleaning                                            | 130 |
| 8.3  | Exchanging fans                                     | 130 |
| 8.4  | Performing software updates                         | 130 |
|      |                                                     |     |
| 9    | Troubleshooting                                     | 131 |
| 9.1  | Fault indication and messages                       | 131 |
|      | Fault indication with the LEDs                      | 131 |
| 9.2  | Messages                                            | 131 |

## 1. Safety

## 1.1 Storing the operating instructions

#### IMPORTANT SAFETY INSTRUCTIONS

> SAVE THESE INSTRUCTIONS.

These operating instructions contain safety notices that must be observed during installation and maintenance. Therefore, keep the operating instructions in a safe place for the entire life cycle of the device.

Include the operating instructions if you sell the device or set it up at another location.

## 1.2 Warning signs

Certain activities can cause danger during operation. Corresponding warning signs concerning the dangers should precede instructions concerning the activities. Danger signs are located on the device.

A warning sign contains signal words which are explained in the following table:

| Signal word | Description                                        |  |
|-------------|----------------------------------------------------|--|
| DANGER      | Indicates a major danger. If it is not avoided,    |  |
| (DANGER)    | serious injuries or death will result.             |  |
| WARNING     | Indicates a dangerous situation. If it is not      |  |
| (WARNING)   | avoided, it may lead to serious injuries.          |  |
| CAUTION     | Indicates a potentially dangerous situation. If it |  |
| (CAUTION)   | is not avoided, injuries may occur.                |  |
| NOTICE      | If such a situation is ignored, material damage    |  |
| (NOTICE)    | may result.                                        |  |

Description of the signal words

Tab. 1

## 1.3 Using the device

**Typical fields of application** The device is a bidirectional inverter. It is used for charging a DC link from a three-phase grid and for feeding the grid from the DC link's energy.

- The power and the energy flow direction are adjustable.
- The device draws sinusoidal current from the mains or delivers sinusoidal current to the mains. The power factor cosφ is adjustable.
- The DC link voltage is balanced to earth.
- **Liability exclusion** Any use not listed under "Typical fields of application" contravenes the intended purpose. TRUMPF is not liable for any ensuing damages, in particular for property damage, personal injury and loss of production. The operator bears all risks. The warranty is rendered null and void.

Impermissible uses Impermissible uses include, for example:

- Use of incorrect components.
- Operation on mains voltage outside the specification.
- Faulty installation (e.g., cables reversed).
- Use in unauthorized installation position.
- Misuse by untrained personnel.
- Use in unsuitable environmental conditions:
  - Condensation, icing.
  - Conductive soiling.
  - Corrosive conditions (e.g. battery fumes, salt spray).
  - Voltages outside of overvoltage category III (max. 4 kV impulse withstand voltage).
  - Operation at more than 2000 m above sea level.
  - Outdoors.
  - Failure to observe pollution degree 2 environmental condition.
  - In an explosive environment.

## 1.4 Authorized personnel

Authorized personnel Authorized persons must, given their authorization, training and instruction, be capable of understanding their tasks and recognizing potential dangers. Therefore, authorized persons must be trained and be familiar with the standards and regulations relevant to their tasks.

It is the duty and responsibility of the operator to maintain the qualifications of the authorized personnel through regular training.

TRUMPF

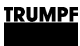

The following activities may only be performed by authorized persons:

- Positioning
- Connect
- Dismantling
- Operation

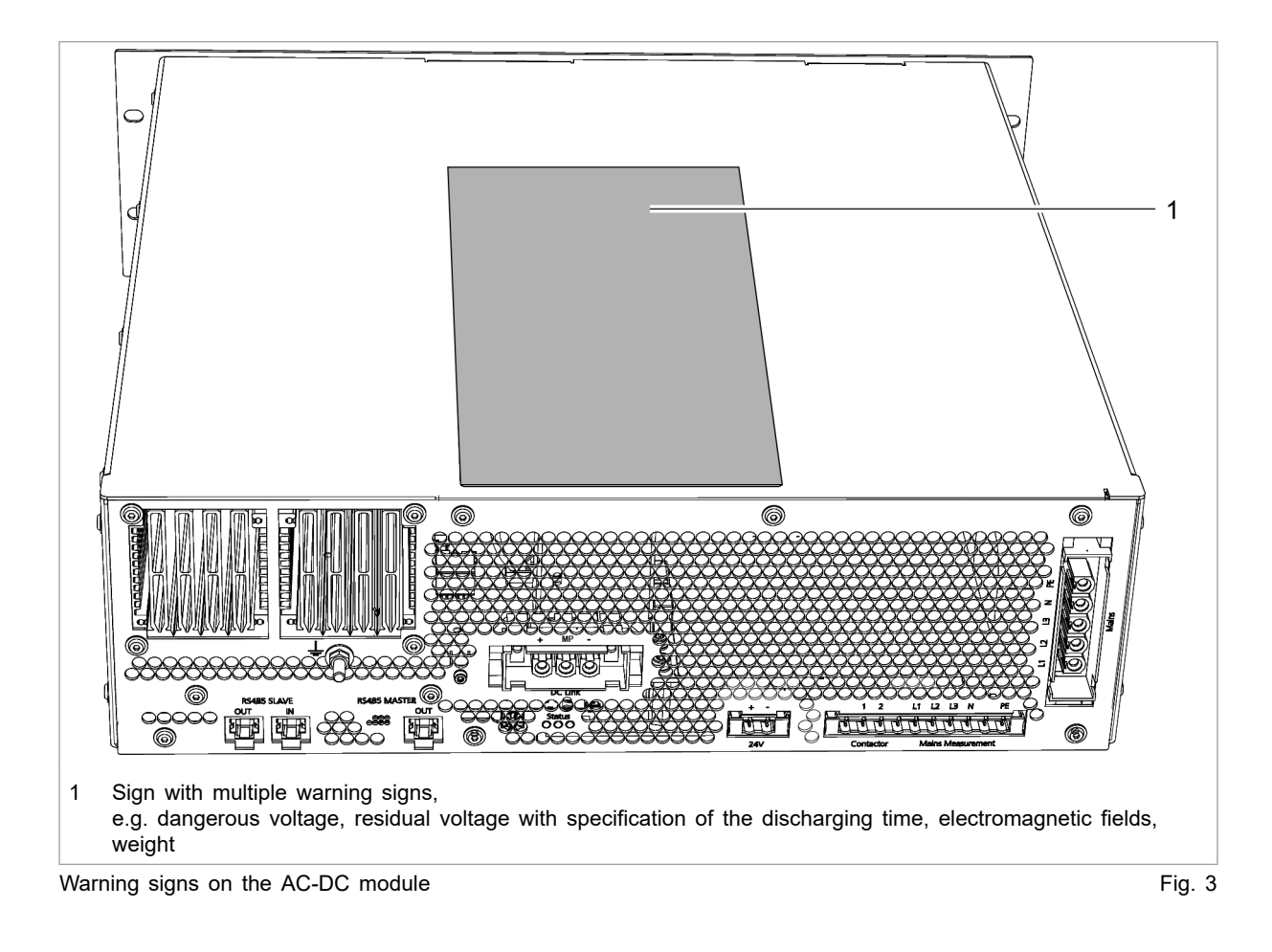

## 1.5 Warning signs on the AC-DC module

**1.6 Meaning of the warning signs** 

#### Note

All warning signs must be present and legible.

If one or more of these warning signs is missing or not legible, contact TRUMPF to request new warning signs.

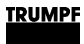

| Warning sign                                                                                                    | Meaning                                                                                                    |                                                                                   |
|----------------------------------------------------------------------------------------------------|----------------------------------------------------------------------------------------------------|-----------------------------------------------------------------------------------|
| WARNING HAZARDOUS VOLTAGE Contact may cause electric shock or burn. Turn off and lock out power before servicing.                                                                                                    | AVERTISSEMENT<br>TENSION DANGEREUSE<br>Le contact peut provoquer un choc<br>electrique ou des brülures.<br>Couper et sécuriser l'alimentation<br>électrique avant toute maintenance.                                                                                                    | Sign warns of hazardous voltage.                                                  |
| RISK OF ELECTRIC SHOCK<br>Do not remove cover.<br>No user serviceable parts inside.<br>Refer servicing to qualified personnel.                                                                                                    | AVERTISSEMENT<br>RISQUE DE CHOC ÉLECTRIQUE<br>Ne pas retirer le capot.<br>Aucune pièce réparable par l'utilisateur à<br>l'intérieur.<br>Conflez l'entretien à un personnel qualifié.                                                                                                    | Sign warns of electric shock.                                                     |
| RISK OF ELECTRIC SHOCK<br>AC and DC voltage sources are<br>terminated inside this equipment.<br>Disconnect each circuit individually.<br>Service personnel must wait 5 minutes<br>before servicing.                                                                                                    | AVERTISSEMENT<br>RISQUE DE CHOC ÉLECTRIQUE<br>Les sources de tension CA et CC sont fermées<br>à l'intérieur de l'équipement.<br>Déconnectez chaque circuit individuellement.<br>Le personnel de maintenance doit attendre<br>5 minutes avant d'intervenir.                                                                                                    | Sign warns of hazardous voltage.<br>Sign warns of hazardous residual<br>voltage.  |
| WARNING HEAVY OBJECT Can cause muscle strain or back injury. Use lifting aids and proper lifting techniques when removing or replacing.                                                                                                    | AVERTISSEMENT OBJET LOURD Risque de claquage musculaire ou de blessure au dos. Utiliser des outils et des techniques de levage appropriées pour l'enlévement ou le remplacement.                                                                                                    | This sign warns of dangers that arise from the weight of the device.              |
| CAUTION<br>Touch current may be above<br>3.5 mA and can cause discomfort.<br>Connecting the protective earth as<br>described in the installation<br>instruction will eliminate the hazard.                                                                                                    | ATTENTION<br>Le courant de contact peut être<br>supérieur à 3,5 mA et peut causer des<br>désagréments.<br>Ce risque est éliminé en connectant le<br>conducteur de terre de protection comme<br>indiqué dans le manuel d'installation.                                                                                                    | Sign warns of contact current.                                                    |
| NOTICE<br>DESTRUCTION OF DEVICE<br>A string optimizer is required, when<br>connecting photovoltaic modules to<br>the DC link.                                                                                                    | AVIS<br>DESTRUCTION DE L'APPAREIL<br>Un optimiseur de string est nécessaire<br>si des modules photovoltaïques sont<br>connectés au circuit intermédiaire.                                                                                                    | Sign warns against connecting the photovoltaic modules without string optimizers. |
| NOTICE<br>Read the manual.<br>Consult operator's manual for<br>information of required external or<br>ancillary equipment.                                                                                                    | AVIS<br>Lire le manuel d'utilisation.<br>Consultez le manuel d'utilisation pour toute<br>information relative à l'équipement extérieur<br>ou auxiliaire nécessaire.                                                                                                    | This sign indicates that the opera-<br>tor's manual must be read.                 |
| Note           Specific Standards:           UL 1741 - Second Edition 2016 Including SA           IEEE 1547 - 2003         IEC 62109-1           IEEE 1547.1 - 2005         IEC 62109-2           IEEE 1547a - 2014         IEC 62477-1           Requirement for the site:         Installation is prohibited in households or areas of similar type or use.           WARNING - RCD type B is required on the AC port of the inverter. | Remarque           Normes spécifiques :           UL, 1741 - Seconde édition 2016, y compris SA           IEEE 1547 - 2003 IEC 62109-1           IEEE 1547 - 2005 IEC 62109-2           IEEE 1547a - 2014 IEC 62477-1           Exigences envers le site :           L'installation est interdite dans les zones résidentielles et dans les zones de type ou vituilisation similaires.           AVERTISSEMENT - Un interrupteur différentiel de type B est nécessaire sur le port CA de l'onduleur. | This sign indicates specific proper-<br>ties of the device.                       |

Meaning of the warning signs

Tab. 2

## 1.7 Dangers from high voltages

#### Life threatening voltage!

#### The voltages present at the device are life-threatening.

Have work on the device performed by trained personnel only.

8

The device produces voltages that can endanger human life and health. These voltages occur both in the device as well as at the outputs of the device.

The device's connection cables carry voltages that are life-threatening.

A person who comes into contact with live device parts may be killed or severely injured.

Simultaneous control via web GUI and Modbus is possible!

Power transmission stopped using the user interface can be started again and reversed via Modbus.

- ⊳ Before carrying out work on the device, deenergize all supply lines and secure against reenergizing.
- $\triangleright$ Make sure that the device is controlled via one channel only (user interface or Modbus).

## Protective measures taken by the manufacturer

The AC-DC module is installed in an enclosed metal casing.

#### 1.8 Device damages from improper handling

#### Damage to impact-sensitive components

If the device is set down heavily or tips over, impactsensitive components inside the device will be damaged (e.g. fans, circuit boards).

- Do not set down the device heavily or drop it. ≻
- ≻ Stand the device on its underside or on its side.
- $\triangleright$ If necessary, secure the device against tipping over.

#### 1.9 Ensuring safe operation of the device

- 1. Only operate the device within the conditions described in chapter "Technical specifications".
- 2. The device must not be opened.
- 3. Only operating personnel without pacemaker or implants may work in the operational site.

NOTICE

- 4. For the electrical connection, use only cables that are in perfect condition and have the correct dimensions.
- Periodically retest acc. to DGUV regulation 3 (DGUV = Deutsche Gesetzliche Unfallversicherung – German Statutory Accident Insurance Association).

## 2. Description

## 2.1 Fields of application

The fields of application are described in chapter **Safety**, (see "Typical fields of application", pg. 6).

**Control** The **TruConvert System Control** external control must be used to monitor and control the AC-DC module.

## 2.2 Function description

Function modes

- The AC-DC module draws energy from a three-phase grid and feeds it into a DC link.
- The AC-DC module draws energy from a DC link and feeds it into a three-phase grid.

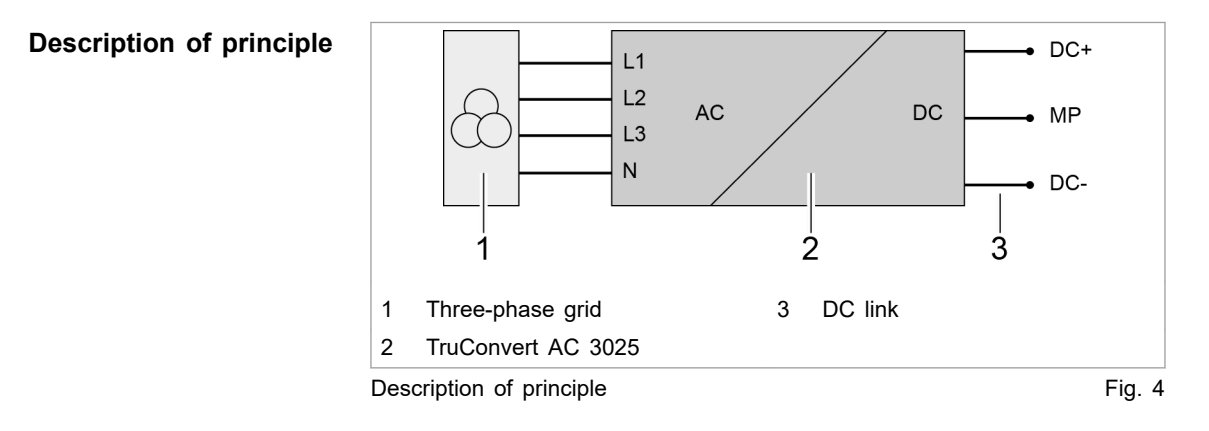

#### **Operation** The AC-DC module can be operated:

- with a PC with a web browser
- via Modbus

In both cases, the **TruConvert System Control** control device must be connected upstream (see "Fig. 5", pg. 12).

## 2.3 Configurations

Permissible configurations

- The TruConvert AC 3025 must always be operated together with a TruConvert System Control.
- TruConvert AC 3025 can be operated on its own on a DC link ("DC link").

- 16 TruConvert AC 3025 units can be operated simultaneously on the DC link.
- One TruConvert AC 3025 can be operated together with up to 4 TruConvert DC 1008.

#### Impermissible configurations

- The connection of other DC voltage converters is only permissible in consultation with TRUMPF.
- The parallel connection of TruConvert AC 3025 with other bidirectional inverters on the DC link side is permissible only in consultation with TRUMPF.

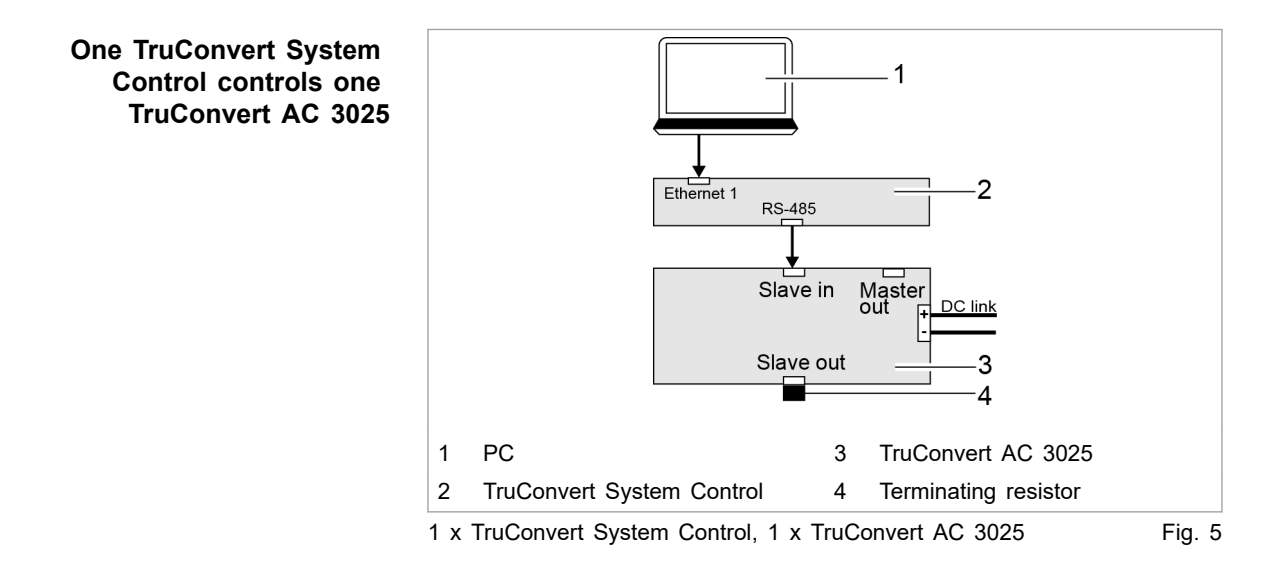

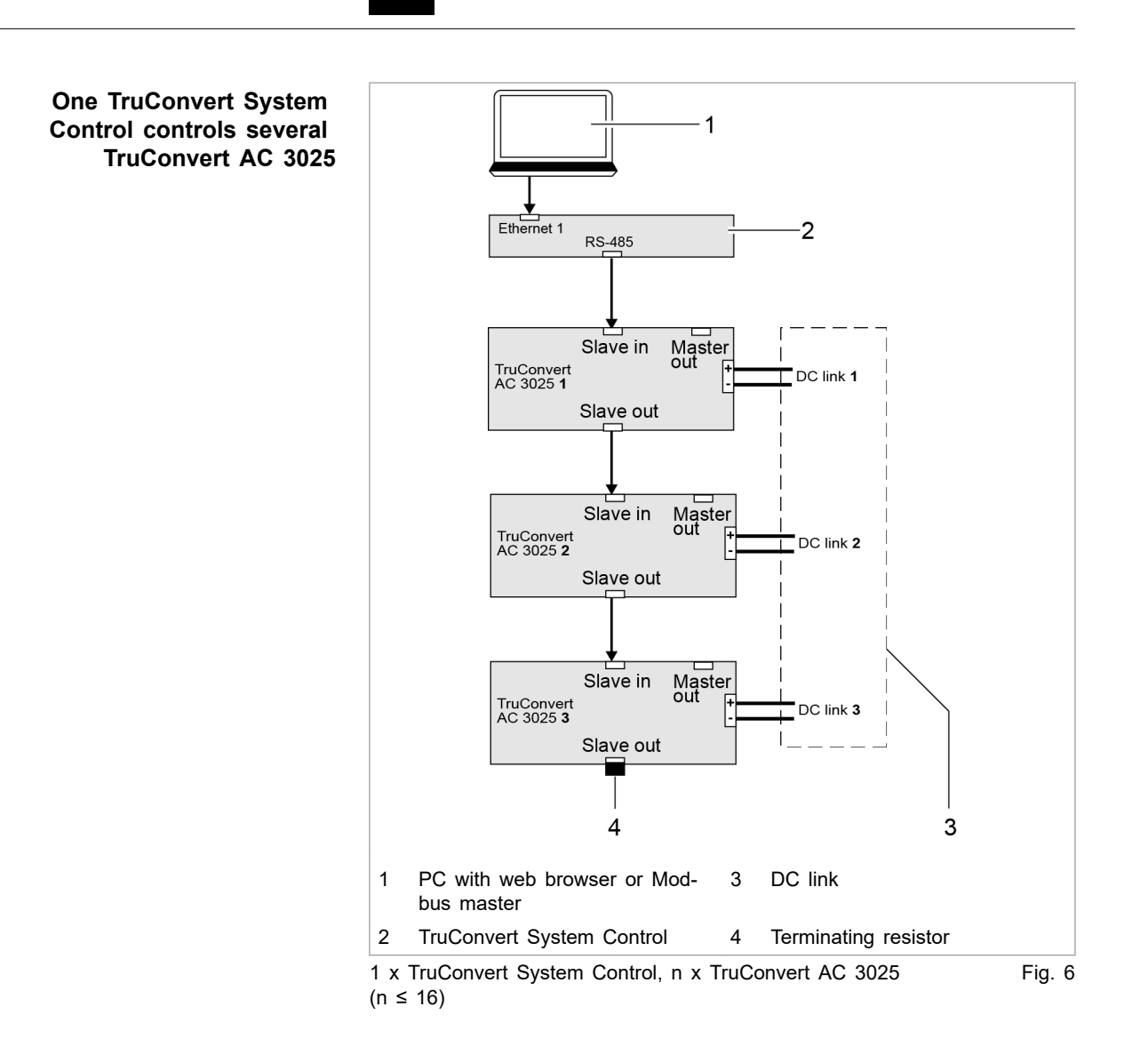

<u>TRUMPF</u>

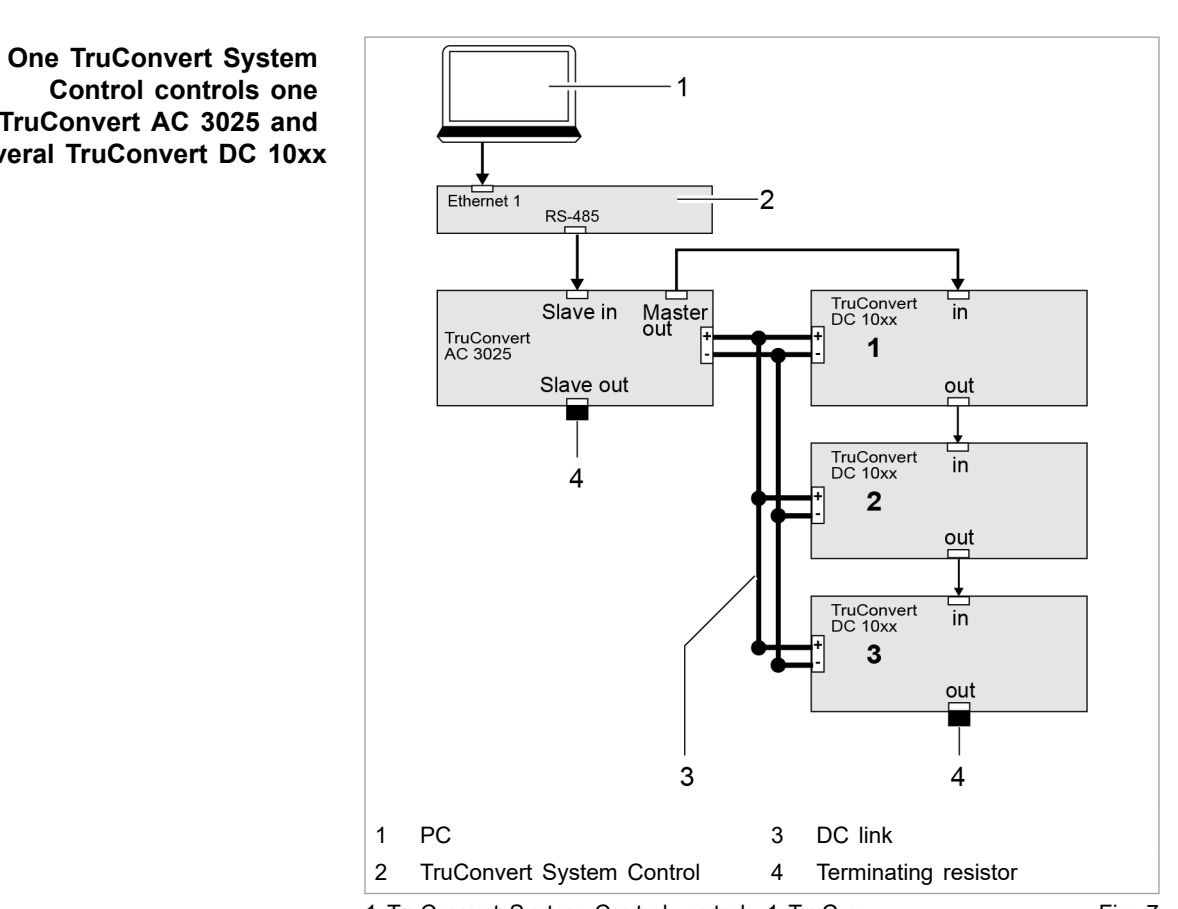

1 TruConvert System Control controls 1 TruConvert AC 3025 and m x TruConvert DC 10xx (m  $\leq$  4)

## Fig. 7

#### 2.4 Construction

The AC-DC module is housed in an enclosed 19-inch metal housing.

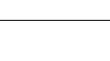

<u>TRUMPF</u>

TruConvert AC 3025 and several TruConvert DC 10xx

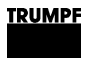

### **Overview**

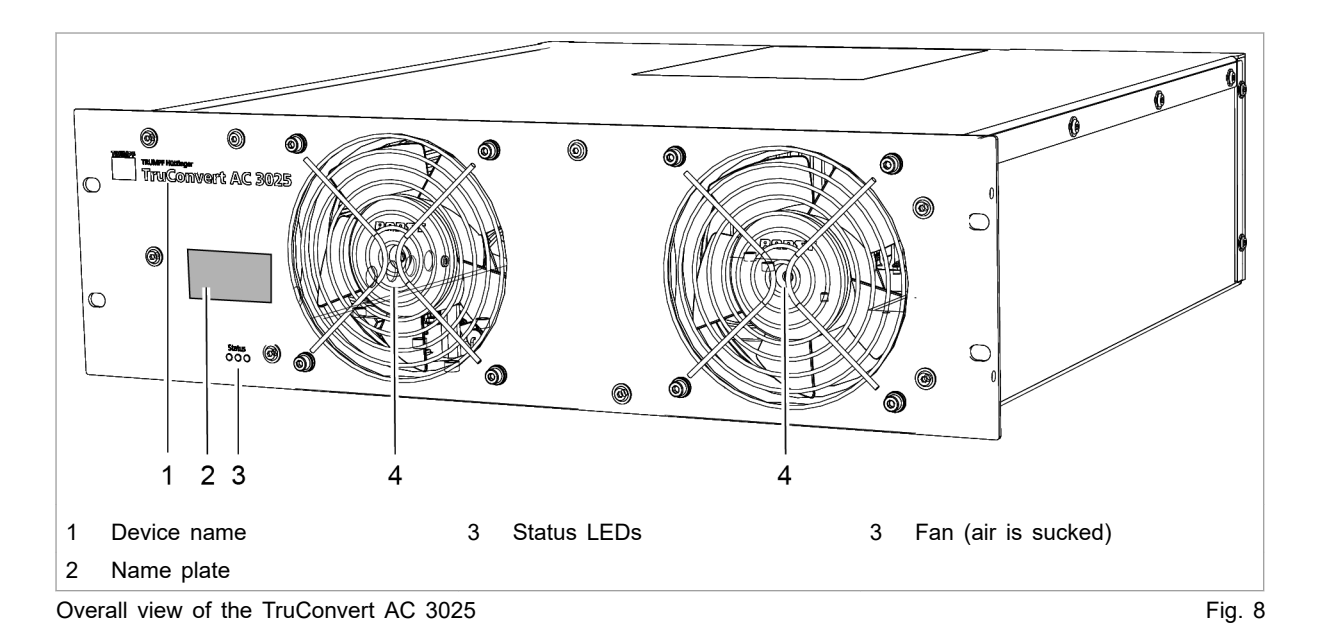

## **Rear side**

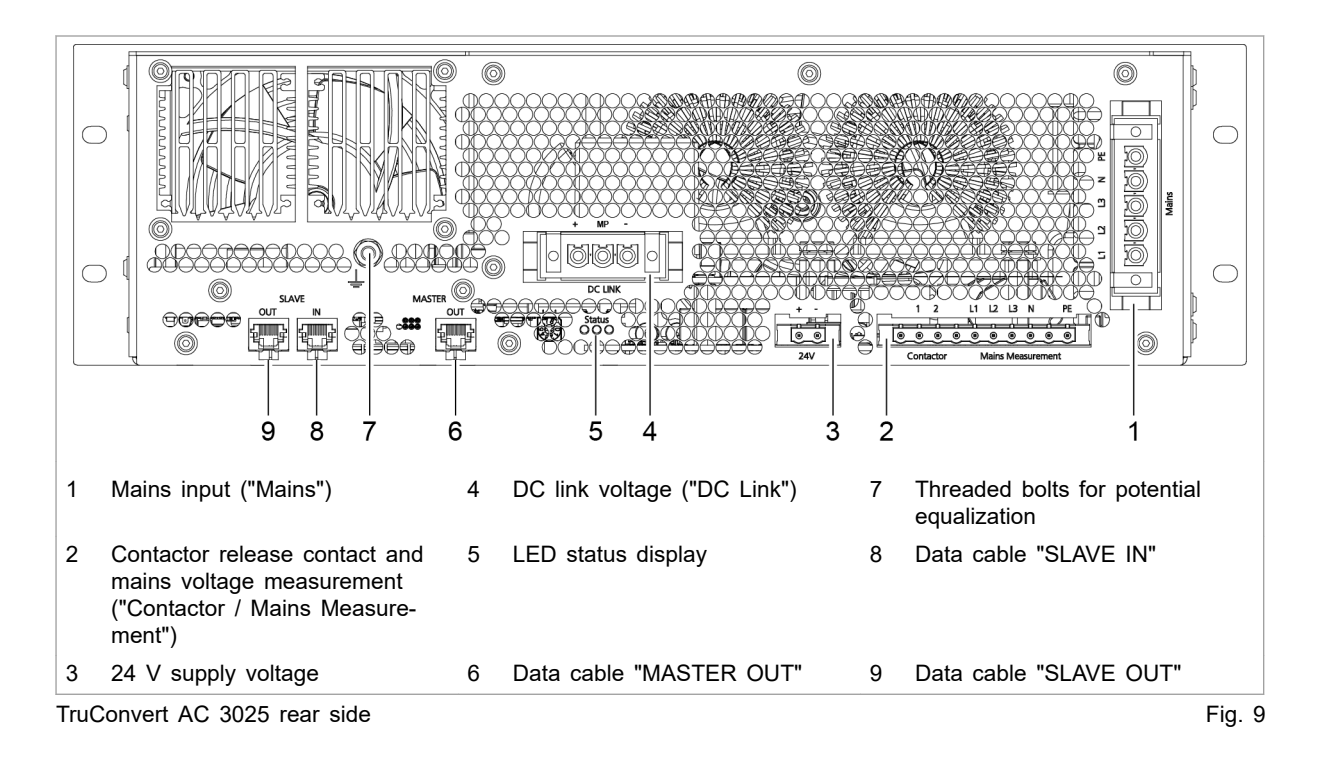

## **Display elements**

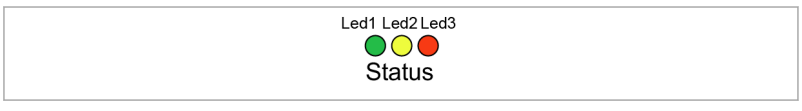

Status LEDs on TruConvert AC 3025 and TruConvert System Control Fig. 10

|            | Device condition |            |          |          |                                                                                                    |
|------------|------------------|------------|----------|----------|----------------------------------------------------------------------------------------------------|
| LED        | Bootloader       | Initialize | Errors   | Idling   | Operation                                                                                                    |
| 1 (green)  | on               | Flashing   | off      | Flashing | Flashing                                                                                                    |
| 2 (yellow) | Flashing         | Flashing   | off      | off      | <ul><li>LED indicates the energy direction.</li><li>Illuminates if the energy flows from mains to the DC link.</li><li>Flashes if the energy flows from the DC link to mains.</li></ul> |
| 3 (red)    | on               | Flashing   | Flashing | off      | off                                                                                                    |

Status LEDs

Tab. 3

#### **Technical specifications** 3.

#### Data TruConvert AC 3025 3.1

#### Entire device

| Description                               | Value                                                                                        |
|-------------------------------------------|----------------------------------------------------------------------------------------------|
| Max. efficiency                           | 98 %                                                                                         |
| Voltage supply                            | 24 VDC ± 10 % / 8 A                                                                          |
|                                           | Note                                                                                         |
|                                           | Observe for external fuses: switch-<br>on current is briefly 3 times the<br>nominal current. |
| Decisive voltage class (DVC)              | С                                                                                            |
| Reaction time for nominal power           | Mains current regulation: < 75 ms                                                            |
| reversal                                  | Voltage regulation: < 200 ms                                                                 |
| Protection class according to 62109-1     | 1                                                                                            |
| Overvoltage category                      | III                                                                                          |
| Grid input                                | (max. impulse withstand voltage:<br>4 kV)                                                    |
| Overvoltage category                      | Ш                                                                                            |
| DC link (connection panels for PV system) |                                                                                              |
| Entire device                             | Tab. 4                                                                                       |

#### Grid connection data

| Description                                      | Value                                                                                       |
|--------------------------------------------------|---------------------------------------------------------------------------------------------|
| Mains voltage range (3 phases)                   | 380 V -10 % 480 V +10 %                                                                     |
| Decisive voltage class (DVC)                     | С                                                                                           |
| Phase sequence                                   | L1, L2, L3 (required rotating field: clockwise)                                             |
| Maximum permitted mains voltage                  | 528 V                                                                                       |
| Mains frequency range                            | 45 Hz to 65 Hz                                                                              |
| Nominal mains frequency                          | 50 Hz / 60 Hz                                                                               |
| Charging/discharging nominal appa-<br>rent power | 25 kVA                                                                                      |
| Asymmetrical load                                | Up to 8.3 kVA/phase                                                                         |
|                                                  | Note                                                                                        |
|                                                  | The nominal current on the neutral conductor must not be exceeded in the case of asymmetry! |
| Charging/discharging power factor                | -1 to 1                                                                                     |
| (cosφ)                                           | Inductive and capacitive phase shift                                                        |

#### Grid connection data

| Description                                                           | Value                                                                                                    |
|-----------------------------------------------------------------------|----------------------------------------------------------------------------------------------------|
| Nominal current for listed voltage                                    | 380 V: 38 A                                                                                                 |
|                                                                       | 400 V: 37 A                                                                                                 |
|                                                                       | 415 V: 35 A                                                                                                 |
|                                                                       | 440 V: 33 A                                                                                                 |
|                                                                       | 460 V: 32 A                                                                                                 |
|                                                                       | 480 V: 31 A                                                                                                 |
| Overload capacity 125% (10 min)                                       | 32 kVA <sup>1</sup>                                                                                         |
| Overload capacity 150% (1 min)                                        | 37.5 kVA <sup>1</sup>                                                                                       |
| Excess current capacity 300%                                          | Mains current regulation:                                                                                   |
| (0.5 s island operation)                                              | rms value 80 A <sup>1</sup>                                                                                 |
|                                                                       | <ul> <li>Voltage regulation:</li> </ul>                                                                     |
|                                                                       | Limited to absolute value:<br>125 A (0.5 s) <sup>1</sup>                                                    |
| Distortion due to harmonics in nominal power                          | < 5 %                                                                                                    |
| Maximum grid impedance for<br>flicker (according to AS/NZS<br>4777.2) | $Z_{max} = 0.04 \ \Omega + j0.04 \ \Omega$                                                                  |
| Max. switch-on current                                                | < nominal current                                                                                           |
| Recommended external fuses /                                          | 380 V: 3 x 50 A                                                                                             |
| power circuit breakers                                                | 400 V: 3 x 50 A                                                                                             |
|                                                                       | 415 V: 3 x 50 A                                                                                             |
|                                                                       | 440 V: 3 x 40 A                                                                                             |
|                                                                       | 460 V: 3 x 40 A                                                                                             |
|                                                                       | 480 V: 3 x 40 A                                                                                             |
|                                                                       | For region EN / IEC                                                                                         |
|                                                                       | <ul> <li>Fuse: EN60127-1/<br/>EN60269-1: gG</li> </ul>                                                      |
|                                                                       | <ul> <li>Power circuit breaker:<br/>IEC/EN 60947-2</li> </ul>                                               |
|                                                                       | <ul> <li>Rated switching capacity<br/>[Icu]: 15 kA IEC/EN<br/>60947-2</li> </ul>                            |
|                                                                       | - Rated current [In]: 50 A                                                                                  |
|                                                                       | - Trigger characteristic: C                                                                                 |
|                                                                       | <ul> <li>Smallest required prospec-<br/>tive short-circuit current<br/>[lcp, mr]: 230 A (6 x ln)</li> </ul> |
|                                                                       | For region UL / CSA                                                                                         |
|                                                                       | <ul> <li>Fuse: UL248: Class J time-<br/>delay</li> </ul>                                                    |
|                                                                       | <ul> <li>Power circuit breaker: UL<br/>489 / CSA-C22.2</li> </ul>                                           |

1 At ambient temperatures of: charging: -5°C to 35°C, discharging: -5°C to 40°C.

#### Grid connection data

| Description                          | Value                                                                                                    |
|--------------------------------------|----------------------------------------------------------------------------------------------------|
| Mains type                           | TN-S, TN-C-S, TN-C, 3-phase + N                                                                                                    |
|                                      | N conductor and PE conductor are<br>not connected in the TruCon-<br>vert AC 3025.                                                                                                    |
|                                      | N conductor and PE conductor<br>must be connected outside of the<br>TruConvert AC 3025.                                                                                                    |
| Ground leakage current               | < 3 mA                                                                                                    |
|                                      | (If residual current devices are used: use type B.)                                                                                                    |
| AC short-circuit values              | <ul> <li>Conditional short-circuit current:<br/>Current regulation [I<sub>CC</sub>]: 80 A<br/>rms<br/>Voltage regulation: [I<sub>CC</sub>]: 125 A<br/>rms</li> <li>Rated short-time withstand cur-<br/>rent [I<sub>cw</sub>]: 125 A/500 ms</li> <li>Surge current stability [I<sub>pk</sub>]:<br/>730 A/ &lt;1 ms</li> <li>Maximum output residual cur-<br/>rent [I<sub>SC</sub>] 24.05 A rms for 3<br/>periods</li> </ul> |
| Active stand-alone network detection | A slight, cyclical grid disturbance<br>is imprinted on the connected AC<br>grid and the corresponding grid<br>response is monitored.                                                                                                    |

Tab. 5

| 0 | Grid | connection   | data |
|---|------|--------------|------|
|   | ona  | 001110001011 | uulu |

| DC link | Description                                                  | Value                             |
|---------|--------------------------------------------------------------|-----------------------------------|
|         | Nominal power charg-<br>ing/discharging (at<br>40°C / 104°F) | 25 kW                             |
|         | Position to ground potential                                 | The DC link is balanced to earth. |
|         | DC link nominal cur-                                         | 750 V: 36 A                       |
|         | rent at:                                                     | 800 V: 33 A                       |
|         |                                                              | 850 V: 31 A                       |
|         |                                                              | 900 V: 30 A                       |
|         |                                                              | 950 V: 28 A                       |
|         | Maximum output volt-<br>age                                  | 950 VDC                           |
|         | Decisive voltage class<br>(DVC)                              | С                                 |
|         | Maximum voltage<br>between DC+ and PE<br>or DC- and PE       | 650 VDC                           |

| DC link | Description                               | Value                                                                                                    |                                                 |
|---------|-------------------------------------------|----------------------------------------------------------------------------------------------------|-------------------------------------------------|
|         | Minimum voltages of the DC-link halves at | Mains voltage                                                                                                    | Minimum voltages of DC-link halves <sup>3</sup> |
|         | specified mains volt-                     | 380 V (+10 %)                                                                                                    | 311 V (345 V)                                   |
|         | ugo                                       | 400 V (+10 %)                                                                                                    | 327 V (360 V)                                   |
|         |                                           | 415 V (+10 %)                                                                                                    | 339 V (375 V)                                   |
|         |                                           | 440 V (+10 %)                                                                                                    | 360 V (400 V)                                   |
|         |                                           | 460 V (+10 %)                                                                                                    | 376 V (415 V)                                   |
|         |                                           | 480 V (+10 %)                                                                                                    | 392 V (435 V)                                   |
|         | DC short-circuit values                   | <ul> <li>Sustained short-circuit current [I<sub>cc</sub>]: current flow is sustained if:<br/>U<sub>DC link</sub> ≥ (30 V + 2 × √2 × U<sub>AC, rms</sub>)</li> <li>Surge current stability [I<sub>pk</sub>]: 4600 A duration &lt; 0.1 ms</li> </ul> |                                                 |
|         | Allowed battery mod-<br>els               | On request                                                                                                    |                                                 |
|         | Allowed battery volt-<br>age range        | 750 V – 950 V                                                                                                    |                                                 |
|         | (input and output vari-<br>able)          |                                                                                                    |                                                 |

<sup>2</sup> To operate on mains, the voltages of the DC-link halves (DC+ to MP or DC- to MP) must each be greater than the corresponding mains amplitudes.

<sup>3</sup> Calculation of the minimum voltage of the DC link halves:  $\sqrt{2}$  × mains voltage ÷  $\sqrt{3}$ 

| DC link | Description                     | Value                                                                                                    |
|---------|---------------------------------|----------------------------------------------------------------------------------------------------|
|         |                                 |                                                                                                    |
|         | Recommended exter-<br>nal fuses | The DC fuses must be provided on-site by the customer.                                                                                             |
|         |                                 | For an installation with max. 4 TruCon-<br>vert DC 1008/1010, it is – after consulting with<br>TRUMPF – possible to forego the use of DC<br>fuses. |
|         |                                 | The parameters required for dimensioning the fuses depend on the installation situation in the customer system.                                    |
|         |                                 | The following system parameters form the basis for dimensioning:                                                                                   |
|         |                                 | <ul> <li>Internal resistances of the sources present<br/>in the DC link</li> </ul>                                                                 |
|         |                                 | <ul> <li>Capacitances present in the DC link</li> </ul>                                                                                            |
|         |                                 | <ul> <li>Inductivities present in the DC link</li> </ul>                                                                                           |
|         |                                 | Note                                                                                                    |
|         |                                 | The fuses must be dimensioned such that coun-<br>try-specific requirements are observed.                                                           |
|         |                                 | Aging and peak current effects must be taken<br>into consideration! In this case, contact your<br>fuse manufacturer.                               |
|         |                                 | The following dimensioning of the nominal fuse current yields:                                                                                     |
|         |                                 | $I_{Fuse} \ge I_{Rated} \times 1.56 = 36 \text{ A} \times 1.56 = 56.16 \text{ A}$                                                                  |
|         |                                 | The permissible operating voltage of the fuse must be higher than the DC link voltage.                                                             |
|         |                                 | Fuse ratings:                                                                                                    |
|         |                                 | U <sub>Operation</sub> = 1000 VDC                                                                                                    |
|         |                                 | I <sub>Rated</sub> = 63 ADC                                                                                                    |
|         |                                 | Suitable model, e.g.: EATON Bussmann<br>PV-63ANH1, size NH1 with suitable holders.                                                                 |

DC link

Tab. 6

#### PV input variables

| Description                                                   | Value         |
|---------------------------------------------------------------|---------------|
| U <sub>MAX PV</sub> (absolute maximum value)                  | 950 V         |
| PV input voltage range                                        | 750 V – 950 V |
| PV input operating current (maxi-<br>mum continuous value)    | 36 A          |
| (determined by the TruConvert AC 3025)                        |               |
| I <sub>SC</sub> PV (absolute maximum value)                   | 50 A          |
| (determined by the TruConvert AC 3025)                        |               |
| Maximum regenerative current of the inverter in the PV system | 0 A           |

#### **PV** input variables

| Description                     | Value             |
|---------------------------------|-------------------|
| Recommended PV string optimizer | Ampt, LLC         |
| PV module type                  | Class A           |
|                                 | acc. to IEC 61730 |
| DC link                         | Tab. 7            |

#### Note

If the device is used in a PV system, other requirements must be met (see "Connection acc. to IEC 62109-2", pg. 45).

#### **Derating operation**

At ambient temperatures > 40 °C, the output apparent power is reduced.

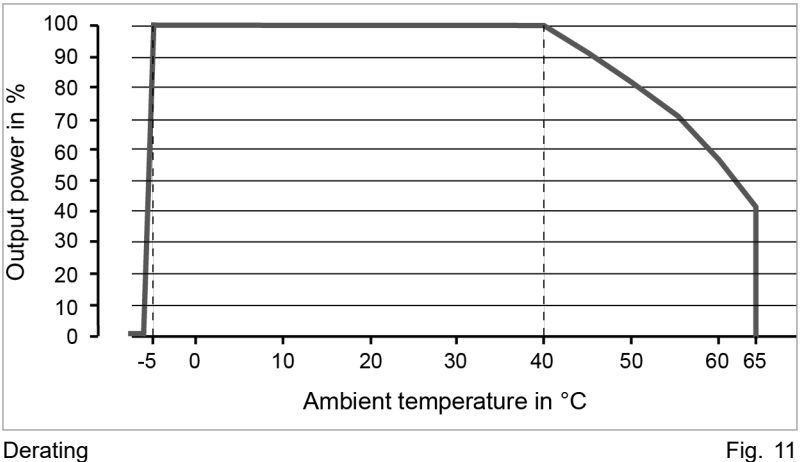

Derating

#### Interfaces

| Description              | Connection                                    |  |  |
|--------------------------|-----------------------------------------------|--|--|
| DC link                  | <ul> <li>DC Link</li> </ul>                   |  |  |
|                          | <ul> <li>PCB plug connector, 3-pin</li> </ul> |  |  |
| 24 V supply voltage (DC) | ■ 24V                                         |  |  |
|                          | <ul> <li>PCB plug connector, 2-pin</li> </ul> |  |  |
| Mains power connection   | L1, L2, L3, N, PE                             |  |  |
|                          | <ul> <li>PCB plug connector, 5-pin</li> </ul> |  |  |

| Description                                                       | Connection                                                                                                    |
|-------------------------------------------------------------------|----------------------------------------------------------------------------------------------------|
| Measurement of mains voltage<br>and contact for contactor release | <ul> <li>Contactor Mains Measurement         <ul> <li>PCB plug connector, 10-pin</li> <li>Recommended external fuses</li> </ul> </li> <li>Circuit breaker, 4-pin</li> <li>Current [I]: 1 A</li> <li>For region EN / IEC acc. to IEC EN60947-2:         <ul> <li>Voltage [V]: 400 V</li> <li>Rated switching capacity: 10 kA</li> <li>Shutdown characteristics: Type B</li> </ul> </li> <li>For region UL / CSA acc. to UL489:         <ul> <li>Voltage [V]: 480Y/277 V</li> <li>Rated switching capacity: 10 kA</li> <li>Shutdown characteristics: Type B</li> </ul> </li> </ul> |
| Data output master                                                | <ul> <li>MASTER</li> <li>RJ-45</li> </ul>                                                                                                    |
| Data output slave                                                 | <ul> <li>SLAVE OUT</li> <li>RJ-45</li> </ul>                                                                                                    |
| Data input slave                                                  | <ul> <li>SLAVE IN</li> </ul>                                                                                                    |

Housing

| sing | Description                     | Value                        |        |
|------|---------------------------------|------------------------------|--------|
|      | Dimensions without connectors   | 437 mm x 129 mm x 500 mm     | 1      |
|      | (W x H x D)                     | 17.20" x 5.08" x 19.69"      |        |
|      | Dimensions of front panel W x H | 482 mm x 132 mm              |        |
|      |                                 | 19" x 5.20"                  |        |
|      | Weight                          | 27 kg                        |        |
|      | Housing material                | Body: galvanized sheet steel |        |
|      |                                 | Front: stainless steel       |        |
|      | Protection class                | IP 20                        |        |
|      | Housing data                    |                              | Tab. 9 |

#### **Dimensional drawing**

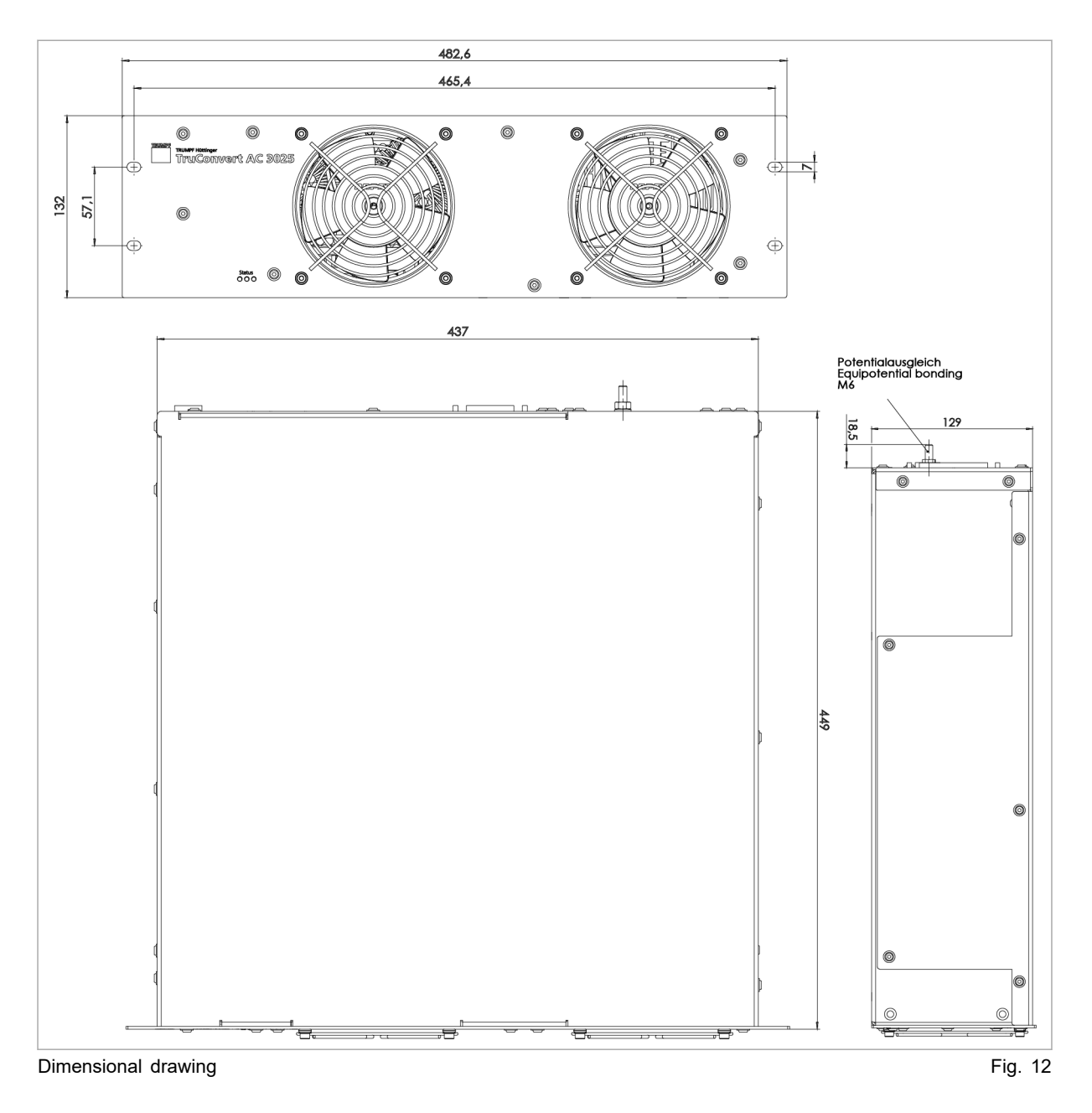

24

#### **Environmental conditions**

| Condition                         | Temperature                            | Humid-<br>ity <sup>4</sup> | Air pressure                          | Con-<br>tamina-<br>tion <sup>5</sup> |
|-----------------------------------|----------------------------------------|----------------------------|---------------------------------------|--------------------------------------|
| Rated opera-<br>tion <sup>6</sup> | -5 °C to +40 °C<br>+23 °F to +104 °F   | 5 90<br>%                  | Up to<br>approx.<br>78 kPa            | Pollu-<br>tion<br>dearee             |
| Limited<br>power opera-<br>tion   | +40 °C to +65 °C<br>+104 °F to +149 °F |                            | (≙ 2000 m<br>high above<br>sea level) | 2                                    |
| Storage                           | -20 °C to +80 °C<br>-4 °F to +176 °F   | 5 90<br>%                  |                                       |                                      |
| Transport                         | -20 °C to +80 °C<br>-4 °F to +176 °F   | < 90 %                     |                                       |                                      |
| Environmental conditions Tab. 10  |                                        |                            |                                       |                                      |

3.2 TruConvert System Control data

#### Interfaces

| Description             | Value                                                                                                    |  |
|-------------------------|----------------------------------------------------------------------------------------------------|--|
| 24 V supply voltage, DC | 24 V DC ± 10 % / 250 mA                                                                                       |  |
|                         | PCB plug connector, 2-pin                                                                                     |  |
| Ethernet interface 1    | <ul> <li>Connection for web-based user<br/>interface or Modbus TCP/UDP</li> <li>RJ-45</li> </ul>              |  |
| RS-485 interface        | <ul> <li>Connection for TruCon-<br/>vert AC 3025 or TruCon-<br/>vert DC series 1000</li> <li>RJ-45</li> </ul> |  |
| Reset button            | Resetting the IP address                                                                                      |  |
| Display                 | 3 status LEDs                                                                                                 |  |
|                         |                                                                                                    |  |

TruConvert System Control interfaces

Tab. 11

#### Housing

| Description                     | Value                     |  |
|---------------------------------|---------------------------|--|
| Dimensions without connectors   | 435 mm x 44.5 mm x 219 mm |  |
| (W x H x D)                     | 17.13" x 1.75" x 8.62"    |  |
| Dimensions of front panel W x H | 482 mm x 44.5 mm          |  |
|                                 | 19" x 1.75"               |  |
| Weight                          | 1.6 kg                    |  |

- 4 No condensation or icing
- 5 Micro-environment complies with IEC 62109-1
- 6 Applies to operation indoors with and without air conditioning.

| Hou | sing |
|-----|------|
|-----|------|

| Description      | Value                        |
|------------------|------------------------------|
| Housing material | Body: galvanized sheet steel |
|                  | Front: stainless steel       |
| Protection class | IP 20                        |
| Housing data     | Tab. 12                      |

#### **Dimensional drawing**

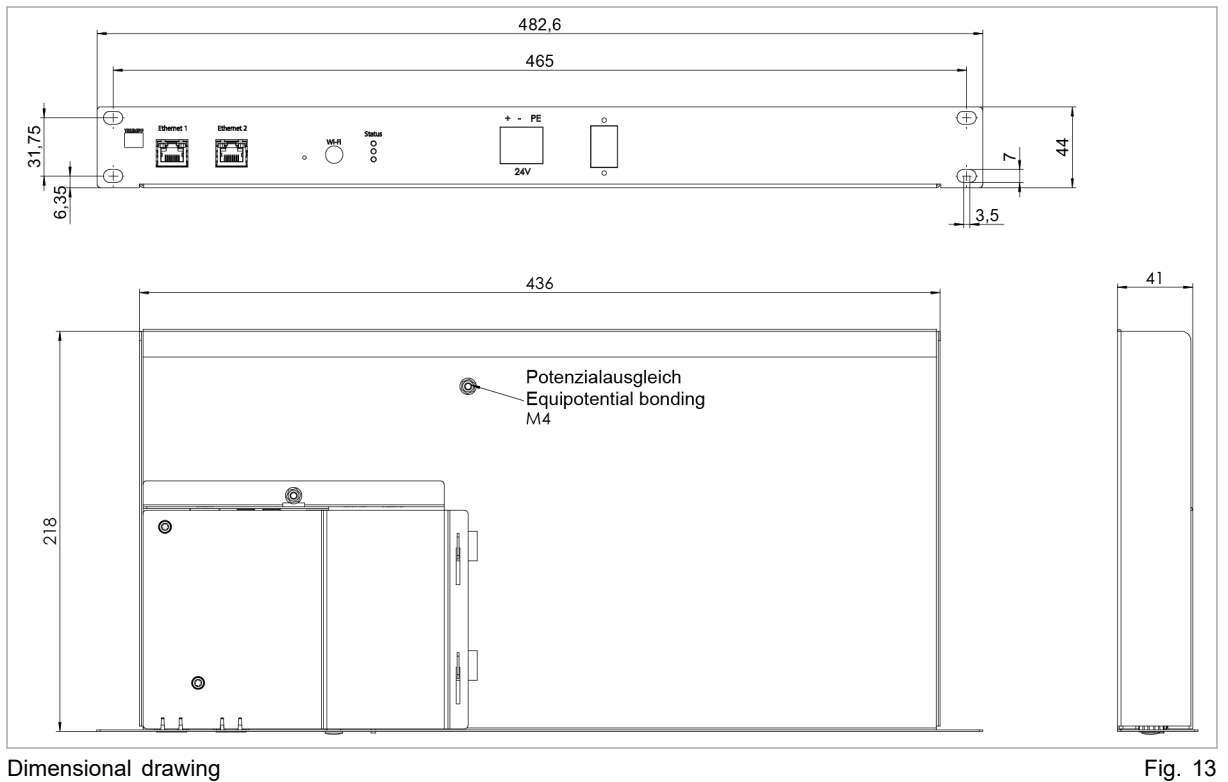

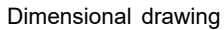

#### **Environmental conditions**

| Condi-<br>tion              | Temperature                          | Humid-<br>ity <sup>7</sup> | Air pres-<br>sure                                                         | Contamination<br>Micro-environ-<br>ment com-<br>plies with<br>IEC 62109-1 |
|-----------------------------|--------------------------------------|----------------------------|---------------------------------------------------------------------------|---------------------------------------------------------------------------|
| Opera-<br>tion <sup>8</sup> | -5 °C to +65 °C<br>23 °F to +149 °C  | 5 90<br>%                  | Up to<br>approx.<br>78 kPa<br>(≙<br>2000 m<br>high<br>above sea<br>level) | Pollution<br>degree 2                                                     |
| Storage                     | -20 °C to +80 °C<br>-4 °F to +176 °F | 5 90<br>%                  |                                                                           |                                                                           |
| Trans-<br>port              | -20 °C to +80 °C<br>-4 °F to +176 °F | < 90 %                     |                                                                           |                                                                           |

Environmental conditions

Tab. 13

No condensation or icing 7

Applies to operation indoors with and without air conditioning. 8

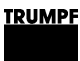

## 4. Interfaces

## 4.1 Mains power connection

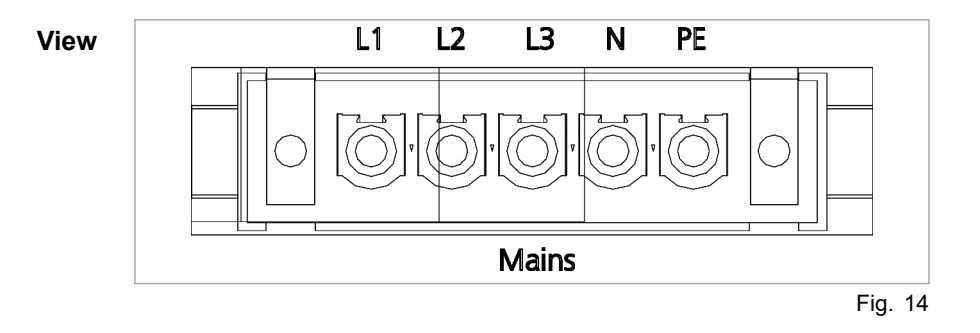

#### Connection

- On AC 3025 module: Phoenix PCB plug connector
- Required counterpart: 5-pin connector, 76A, IPC 16/ 5-STF-10, 16
- Locking mechanism of male connector: Torque: 0.3 Nm

#### Cable requirement

| nt |                         | For region<br>EN / IEC | For region<br>UL / CSA |
|----|-------------------------|------------------------|------------------------|
|    | With 50 A external fuse | 5 x 10 mm <sup>2</sup> | 5 x AWG 8              |
|    | With 40 A external fuse | 5 x 6 mm <sup>2</sup>  | 5 x AWG 10             |
|    |                         |                        |                        |

Cable requirement for grid connection

Tab. 14

The information applies to:

- Ambient temperature 30 °C, 86 °F
- Cable operating temperature: 90 °C, 194 °F
- Installation type: Open air
- If the environmental conditions differ from those listed above, contact TRUMPF Service.

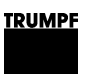

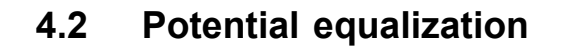

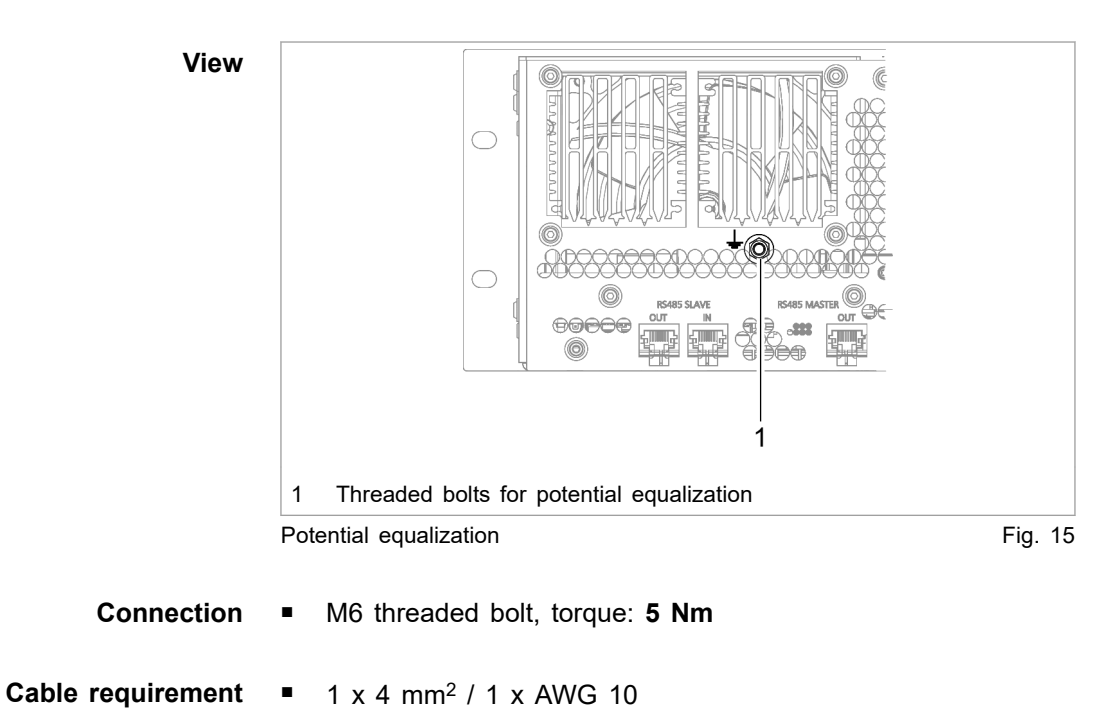

## 4.3 DC link

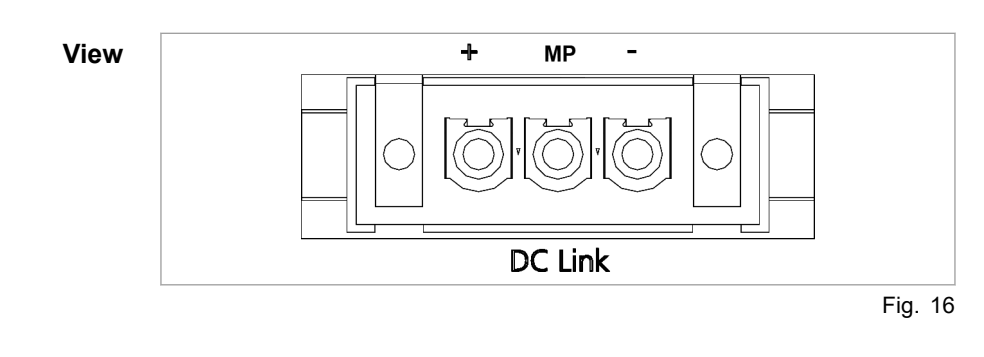

#### Connection

- At the AC-DC module: Phoenix PCB plug connector
- Required counterpart: connector, 3pin, 76 A, IPC 16/ 3-STF-10.16
- Locking mechanism of male connector: Torque: 0.3 Nm

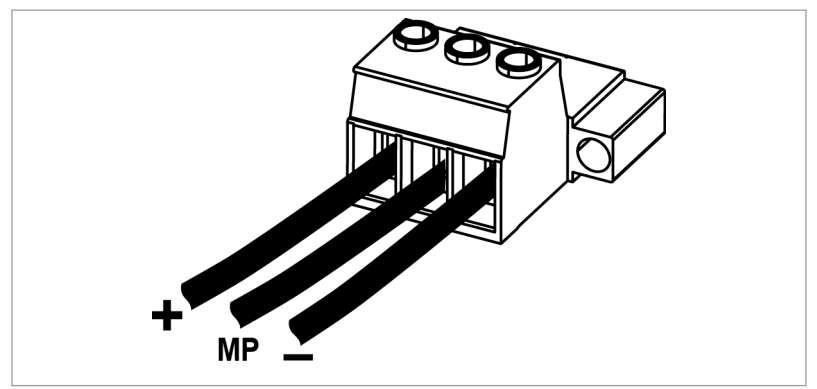

Connector for DC link voltage

## Fig. 17

#### Cable requirement

- For region EN / IEC: 3 x 6 mm<sup>2</sup>
- For region UL / CSA: 3 x AWG 10
- The information applies to:
  - Ambient temperature 30 °C, 86 °F
  - Cable operating temperature: 90 °C, 194 °F
  - Installation type: Open air
  - If the environmental conditions differ from those listed above, contact TRUMPF Service.

#### Note

To keep inductivity at a minimum cables should be twisted.

# 4.4 Contactor release contact and mains voltage measurement

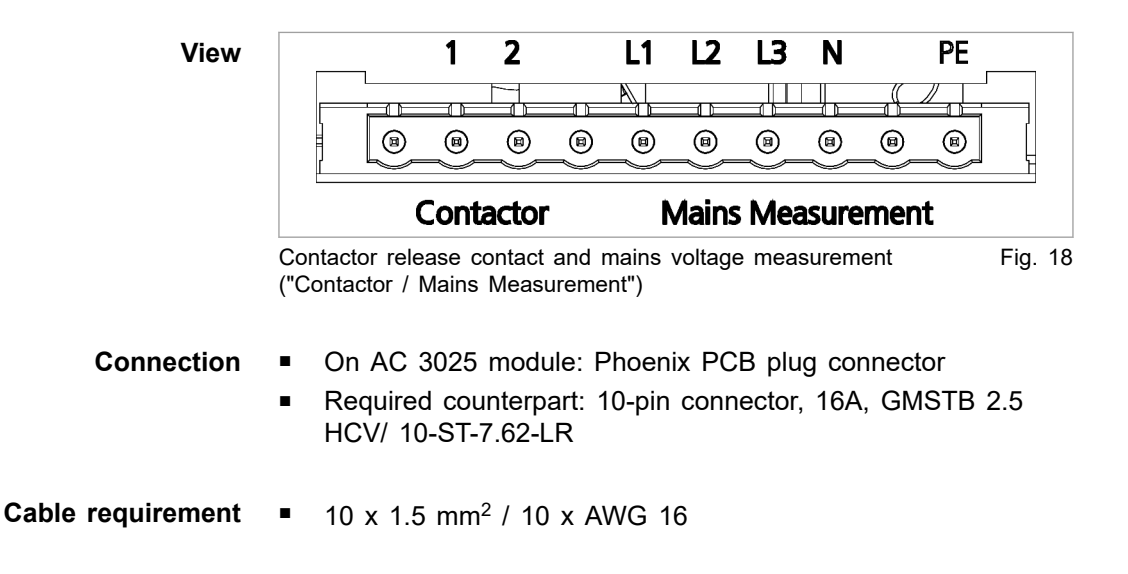

## 4.5 24 V supply voltage (DC)

<u>TRUMPF</u>

## NOTICE

Destruction of the device through improper grounding of the 24 V supply voltage source.

The negative terminal of the supply voltage is not connected to PE in the AC-DC module. If the incorrect terminal (positive terminal) of the external 24 V supply voltage source is grounded, the device will be damaged or destroyed.

If grounding of the external 24 V supply voltage source is performed by the customer: ground the negative terminal.

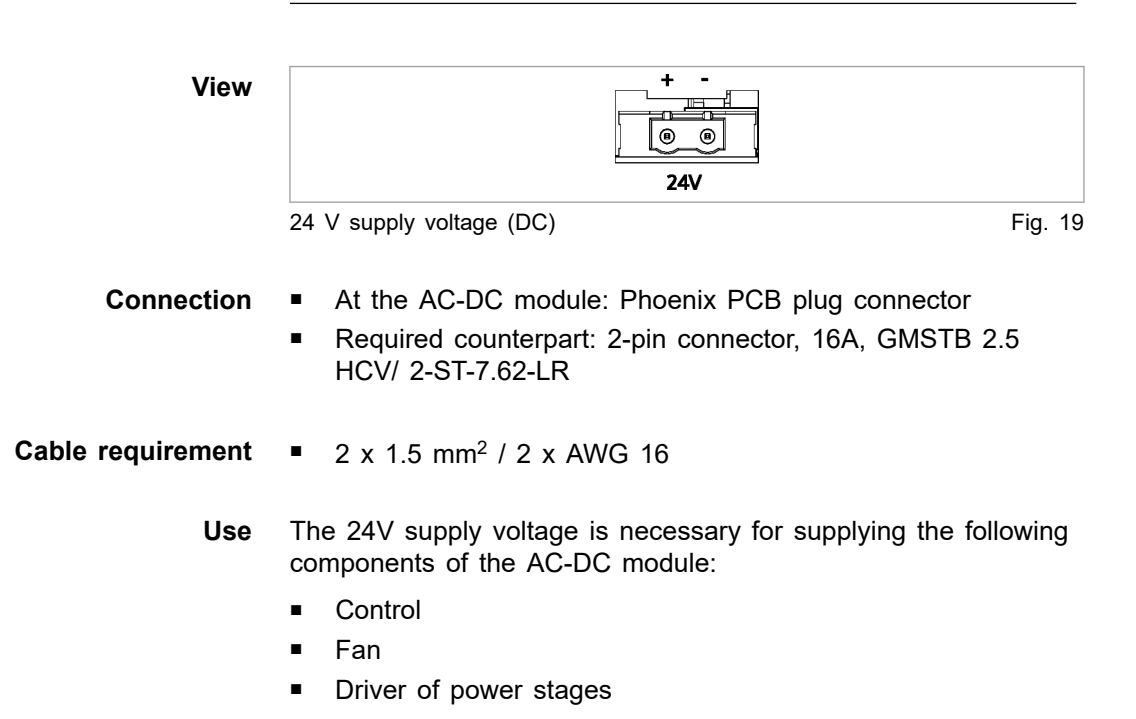

## 4.6 Communication interfaces

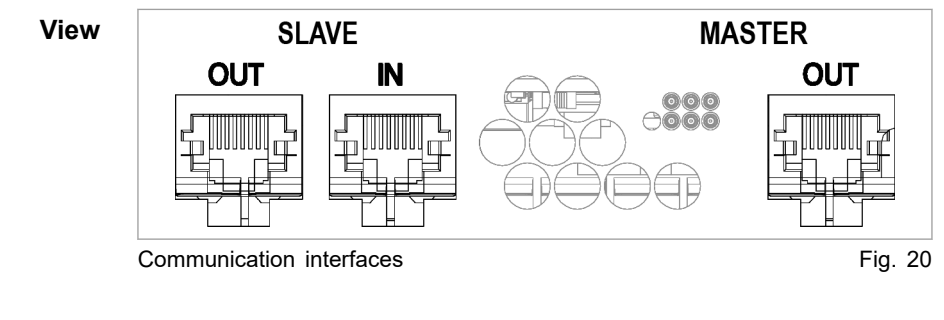

30
- Cable requirement Tw
- Twisted pair patch cable in accordance with standard TIA/ EIA-568A/B
  - CAT 5 or higher
  - Max. length: 30 m
  - **Use** The use of the communication interfaces is dependent on the configuration (see "Configurations", pg. 11).
  - **Example** Connect system control (RS-485 connection) to the AC-DC module (RS-485 SLAVE IN connection).

Connect the AC-DC module (RS-485 SLAVE OUT connection) to the supplied terminating resistor.

A DC-DC module (RS-485 IN connection) is connected from the AC-DC module (RS-485 MASTER connection).

If further DC-DC modules are operated, the RS-485 OUT connection of the preceding DC-DC module is connected to the RS-485 IN connection of the following DC-DC module.

#### Notes

- The total length of the data cable from the system control to the last DC-DC module via the AC-DC module must not exceed 30 m.
- If no further DC-DC module is connected to the DC-DC module, the RS-485 OUT connection must be terminated with a terminating resistor.

### 4.7 Interfaces on the system control

**TruConvert System Control** These interfaces are located on the system control TruConvert System Control.

## 24 V supply voltage (DC)

#### NOTICE

Destruction of the device through improper grounding of the 24 V supply voltage source.

The negative terminal of the supply voltage is not connected to PE in the AC-DC module. If the incorrect terminal (positive terminal) of the external 24 V supply voltage source is grounded, the device will be damaged or destroyed.

If grounding of the external 24 V supply voltage source is performed by the customer: ground the negative terminal.

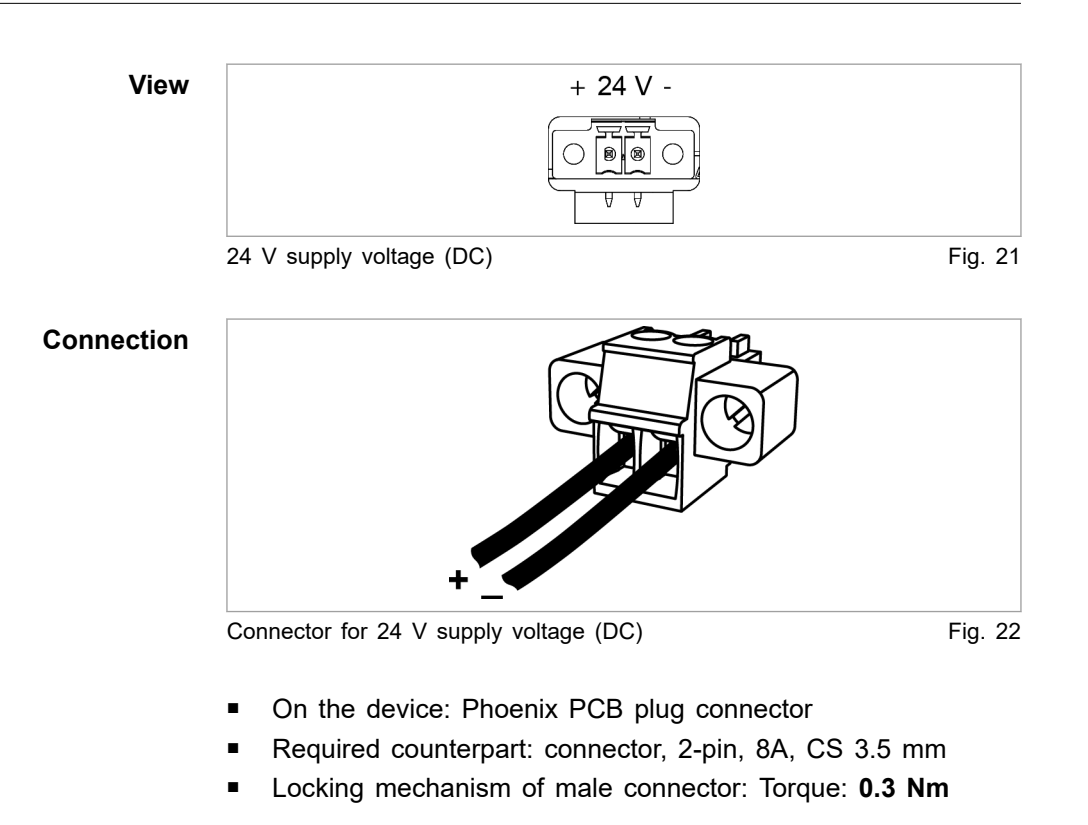

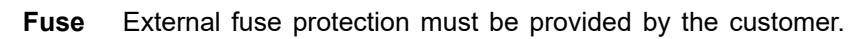

# Ethernet

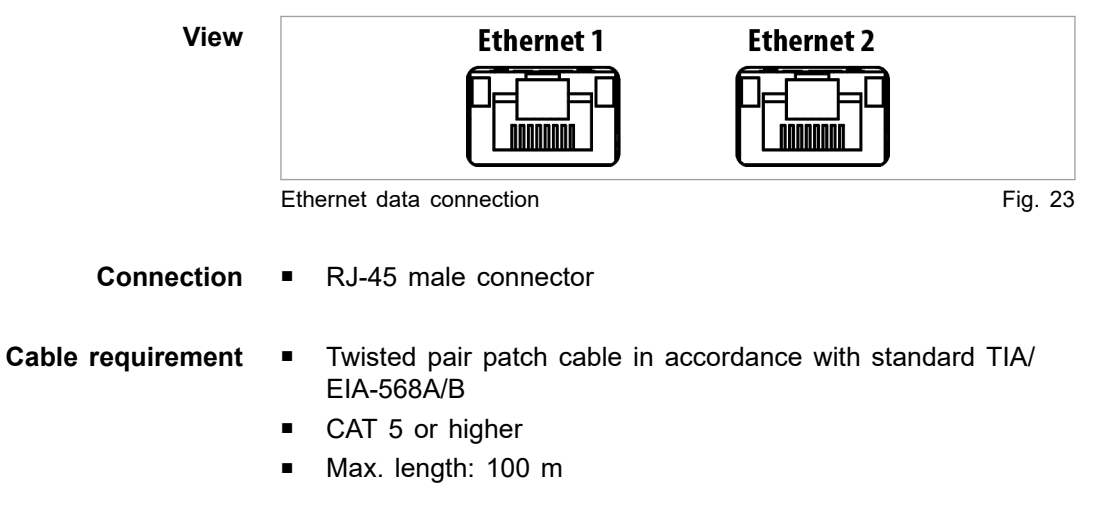

### Note

The total length of the data cable must not exceed 100 m from the PC to the last system control.

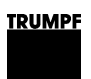

### **RS-485**

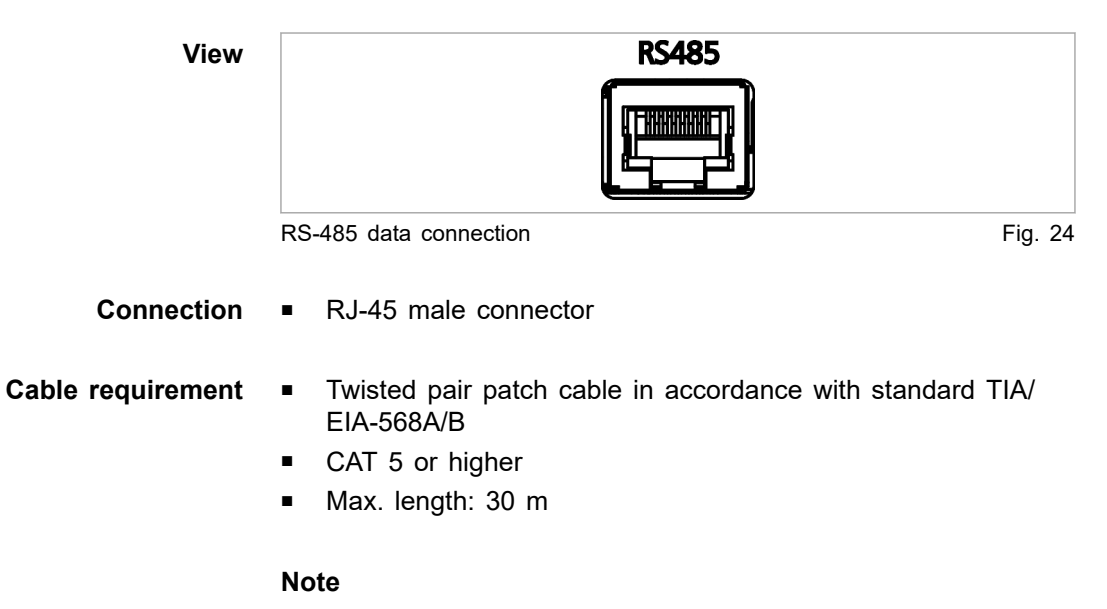

The total length of the data cable from the system control to the last DC-DC module via the AC-DC module must not exceed 30 m.

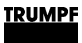

## 5. Standards and directives

# 5.1 CE certification

EU directives:

- Low-voltage directive 2014/35/EU
- Electromagnetic compatibility directive 2014/30/EU

Standards taken into account:

- EN 62040-2: 2006/AC class C2
- EN 62109-1:2010
- UL 1741
- IEC 62109-2
- IEC 62477-1

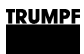

# 5.2 EU declaration of conformity TruConvert AC 3025

|                                                                                                    | TRUMPF                                                                                                    |
|----------------------------------------------------------------------------------------------------|----------------------------------------------------------------------------------------------------|
| EU Declaration of<br>in accordance with<br>Low Voltage Directive 2014<br>Directive relating to electro | of Conformity<br>//35/EU<br>magnetic compatibility 2014/30/EU                                                                 |
| We hereby declare that the fo listed above.                                                            | llowing device complies with all the relevant requirements of the EU directives                                               |
| Device:                                                                                                | TruConvert AC 3025                                                                                                    |
| Serial number:                                                                                         | ≥ 204298566                                                                                                    |
| Applied harmonized standards, in particular:                                                           | EN 62109-1:2010, EN 62040-2:2006/AC Klasse C2                                                                                 |
| Party authorized to compile the technical file:                                                        | Benedikt Röser                                                                                                    |
| Town / Date / Signature                                                                                | Freiburg im Breisgau, 11.12.2019<br>Benedikt Röser<br>Quality Director                                                        |
| TRUMPF Hüttinger GmbH + Co. KG<br>Bötzinger Straße 80<br>79111 Freiburg im Breisgau, Germar            | -<br>Phone +49 (0) 761 8971-0 Info.Elektronik@de.trumpf.com TE172sc<br>y Fax +49 (0) 761 8971-1150 www.trumpf.com V 2019 - 11 |

EU declaration of conformity TruConvert AC 3025

Fig. 25

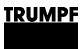

# 5.3 EU declaration of conformity TruConvert System Control

Class C1 is achieved when the supply lines of the 24 V supply voltage are equipped with the provided ferrite cores. Otherwise class C2 is achieved.

| <image/> <section-header><text><text><text><text></text></text></text></text></section-header>                                                                                                    |                                                                                                    |                                                                                                    |  |
|----------------------------------------------------------------------------------------------------|----------------------------------------------------------------------------------------------------|----------------------------------------------------------------------------------------------------|--|
| <section-header><section-header><text><text><text><text></text></text></text></text></section-header></section-header>                                                                                                    |                                                                                                    | TRUMPF                                                                                                    |  |
| <text> <text>          we have be acted at that the following device complies with all the relevant requirements of the EU directives           metaboxe           metaboxe<td>EU Declaration of Confo<br/>in accordance with<br/>Low Voltage Directive 2014/35/EU<br/>Directive relating to electromagnetic cor</td><td>npatibility 2014/30/EU</td><td></td></text></text>                                                                                                    | EU Declaration of Confo<br>in accordance with<br>Low Voltage Directive 2014/35/EU<br>Directive relating to electromagnetic cor | npatibility 2014/30/EU                                                                                         |  |
| <text>      Device:     TruConvert System Control       Serial number:     2 203622306       Applied harmonized     2 203622306       Sandards, in particular:     En 62109-1:2010, EN 62040-2:2006 / AC Klasse C1       Standards, in particular:     Enedikt Röser       Party authorized to compile     Benedikt Röser       Matter Schnick file:     Benedikt Röser</text>                                                                                                    | We hereby declare that the following device listed above.                                                                      | complies with all the relevant requirements of the EU directives                                               |  |
| Serial number:          2.03622306          Applied harmonized standards, in particular:          EN 62109-1:2010, EN 62040-2:2006 / AC Klasse C1          Party authorized to compile the technical file:          Benedikt Röser          Party authorized to compile the technical file:       Benedikt Röser          Town / Date / Signature          Freiburg im Breisgau, 10.02.202          Town / Date / Signature          Freiburg im Breisgau, 10.02.202          Town / Date / Signature          Freiburg im Breisgau, 10.02.202          Town / Date / Signature          Freiburg im Breisgau, 10.02.202          Town / Date / Signature          Freiburg im Breisgau, 10.02.202          Town / Date / Signature          Freiburg im Breisgau, 10.02.202          Town / Date / Signature          Freiburg im Breisgau, 10.02.202          Town / Date / Signature          Freiburg im Breisgau, 10.02.202          Town / Date / Signature          Freiburg im Breisgau, 20.07.01          Town / Date / Signature          Freiburg im Breisgau, 20.07.01          Town / Date / Signature          Freiburg im Breisgau, 20.07.01          Town / Date / Signature          Freiburg im Breisgau, 20.07.01                                                                                                    | Device:                                                                                                    | TruConvert System Control                                                                                      |  |
| Serial number: ≥ 203622306   Applied harmonized EN 62109-1:2010, EN 62040-2:2006 / AC Klasse C1   standards, in particular: EN 62109-1:2010, EN 62040-2:2006 / AC Klasse C1   Party authorized to compile Benedikt Röser   the technical file: Benedikt Röser   Town / Date / Signature Treiburg im Breisgau, 10:02:2020   Active Party Stale 80 Freiburg im Breisgau, 10:02:2020   TRUMPF Hüttinger GmbH + Co. KG Source 140(0) / Fax   Stale 80 200(7) / Fax   Yender 40(0) / Fax 200(7) / Fax   Yender 40(0) / Fax Yender 200(7) / Yender 200   TRUMPF Hüttinger GmbH + Co. KG Source 200(7) / Yender 200   Stale 80 200(7) / Yender 200   Yender 40(0) / Fax 200(7) / Yender 200   Stale 80 200(7) / Yender 200   Yender 40(0) / Yender 200 Yender 200(7) / Yender 200                                                                                                    |                                                                                                    |                                                                                                    |  |
| Serial number:       ≥ 203622306         Applied harmonized standards, in particular:       EN 62109-1:2010, EN 62040-2:2006 / AC Klasse C1         Party authorized to compile the technical file:       Benedikt Röser         Town / Date / Signature       Freiburg im Breisgau, 10.02.2020         Town / Date / Signature       Freiburg im Breisgau, 10.02.2020         Benedikt Röser Quality Director       Benedikt Röser Quality Director         TRUMPF Hütinger GmbH + Co. KG       Bord Marker Marker                                               |                                                                                                    |                                                                                                    |  |
| Applied harmonized standards, in particular:       EN 62109-1:2010, EN 62040-2:2006 / AC Klasse C1         Party authorized to compile the technical file:       Benedikt Röser         Town / Date / Signature       Freiburg im Breisgau, 10.02.2020         Rendikt Röser Quality Director       Benedikt Röser Quality Director         TRUMPF Hüttinger GmbH + Co. KG       Phone + 49 (0) 761 8971-01 www.trumpf.com Y2019 - 11         Bözinger Straße 80 resignation Resignation Resignation | Serial number:                                                                                                    | ≥ 203622306                                                                                                    |  |
| Party authorized to compile<br>the technical file:     Benedikt Röser       Town / Date / Signature     Freiburg im Breisgau, 10.02.2020     June June June June June June June June                                                                                                    | Applied harmonized standards, in particular:                                                                                   | EN 62109-1:2010, EN 62040-2:2006 / AC Klasse C1                                                                |  |
| Town / Date / Signature       Freiburg im Breisgau, 10.02.2020       Benedikt Röser         Benedikt Röser       Bunedikt Röser         Quality Director         TRUMPF Hüttinger GmbH + Co. KG         Bötzinger Straße 80       Phone ±49 (0) 761 8971-0         Y111 Freiburg im Breisgau, Germany       Fax ±49 (0) 761 8971-1150         Info. Elektronik@de.trumpf.com       TE172sc         vwww.trumpf.com       V 2019 - 11                                                                                                    | Party authorized to compile the technical file:                                                                                | Benedikt Röser                                                                                                 |  |
| Town / Date / Signature Freiburg im Breisgau, 10.02.2020<br>Benedikt Röser<br>Quality Director<br>TRUMPF Hüttinger GmbH + Co. KG<br>Bötzinger Straße 80<br>79111 Freiburg im Breisgau, Germany Fax +49 (0) 761 8971-0<br>year +49 (0) 761 8971-1150 Info.Elektronik@de.trumpf.com TE172sc<br>www.trumpf.com V2019 - 11<br>en                                                                                                    |                                                                                                    |                                                                                                    |  |
| TRUMPF Hüttinger GmbH + Co. KG<br>Bötzinger Straße 80 Phone +49 (0) 761 8971-0 Info.Elektronik@de.trumpf.com TE172sc<br>79111 Freiburg im Breisgau, Germany Fax +49 (0) 761 8971-1150 www.trumpf.com V 2019 - 11<br>en                                                                                                    | Town / Date / Signature Freiburg im E                                                                                          | Breisgau, 10.02.2020                                                                                           |  |
| TRUMPF Hüttinger GmbH + Co. KG<br>Bötzinger Straße 80 Phone +49 (0) 761 8971-0 Info.Elektronik@de.trumpf.com TE172sc<br>79111 Freiburg im Breisgau, Germany Fax +49 (0) 761 8971-1150 www.trumpf.com V 2019 - 11<br>en                                                                                                    |                                                                                                    | Quality Director                                                                                               |  |
| en                                                                                                    | TRUMPF Hüttinger GmbH + Co. KG<br>Bötzinger Straße 80 Phone<br>79111 Freiburg im Breisgau, Germany Fax                         | e +49 (0) 761 8971-0 Info.Elektronik@de.trumpf.com TE172sc<br>+49 (0) 761 8971-1150 www.trumpf.com V 2019 - 11 |  |
|                                                                                                    | en                                                                                                    |                                                                                                    |  |

36

A67-0141-00.BKen-0 01-10

### 6. Installation

## 6.1 Inspecting the delivery

- 1. Check the device immediately as soon as it is delivered for completeness in accordance with the delivery note and also for visible damages incurred during transport.
- 2. In order to retain the right of recourse, report any shipping damages immediately in writing to the forwarding agent, the insurance company and TRUMPF.

# 6.2 Disposing of packaging material

If you do not want to keep the packaging material for a subsequent transport:

Dispose of all packaging materials in compliance with the relevant regional waste disposal regulations.

### 6.3 Transport

|        | <ul> <li>Risk of injury due to the weight of the device</li> <li>&gt; Do not carry or lift the device alone.</li> <li>&gt; Do not use protruding parts to lift the device.</li> <li>&gt; Lift device using suitable lifting gear.</li> </ul> |
|--------|----------------------------------------------------------------------------------------------------|
| NOTICE | Damage to impact-sensitive components                                                                                                    |
|        | sensitive components inside the device will be damaged                                                                                                    |
|        | (e.g. fans, circuit boards).                                                                                                    |
|        | <ul> <li>(e.g. fans, circuit boards).</li> <li>Do not set down the device heavily or drop it.</li> </ul>                                                                                                    |
|        | <ul> <li>(e.g. fans, circuit boards).</li> <li>Do not set down the device heavily or drop it.</li> <li>Stand the device on its underside or on its side.</li> </ul>                                                                          |

# 6.4 Storage conditions

If you do not install the device immediately following delivery:

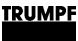

- 1. Store the device in original packaging.
- 2. Ensure that the specified environmental conditions are maintained.

### 6.5 Requirements for the site

#### Installation indoors

- Operation is permissible in a closed electrical operating room only.
- Installation, mounting and operation according to IEC 62109-2:
  - Access restriction for the electrical operating room.
  - Only electrically instructed persons may work within the operating room.
  - If the specified operating conditions for TruConvert AC 3025 are observed, it is permissible to forgo residual current devices (RCD) unless country-specific requirements state otherwise.

If necessary, post a notice at the electrical operating room indicating that these are not present.

- According to IEC 62477-1, installation, mounting and operation are only permissible in:
  - Non-flammable environment.
  - Indoors with air conditioning.

Air intake and air outlet Sufficient space must be present for air intake and air outlet in order to ensure adequate cooling of the device.

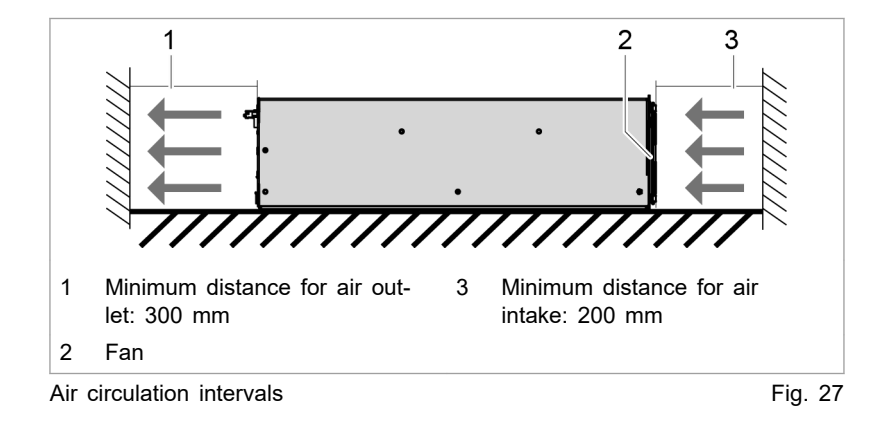

Maximum back pressure

**sure** Sufficient cooling of the module is only ensured if a sufficient air flow rate up to a maximum permissible back pressure is provided.

In addition, note that the air flow rate must be multiplied by the number of devices if several modules are operated.

Air short circuits and mutual interference of the modules must be prevented.

|                                             | Number of modules                                                                                                    | Air flow rate                                                                                       | Maximum back pres-<br>sure in the air duct                                            |
|---------------------------------------------|----------------------------------------------------------------------------------------------------|----------------------------------------------------------------------------------------------------|---------------------------------------------------------------------------------------|
|                                             | 1                                                                                                    | 400 m³/h                                                                                            | 20 Pa                                                                                 |
|                                             | n                                                                                                    | n x 400 m³/h                                                                                        | 20 Pa                                                                                 |
|                                             | Maximum back pressure                                                                                                    |                                                                                                    | Tab. 15                                                                               |
| Mains separation device                     | Access to the external mains separation device must not be obstructed by the device.                                                                                                    |                                                                                                    |                                                                                       |
| Fuses                                       | Fuses must be provided on-site by the customer (see "Grid con-<br>nection data", pg. 17).                                                                                                    |                                                                                                    |                                                                                       |
| Residual current device                     | If a TruConvert AC3025 is or multiple devices are operated together with a DC-coupled PV system that is not electrically iso-<br>lated, a suitable residual current device must be installed depending on the installation location of the system.  |                                                                                                    |                                                                                       |
|                                             | <ul> <li>Observe all country-specific requirements regarding location<br/>and installation.</li> </ul>                                                                                                    |                                                                                                    |                                                                                       |
|                                             | Install a type B re                                                                                                    | esidual current device                                                                              | (RCD or similar).                                                                     |
|                                             | <ul> <li>Maximum permissible continuous residual current (IEC 62109-2:2011 Sec.4.8.3.5):</li> </ul>                                                                                                    |                                                                                                    |                                                                                       |
|                                             | - Single installation: 300 mA.                                                                                                    |                                                                                                    |                                                                                       |
|                                             | <ul> <li>Multiple installation within a system: 10 mA per 1 kVA<br/>nominal output power.</li> </ul>                                                                                                    |                                                                                                    |                                                                                       |
|                                             | <ul> <li>Separation time of outer conductors and/or neutral conduc-<br/>tor: 0.3 s.</li> </ul>                                                                                                    |                                                                                                    |                                                                                       |
|                                             | <ul> <li>Determine the rated current specifications corresponding to<br/>the system layout.</li> </ul>                                                                                                    |                                                                                                    |                                                                                       |
|                                             | <ul> <li>Set up the residuation country-specific group</li> </ul>                                                                                                    | al current devices in a<br>id frequencies and gri                                                   | ccordance with the d voltages.                                                        |
| Ground fault and leakage current monitoring | <b>ge</b> • The TruConvert AC 3025 device does not have any in grated ground fault or residual current monitoring.                                                                                                    |                                                                                                    | not have any inte-<br>nonitoring.                                                     |
|                                             | <ul> <li>If the device is us<br/>(BESS), the techn<br/>and of the respec<br/>fault and leakage</li> </ul>                                                                                                    | ed in a battery energy<br>ical specifications of t<br>tive system manual w<br>current monitoring mu | / storage system<br>he system integrator<br>ith respect to ground<br>ist be observed. |
| Dependent safety<br>requirements            | The TruConvert AC 3025 device is a transformerless inverter:                                                                                                    |                                                                                                    |                                                                                       |
|                                             | <ul> <li>Without internal version</li> </ul>                                                                                                    | oltage isolation.                                                                                   |                                                                                       |
|                                             | <ul> <li>Without integrated</li> </ul>                                                                                                    | , automatic separatior                                                                              | n device.                                                                             |
|                                             | <ul> <li>Without integrated</li> </ul>                                                                                                    | residual current device                                                                             | ce.                                                                                   |
|                                             | The implementation of, compliance with and monitoring of the dependent safety requirements lies solely and completely with the responsible system operator or a third party commissioned by the system operator (see "Connection diagram", pg. 44). |                                                                                                    | d monitoring of the<br>nd completely with<br>party commissioned<br>agram", pg. 44).   |

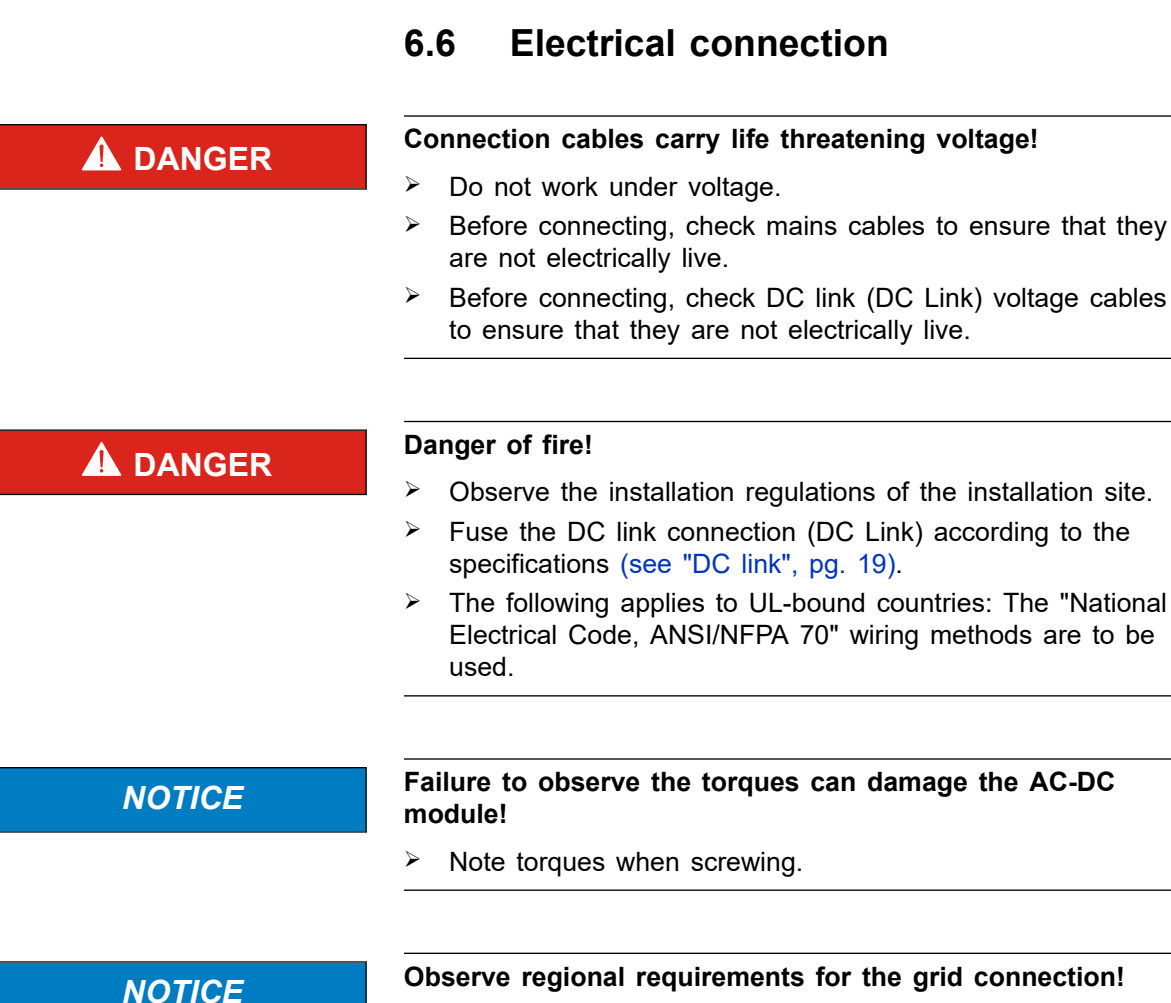

 The following applies to UL-bound countries: The "National Electrical Code, ANSI/NFPA 70" wiring methods are to be used.

# Establishing electrical connection

#### Condition

 Components to be provided by the customer are installed (see "Connection diagram", pg. 44).

#### Means, Tools, Materials

- Terminating resistor for the data output (provided).
- Male connector (provided):
  - Connector "Mains", 5-pin
  - Connector "Contactor / Mains Measurement", 10-pin
  - Connector "DC Link", 3-pin
  - Connector "24V", 2-pin

#### Note

Observe regional requirements for the grid connection!

The regional requirements must be clarified at the customer's location with the mains operator before the device is connected and commissioned.

#### **Connect mains supply**

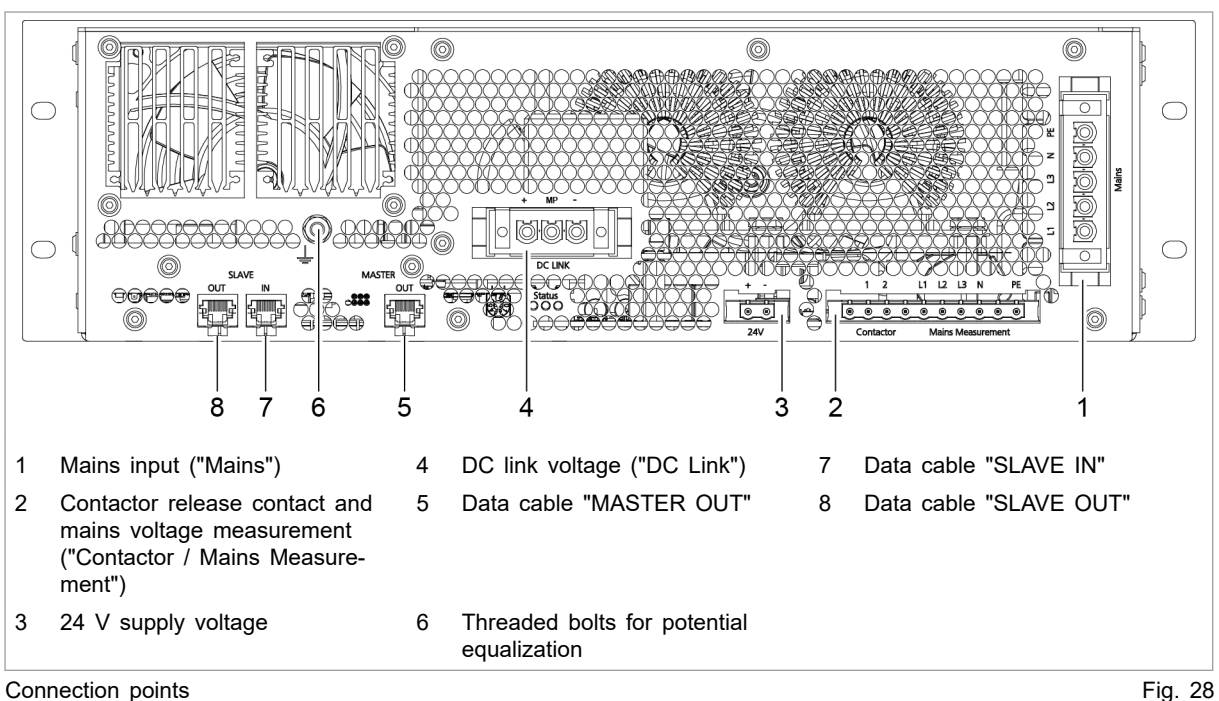

#### Note

Required rotating field: clockwise. Maintain correct phase sequence: L1, L2, L3.

- 1. Attach the 5-pin connector to the 5-wire mains cable. Assignment (see "Mains power connection", pg. 27).
- 2. Plug male connector into "Mains" (1).

Screw the connector securely to the flange using the two screws.

The device is connected to the 3 phases, the neutral conductor and the protective earth (PE).

#### **Connect mains** synchronization and contactor release contact

- 3. Attach the 10-pin connector to the lines for the contactor release contact, mains voltage measurement and PE. Assignment (see "Contactor release contact and mains voltage measurement", pg. 29).
- 4. Plug male connector into "Contactor Mains Measurement" (2).

Make sure that the automatic locking mechanism engages.

### Connect 24 V supply voltage

| NOTICE                                                  | Destruction of the device through improper grounding of the 24 V supply voltage source.                                                                                                    |  |
|---------------------------------------------------------|----------------------------------------------------------------------------------------------------|--|
|                                                         | The negative terminal of the supply voltage is not<br>connected to PE in the AC-DC module. If the incorrect<br>terminal (positive terminal) of the external 24 V supply<br>voltage source is grounded, the device will be damaged or<br>destroyed.                                                                                                    |  |
|                                                         | If grounding of the external 24 V supply voltage source is<br>performed by the customer: ground the negative terminal.                                                                                                    |  |
|                                                         | <ol> <li>Mount 2-pin connector on 24 V cable. Assignment (see<br/>"24 V supply voltage (DC)", pg. 30).</li> <li>Plug male connector into "24V" (3).</li> </ol>                                                                                                    |  |
|                                                         | Make sure that the automatic locking mechanism engages.<br>7. Switch on 24 V supply voltage on the AC-DC module.                                                                                                    |  |
| Connecting DC link                                      | <ul> <li>If photovoltaic modules are connected to the DC link:</li> <li>Connection permissible only via a string optimizer approved by TRUMPF.</li> <li>Only use photovoltaic modules and string optimizers that may be used together.</li> <li>Observe the reverse current stability of the photovoltaic modules (see "PV input variables", pg. 21).</li> </ul> |  |
| <b>A</b> DANGER                                         | <ul> <li>Connection cables carry life-threatening voltage.</li> <li>Do not work under voltage.</li> <li>Before connecting, check DC link voltage cables to ensure that they are not electrically live.</li> </ul>                                                                                                    |  |
|                                                         | <ul> <li>8. Mounting 3-pin male connectors on DC link cables: <ul> <li>DC+ and DC</li> <li>Neutral point MP of the DC link, if present (optional).</li> <li>Assignment (see "DC link", pg. 28).</li> </ul> </li> <li>9. Plug male connector into "DC Link" (4).<br/>Screw the connector securely to the flange using the two screws.</li> </ul>                  |  |
| Connecting potential<br>equalization to AC-DC<br>module | <ol> <li>Optionally, a potential equalization conductor can be<br/>screwed onto the potential equalization bolt (6). Max. torque:<br/>5 Nm.</li> </ol>                                                                                                    |  |

| Connecting protective earth<br>to system control | 11. Screw protective earth on TruConvert System Control. Max. torque: 2 Nm.                                                                        |  |  |
|--------------------------------------------------|----------------------------------------------------------------------------------------------------|--|--|
| Connecting data cable                            | <ol> <li>Connect data connection "RS-485" of the TruConvert Sys-<br/>tem Control with data input "SLAVE IN"(7) of the AC-DC<br/>module.</li> </ol> |  |  |
|                                                  | 13. Either                                                                                                    |  |  |
|                                                  | Connect the terminating resistor to the "SLAVE OUT"(8) data output of the AC-DC module.                                                            |  |  |
|                                                  | or                                                                                                    |  |  |
|                                                  | Connect the "SLAVE OUT" data output (8) to the<br>"SLAVE IN" data input (7) of the next AC-DC module.                                              |  |  |
|                                                  | I. Connect the data output "MASTER OUT" (5) of the AC-DC module to the data input of the DC-DC module.                                             |  |  |
|                                                  | 15. Connect the TruConvert System Control to the master (Mod-<br>bus master or PC with web browser)                                                |  |  |
| Connecting 24 V supply voltage to system control | <ol> <li>Connect and switch on 24 V supply voltage to TruCon-<br/>vert System Control.</li> </ol>                                                  |  |  |
|                                                  | If the system control does not recognize the AC-DC module:                                                                                         |  |  |
|                                                  | For the system control to detect the AC-DC module, first<br>supply 24 V to the AC-DC module and then to the sys-<br>tem control.                   |  |  |
|                                                  | Alternatively, simultaneously apply the 24 V supply volt-<br>age to the system control and to the AC-DC module.                                    |  |  |

LED1 (green) flashes and shows that the AC-DC module is operational (see "Display elements", pg. 16).

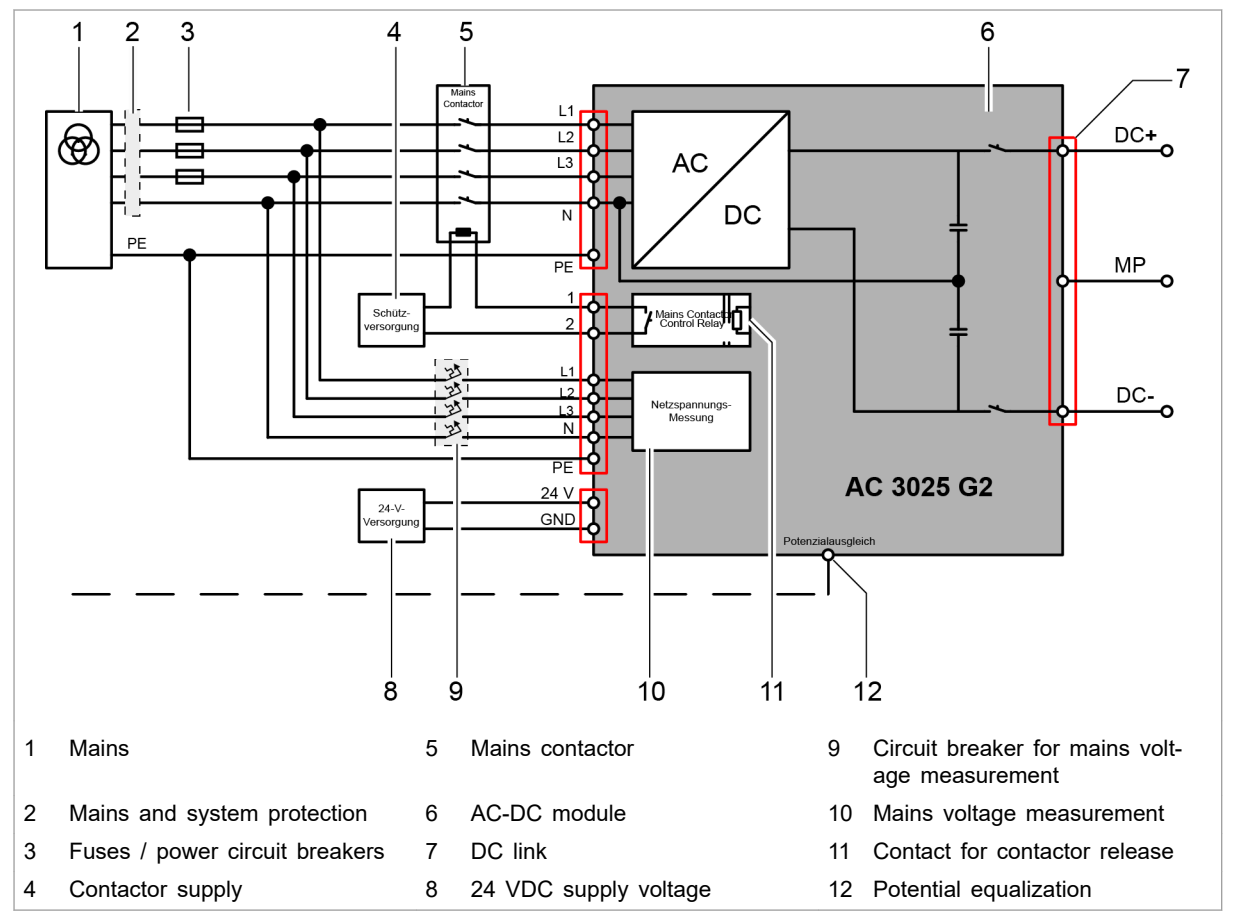

### **Connection diagram**

Electrical connection

#### Customer area

The following components are not part of the AC-DC module, but must rather be provided by the customer:

- Australia and New Zealand: Observe the special requirements regarding installation (see "Connection according to AS/NZS 4777.2", pg. 53).
- Mains and system protection (2) (If residual current devices are used: use type B.)
- Fuses / power circuit breakers (3)
   (see "Grid connection data", pg. 17)
- Mains contactor (5)
  - Dielectric strength corresponding to mains voltage: 400 / 480 V ±10%
  - Current-carrying capacity: 64 A
  - Operation mode: AC-3
- 24 VDC supply voltage (8) (see "Entire device", pg. 17)

Fig. 29

- Contactor supply (4)
  - Is switched via device-internal switching contact (11).
  - Permissible operational data for switching contact: 24 60 VDC, 5 A or 85 277 VAC, 5 A.
  - The 24 VDC supply voltage can be used to supply the mains contactor if necessary if voltage and power are sufficient.
- Circuit breaker for mains voltage measurement (9) (see "Interfaces", pg. 22)
- Connection of energy sources to the DC link (7)
   Observe the country-specific requirements regarding the installation of external mains separation devices.

#### Note

Observe regional requirements for the mains connection!

The regional requirements must be clarified at the customer's location with the mains operator before the device is connected and commissioned.

# Connection acc. to IEC 62109-2

#### Single-fault protection

| Single-fault protection<br>between PV system and AC<br>mains | The device has internal, simple basic insulation. To satisfy the requirements of IEC 62109-2 for the protection of the operating staff, an external, monitored, automatic separation device is also required. This external separation device is to be installed by the customer.                                               |
|--------------------------------------------------------------|----------------------------------------------------------------------------------------------------|
|                                                              | This combination of internal basic insulation and external separa-<br>tion device guarantees at a minimum in the single-fault case<br>that the basic insulation or a simple, mechanical interruption<br>between the AC supply network and the PV system exists.                                                                 |
|                                                              | The implementation of the basic insulation in the device is based on the specifications of IEC 62109-1.                                                                                                    |
| Implementation of the                                        | All automatic separation devices are also to be monitored.                                                                                                    |
| single-fault protection                                      | The electrical or electronic fault indication can be accessed and evaluated remotely.                                                                                                    |
|                                                              | Recommendation: Monitor separation devices via mechanical,<br>positive-opening auxiliary contacts at the respective separation<br>device. Depending on the design of the used contactors, the<br>mechanical, positive-opening auxiliary contacts may already be<br>integrated in the contactor or can be mounted retroactively. |

#### TRUMPF

Due to the different amount of installation work required, the appropriate implementation variant is recommended for a low number of devices (A, B) or a large number of devices (C).

Depending on the number of devices used, one or the other implementation variant is to be recommended, as the amount of work associated with the installation differs.

| Variant | Protec-<br>tion 1                       | Protec-<br>tion 2                       | Conductor system                                                                     | Number<br>of devi-<br>ces |
|---------|-----------------------------------------|-----------------------------------------|--------------------------------------------------------------------------------------|---------------------------|
| A       | Internal<br>basic<br>insulation         | 4-pin<br>mains<br>contactor             | 5-conductor system<br>(L1, L2, L3, N, PE)                                            | Up to 4                   |
| В       | Internal<br>basic<br>insulation         | 1 moni-<br>tored sec-<br>tion<br>switch | 4-conductor system<br>(L1, L2, L3, PEN)<br>5-conductor system<br>(L1, L2, L3, N, PE) | Up to 4                   |
| С       | 1 moni-<br>tored sec-<br>tion<br>switch | 1 moni-<br>tored sec-<br>tion<br>switch | 4-conductor system<br>(L1, L2, L3, PEN)                                              | 5 to 16                   |

Condition for variant C: The two section switches are inserted before separation of the PEN conductor into PE and N.

Possible implementation variants of the single-fault protection Tab. 16

Examples: External separation devices and auxiliary switch modules

| Component                                | Example                 |
|------------------------------------------|-------------------------|
| Mains contactor, 4-pin                   | EATON DIL M125          |
| Auxiliary switch module                  | EATON DILM1000-XHI11-SI |
| Coupling switch (mains contactor, 3-pin) | EATON DILM 1000         |

Examples for external separation devices and auxiliary Tab. 17 switch modules

Auxiliary switch modules must meet the following normative requirements:

- Positive-opening contacts are designed in accordance with IEC/EN 60947-5-1.
- General use in accordance with IEC/EN 60947.
- For use in U.S. or Canadian territories, corresponding UL and/or CSA verification is to be provided.

**Peripheral evaluation of the monitoring** The evaluation of the monitoring of the external separation devices as well as the direct display of a fault caused by the separation devices is performed neither by the TruConvert system control nor by the TruConvert AC 3025.

In order to depict the various fields of use of the TruConvert system, the necessary unit for evaluating the monitoring and for fault indication is to be individually tailored to the respective system by the responsible system operator.

Requirements on the evaluation of the monitoring elements:

 The basic insulation of the external separation devices is checked each time before connecting the TruConvert AC 3025 to AC mains.

This prevents one or more contacts of the mains contactor from bridging one of the two basic insulations between the AC mains and the PV system.

- In the event of a fault at one of the external separation devices, the monitoring unit prevents TruConvert AC 3025 from being connected between the PV system and the identical AC grid connection point.
- TruConvert AC 3025 cannot be reconnected until after troubleshooting and subsequent active acknowledgment of the fault.
- Monitoring unit at the place of TruConvert AC 3025 installation triggers an optical or acoustic warning signal for the duration of the error state until active acknowledgment.
  - The warning signal is uniquely assigned to the error state of one or more separation devices.
  - A separate warning signal for each individual separation device is not necessary.
  - The display unit may be installed outside of the electrical operating room in which the TruConvert AC 3025 are installed.

| Examples: Monitoring<br>evaluation     | Component Example                                                                                                    |                                                |  |
|----------------------------------------|----------------------------------------------------------------------------------------------------|------------------------------------------------|--|
|                                        | Safety relay, certified according to EN 60204-1                                                                                                    | EATON ESR5-NO-31-24VAC-DC                      |  |
|                                        | Elements for optical or acoustic fault indication                                                                                                    | -                                              |  |
|                                        | Elements for fault acknowledgment                                                                                                    | -                                              |  |
|                                        | Examples: Monitoring evaluation                                                                                                    | Tab. 18                                        |  |
| Detection of stuck mains<br>contactors | If the switching contacts of a mains contactor that is connected<br>upstream of the AC-DC module are stuck, the AC mains voltage<br>is directly at the unsynchronized AC output of the AC-DC mod-<br>ule. This results in an alarm message at the affected AC-DC<br>module. The AC-DC module cannot be operated again until the<br>cause has been rectified and the alarm message has been reset.<br>Alarm messages that are displayed in the event of a stuck<br>mains contactor |                                                |  |
|                                        | (example with AC-DC module = slave 2 and phase = L2):                                                                                                    |                                                |  |
|                                        | ■ Code: 50006, Source: SLAVE<br>Param: 0 ACDC module → 0                                                                                                    | E 2<br>Current $\rightarrow$ Overcurrent L2    |  |
|                                        | Code: 50019, Source: SLAVE                                                                                                    | E 2                                            |  |
|                                        | <ul> <li>Param: 0 ACDC module → F</li> <li>Code: 50094, Source: SLAVE</li> </ul>                                                                                                    | $100 \rightarrow 0$ vercurrent L2 hardware E 2 |  |
|                                        | Param: 0 ACDC module $\rightarrow$ H                                                                                                    | $HW \rightarrow ACDC module alarm$             |  |

#### Note

The connection of additional AC-DC modules that are connected in parallel must be prevented by the peripheral monitoring unit, the hierarchically higher-level battery management system (BMS) or the energy management system (EMS). This must be implemented by the system operator.

Connection of photovoltaic power generation units (PV systems)

#### 

#### Dangerous voltage on DC link cables!

If the sun shines on the PV modules, the DC link cables are under voltage.

- Open the DC separation device between DC link and PV system or battery.
- Secure against reenergizing.
- Comply with the valid safety and accident-prevention laws of the country and of the region.

Requirements for connecting PV systems:

- PV modules must satisfy the requirements of Class A acc. to IEC 61730.
- PV string optimizer must be connected between the PV system and the DC link.
  - The PV systems must not be connected directly to the DC link of the AC-DC module.
  - The used PV string optimizers must be approved by TRUMPF.
  - Installation notes, regulations and operating parameters of the used PV string optimizer must be observed and complied with.
- A protection device that protects against continuous residual currents must be installed.
  - In grounded or ungrounded photovoltaic power generation systems with and without additional battery storage, continuous residual currents can pose a risk of fire in conductive system parts that are not intended for the flow of current.
  - In combination with the non-isolated version of the AC-DC module, continuous DC-side ground faults can result in the destruction of the device and void the warranty.
- All safety requirements specified in IEC 62109-1 and IEC 62109-2 are to be complied with for the operation of a Tru-Convert system on a PV system.

# Implementation of the connection to PV systems

Example: AC/DC sensitive residual current monitoring system

Residual current monitoring acc. to IEC 62109-2 can be implemented with an AC/DC sensitive residual current monitoring system of type B  $^{\rm 9}$ 

An AC/DC sensitive residual current monitoring system can be implemented by combining a monitoring unit and a suitable current sensor.

| Component       | Example               |
|-----------------|-----------------------|
| Monitoring unit | Bender RCMS460        |
| Current sensor  | Bender CTUB102/CTBC60 |

Example: AC/DC sensitive residual current monitoring system Tab. 19

Special features of this example:

- Unlike residual current devices (RCD), the residual current monitoring system (RCMS) shown here does not cause a direct, automatic shutdown of the monitored circuit according to DIN VDE 0100 or IEC 60364.
- The suggested RCMS460 monitoring unit monitors the current flow and can, via the two relays on the central coupling switch, cause the inverter system or the entire system to disconnect.
  - Use relay with contact data acc. to IEC 60947-5-1.
- TT- and TN-S systems: The RCMS460 monitoring unit and the CTUB102/CTBC60 current sensor are intended for the approved use in TT- and TN-S systems.
- IT systems: The suggested combination is not permissible here.

Please contact TRUMPF to obtain more detailed information on the implementation possibilities.

Connection and settings of the RCMS460 monitoring unit:

- Integrate in the safety circuit to cause the external mains separation device to switch off in the event of a fault: relay contacts K1, K2.
- In the main menu of the RCMS460 monitoring unit, set:
  - Response value I(dn).

The size of the response value is determined by the continuous output power in kVA that is to be monitored. The response value may be increased by 10 mA for each kVA of the nominal output power.

- Type of measuring current converter
   For the current sensor CTUB102/CTBC60 used in the example: Type AB.
- Further, system-specific settings on the Bender RCMS460 can be found in the manufacturer documentation.

<sup>9</sup> Type B acc. to IEC 60755 for the monitoring of alternating currents, pulsating and smooth DC residual currents.

#### Connection diagram for variant A: recommended for up to 4 TruConvert AC 3025

For economic reasons, connection variant A is recommended for 1 to 4 TruConvert AC 3025 units in grouped systems up to a combined total power of 100 kVA. Here, double the basic insulation is used. This insulation consists of the monitored 4-pin mains contactors and basic insulation within the AC-DC modules.

In principle, connection variant A can also be implemented for up to 16 AC-DC modules.

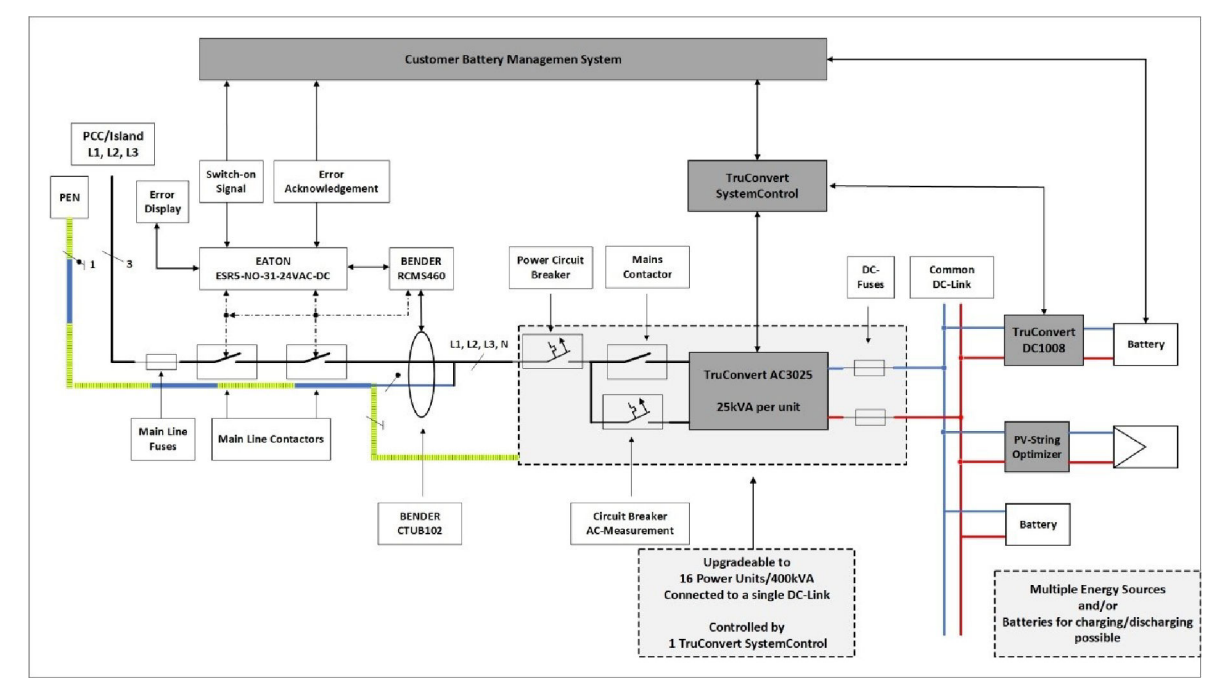

Connection diagram for variant A: recommended for up to 4 TruConvert AC 3025

Fig. 30

The block diagram contains all elements relevant to safety:

- Residual current monitoring system
  - Current sensor
  - Monitoring unit
- Double basic insulation
  - Monitored mains contactor
  - Permanent, simple basic insulation within the TruConvert AC 3025 implemented in the layout
- Devices for fault indication and release

#### Connection diagram for variant C: recommended for 5 to 16 TruConvert AC 3025

For grouped systems with 5 to 16 AC-DC modules (up to a combined total power of 400 kVA), connection variant C is recom-

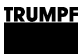

mended for economic reasons. Here, two monitored section switches are used.

Connection variant C can, in principle, also be implemented for 1 to 4 AC-DC modules.

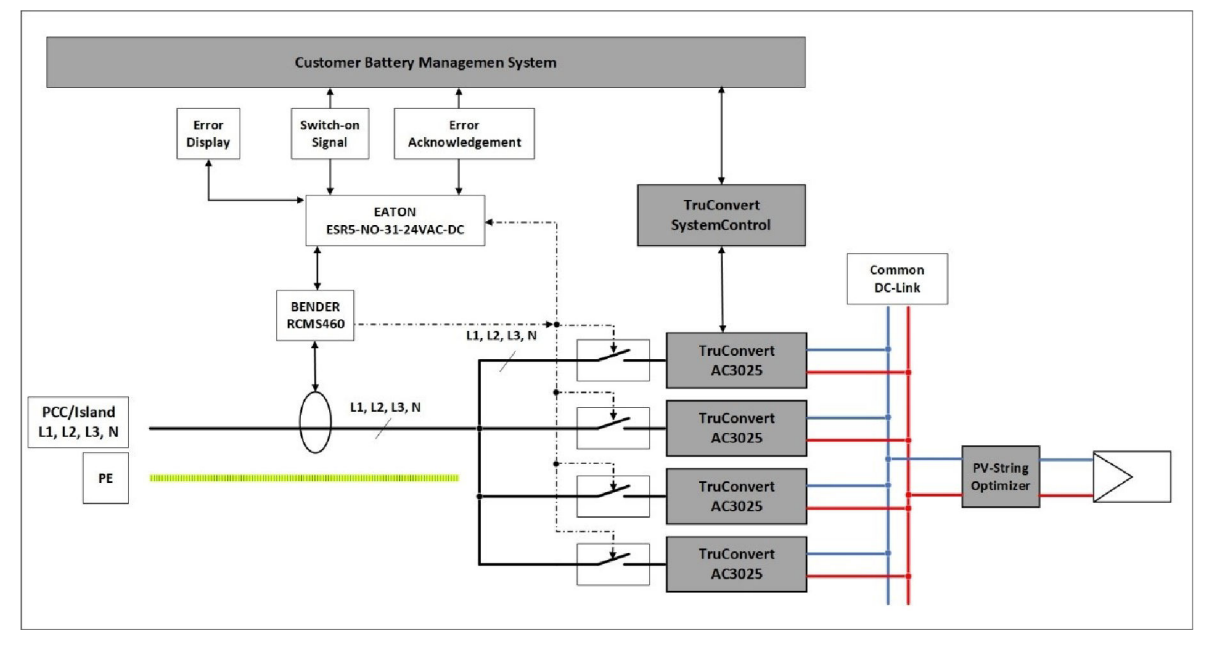

Connection diagram for variant C: recommended for 5 to 16 TruConvert AC 3025

Fig. 31

The figure shows the block diagram of a possible complete system including the connection possibility to the public low-voltage grid (PCC: Point of CommonCoupling) or via the same connection possibilities in isolated operating mode.

There is no explicit switch-over and synchronization unit shown for the transition from grid-tied operation to island operation.

An automatic change between grid-tied to island operation is permissible only in compliance with the country-specific regulations.

Example: Recommended components and cross sections for a 400 kVA system In the following, components and cross sections for a 400 kVA system consisting of 16 TruConvert AC 3025 are recommended.

In the figure (see "Fig. 32", pg. 52), each gray block corresponds to a 100 kVA unit, which in turn consists of 4 TruConvert AC 3025. Described in the first block from above are the fuse and power components that are specified for each of the used 16 TruConvert AC 3025.

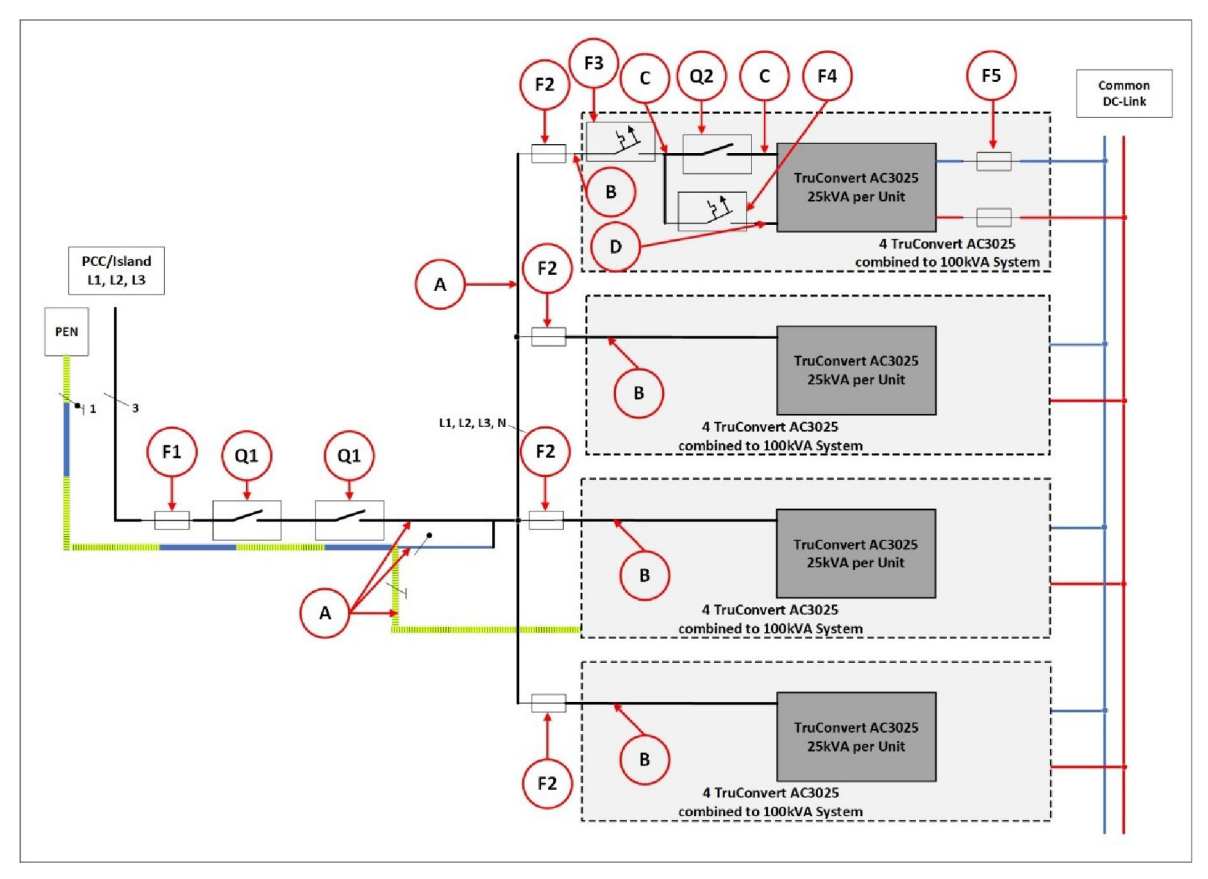

#### Overview of fuse and power components for a 400 kVA system

Fig. 32

|                                   | Meaning                 | Number | Design                                                                         |  |
|-----------------------------------|-------------------------|--------|--------------------------------------------------------------------------------|--|
| Shown in: (see "Fig. 32", pg. 52) |                         |        |                                                                                |  |
| A                                 | Cross section           | _      | EN / IEC: 1000 A busbar 5 x 800 mm² (L1, 2, 3, N, PE)                          |  |
|                                   |                         |        | UL / CSA: 1000 A busbar 5 x 1.24 mm² (L1, 2, 3, N, PE)                         |  |
| В                                 | Cross section           | -      | EN / IEC: 200 A busbar 5 x 75 mm² (L1, 2, 3, N, PE)                            |  |
|                                   |                         |        | UL / CSA: 200 A busbar 5 x 0.12 in² (L1, 2, 3, N, PE)                          |  |
| С                                 | Cross section           | -      | EN / IEC: 50 A cable 5 x 10 mm <sup>2</sup> (L1, 2, 3, N, PE)                  |  |
|                                   |                         |        | UL / CSA: 50 A cable 5 x AWG 6 (L1, 2, 3, N, PE)                               |  |
| D                                 | Cross section           | -      | EN / IEC: cable 5 x 1 mm <sup>2</sup> (L1, 2, 3, N, PE)                        |  |
|                                   |                         |        | UL / CSA: cable 5 x AWG 16 (L1, 2, 3, N, PE)                                   |  |
| Q1                                | Contactor               | 2      | EATON DIL M1000/22(RA250) / AC3                                                |  |
| Q1                                | Auxiliary switch module | 2      | EATON DIL M820-XHI11-SI                                                        |  |
| Q2                                | Contactor               | 16     | EATON DIL MP125(RDC24) / AC3                                                   |  |
| Q2                                | Auxiliary switch module | 16     | EATON DIL M1000-XHI11-SI                                                       |  |
| F1                                | Fuse                    | 1      | NH4 1000 A 3-pin Class gG IEC60269-1 500V                                      |  |
| F2                                | Fuse                    | 4      | NH1 250 A 3-pin Class gG IEC60269-1 500V                                       |  |
| F3                                | Power circuit breaker   | 16     | EATON FAZ-C50/4                                                                |  |
|                                   |                         |        | Circuit breaker 3-pin 50 A 15 kA breaking capacity<br>Class D 480 V IEC60947-2 |  |

|                          | Meaning               | Number | Design                                                                        |
|--------------------------|-----------------------|--------|-------------------------------------------------------------------------------|
| F4 Power circuit breaker |                       | 16     | EATON FAZ-C1/4                                                                |
|                          |                       |        | Circuit breaker 4-pin 1 A 15 kA breaking capacity<br>Class D 480 V IEC60947-2 |
| F5                       | Fuse                  | 32     | NH1 EATON Bussmann PV-63A                                                     |
| Shown in: (s             | ee "Fig. 31", pg. 51) |        |                                                                               |
|                          | Monitoring unit       | 1      | BENDER RCMS460                                                                |
|                          | Current sensor        | 1      | BENDER CTUB102/CTBC60                                                         |
|                          | Monitoring evaluation | 1      | EATON ESR5-NO-31-24VAC-DC                                                     |

Tab. 20

# Connection according to AS/NZS 4777.2

This chapter describes additional country-specific installation requirements for Australia and New Zealand.

#### Multiple-mode inverter

The multiple-mode inverter can switch between 2 modes: gridtied mode and stand-alone mode in island operation.

The nominal values and connecting elements specified in this chapter (see "Connection according to AS/NZS 4777.2", pg. 53) apply to AC-DC modules that are used as multiple-mode inverters.

For electrical installation, the following points must be observed:

- The external load separation device disconnects only the three active conductors (L1,L2, L3). The neutral conductor is not interrupted.
- It must be possible to secure the main switch or the main contactor against being switched on again.
- Dimension the overcurrent protection according to the technical specification (see "Grid connection data", pg. 17).
- Before switching over to stand-alone mode, the system operator must disconnect the energy storage system including inverter from the grid.

In stand-alone mode, the "Grid-interactive port" is used as the stand-alone connection.

 The TruConvert AC 3025 device does not have any integrated ground fault or residual current monitoring.
 If the device is used in a battery energy storage system (BESS), an external unit for monitoring ground faults must be installed. This external unit must meet the requirements specified in AS/NZS 5139.

### Demand response mode (DRM)

TRUMPF

| Function description<br>"Demand response mode" | For installation of the TruConvert AC3025 in grid-tied energy storage systems in Australia, the implementation of "Demand Response Mode 0" (DRM 0) is obligatory.                                                                                                    |
|------------------------------------------------|----------------------------------------------------------------------------------------------------|
|                                                | The activation of DRM 0 mode triggers the mains separation device. Depending on the version of the energy storage system, the mains separation device may be activated at system level (main connection point) or individually for each inverter (integrated load separation device).                             |
|                                                | The responsible local distribution network operator sends the signal that activates DRM 0 mode.                                                                                                    |
|                                                | A "Demand Response Enabling Device" (DRED) as receiver<br>device must be integrated in the system. The DRED forwards<br>the signal to the DRM 0 device TruConvert DRM-0 Device. The<br>DRM 0 device sends the signal to the inverter and the inte-<br>grated load separation device.                              |
|                                                | The system operator must ensure the prioritization of the DRM 0 command in conjunction with the requirements from table 2.6 AS/NZS 4777.2:2020.                                                                                                    |
|                                                | After the DRM 0 command has been received, the AC-DC mod-<br>ule is disconnected from the grid. If the DRED withdraws the<br>DRM 0 command, the errors must first be reset at the AC-DC<br>module and the AC-DC module must then be restarted. The AC-<br>DC module does not reconnect to the grid automatically. |
|                                                | On request, TRUMPF can provide further information on the Tru-<br>Convert DRM-0 Device.                                                                                                    |
| DRM designation                                | On the TruConvert DRM-0 Device, a sign (8) indicates which mode of the "demand response mode" is supported (see "Fig. 33", pg. 55).                                                                                                    |

### TRUMPF

# View of TruConvert DRM 0 device

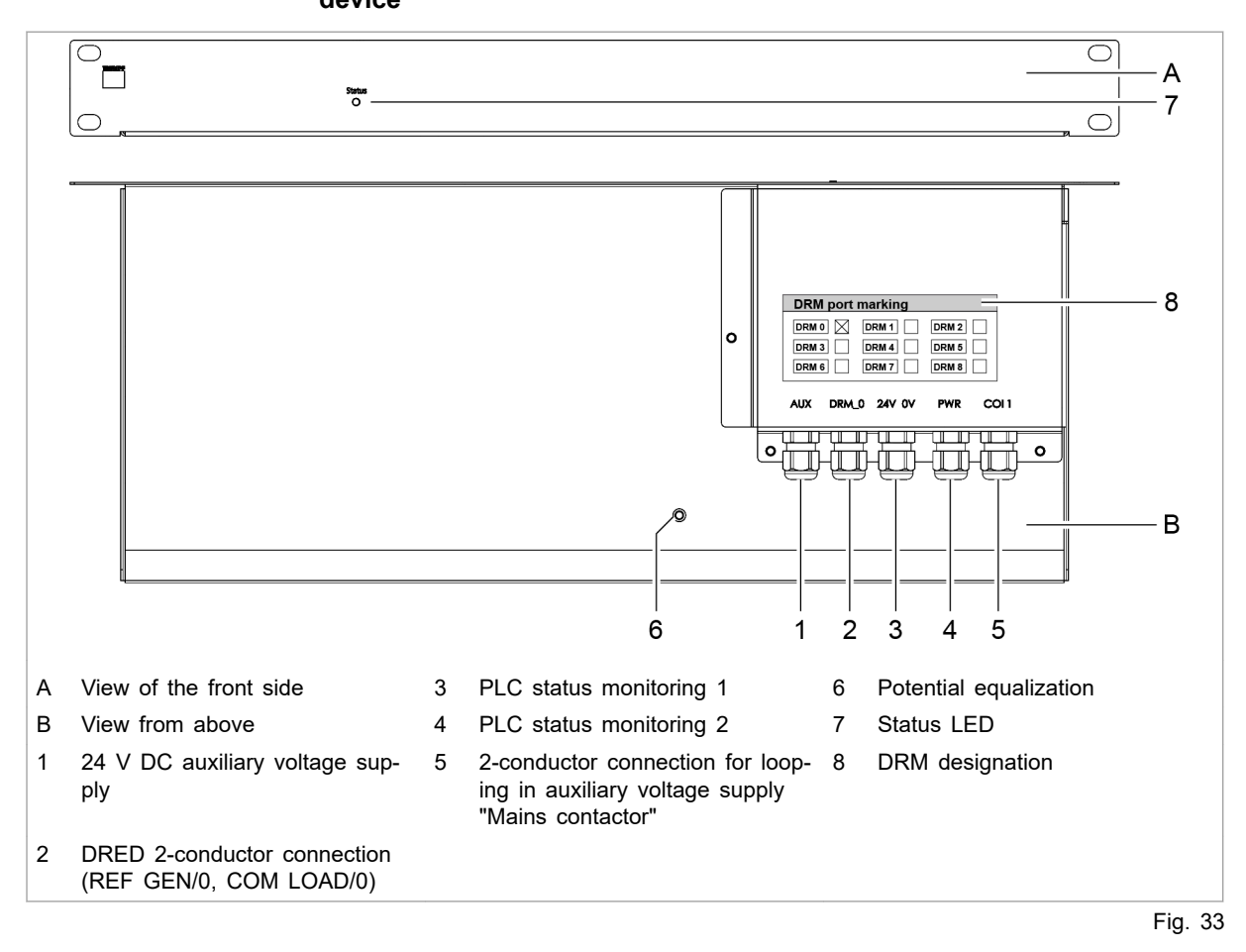

#### Installing TruConvert DRM-0 Device

- Connect the TruConvert DRM-0 Device in series with the auxiliary voltage supply for the main switch (see "Fig. 34", pg. 56).
- Cable requirement: 10 × 1.5 mm<sup>2</sup> / 10 × AWG 16

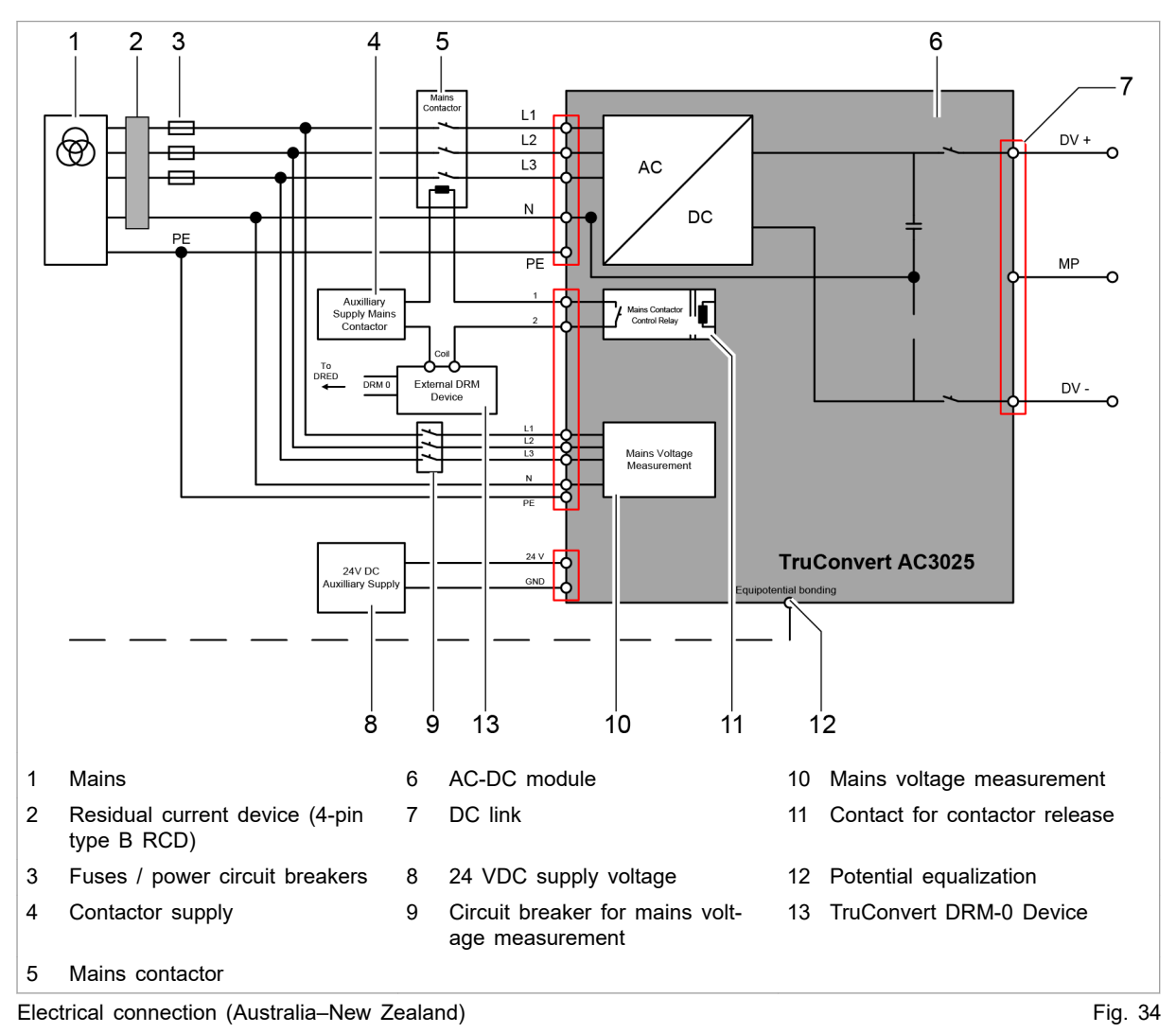

# Connection diagram for Australia and New Zealand and requirements regarding installation

**Customer area** The following components are not part of the AC-DC module, but must rather be provided by the customer:

- Residual current device (2)
  - Type B (RCD or similar)
  - Rated differential operating current  $I_{\Delta n}$ : 10 mA to 500 mA
  - Response delay t<sub>on</sub>: 0 s to 10 s
  - Rated frequency: 0 Hz to 2000 Hz
  - Rated current: 40 A to 1000 A
- Fuses / power circuit breakers (3) (see "Grid connection data", pg. 17)

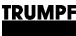

- Mains contactor (5)
  - External load separation devices must meet the requirements of AS/NZS 4777.1.
  - It must be possible to disconnect all active conductors L1,L2, L3.
  - The neutral conductor may not be interrupted by separation devices.
  - AC separation devices checked according to AS/NZS 4777.2:2020 that together with TruConvert AC 3025 form the "Automatic Disconnection Device" required by the standard specified in section 4.2: ABB AF38-40-00-1 1 and EATON DIL MP125.
  - Dielectric strength corresponding to mains voltage: 400 / 480 V ±10%
  - Current-carrying capacity: 64 A
  - Operation mode: AC-3
- 24 VDC supply voltage (8) (see "Entire device", pg. 17)
- Contactor supply (4)
  - Is switched via device-internal switching contact (11).
  - Permissible operational data for switching contact: 24 60 VDC, 5 A or 85 277 VAC, 5 A.
  - The 24 VDC supply voltage can be used to supply the mains contactor if necessary if voltage and power are sufficient.
- Circuit breaker for mains voltage measurement (9) (see "Interfaces", pg. 22)
- Connection of energy sources to the DC link (7)
   Observe the country-specific requirements regarding the installation of external DC separation devices.
  - The external DC separation device must satisfy the requirements of AS 60947.3.

#### Note

Observe regional requirements for the mains connection!

The regional requirements must be clarified at the customer's location with the mains operator before the device is connected and commissioned.

### 6.7 Requirements for grid-forming mode

TruConvert AC 3025 as voltage source in gridforming mode The device can be used as a grid-following inverter and as a grid-forming inverter. As a grid-forming inverter, it can be operated with up to 16 parallel units independently of the public grid. The device can form a stand-alone network on its own or together with other inverters (island operation).

#### Note

The function as "uninterruptible power supply" is not fulfilled and is not permissible.

# Load cases in grid-forming mode

NOTICE

Permissible load cases:

- Resistive-symmetric three-phase alternating current load.
- Three-phase alternating current motors in star and/or delta configuration.
- 1-phase loads (resistive-inductive or capacitive-motoric).
- Unbalanced load with 1-phase loads:
  - A maximum unbalanced load of 4.6 kVA between the phases should not be exceeded.
    - The value is recommended based on normative requirements regarding connection to public low-voltage grids.
  - The device is designed for a maximum unbalanced load of 8.3 kVA between the phases.

# Destruction of the device through excessive current on the neutral conductor!

Ensure that the nominal current on the neutral conductor is not exceeded in the case of asymmetries.

Impermissible load cases:

- Electrical loads that must ensure personal safety.
- Preservation of the electrical supply of medical devices of every type.
- Loads that could result in property and system damage if the stand-alone network is impaired.

In the event of questions regarding the general voltage supply in the stand-alone network through TruConvert AC 3025 or for the implementation of load cases that are not listed here, contact TRUMPF service.

**s in** A system consisting of TruConvert AC 3025 may be operated in grid-forming mode in the following system configurations:

- TN-C system.
- TN-C-S system.

The corresponding system images are shown in VDE-AR-E-2510-2:2015-09 Appendix B.

Permissible system types in grid-forming mode

Observe the following points:

- N conductor and PE conductor are not connected in the Tru-Convert AC 3025.
- N conductor and PE conductor must be connected outside of the TruConvert AC 3025.
- In TN-C systems and in the TN-C part of a TN-C-S system, the PEN conductor must not be separated.

#### **Central earthing point in stand-alone network if** the TruConvert AC 3025 is alternately operated parallel to the public grid and within a stand-alone network, a central earthing point (CEP) must be provided within the stand-alone network. The current-carrying capacity up to the CEP must also be ensured.

In order to provide a CEP as soon as the connection to the pubic grid is disconnected and switches to island operation, it may be necessary to install an earthing switch.

#### Example:

If the inverter is disconnected at all poles (L1, L2, L3, N) from a grid in the TNC-S system, operation as a stand-alone network is only possible if the N-PE connection is restored using an earth selector switch (see "Fig. 35", pg. 59).

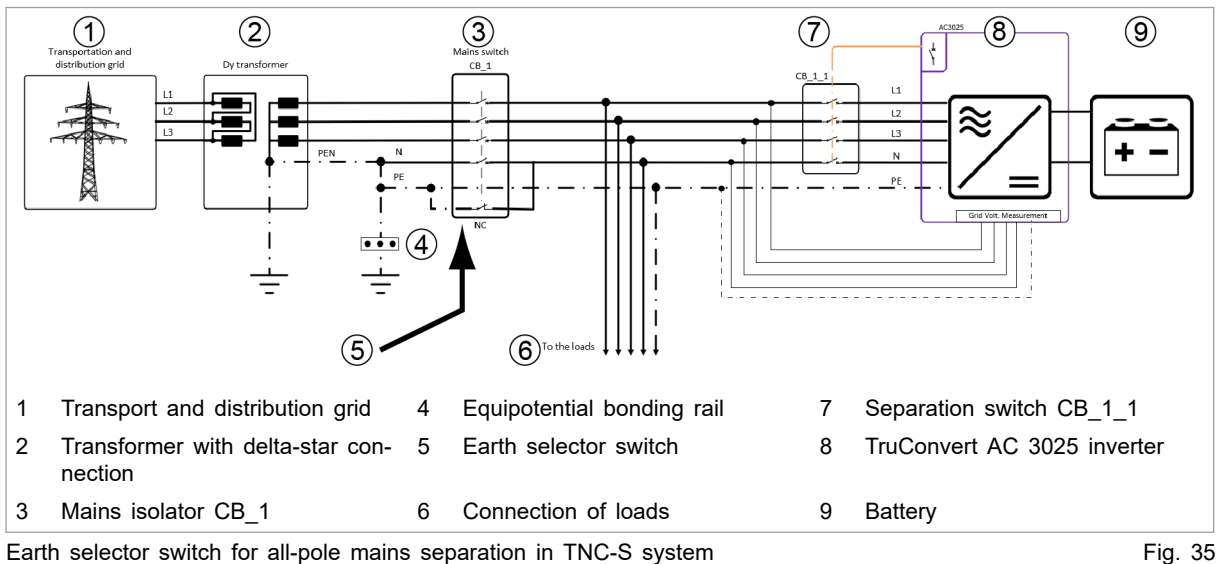

Latin selector switch for an-pole mains separation in TNO-O syst

#### Electrical protection devices in grid-forming mode

 The setup of low-voltage systems with an isolated supply must satisfy the requirements of DIN VDE 0100-100 or the corresponding country-specific regulations.

Making settings for gridforming mode

Other information, (see "Operation with voltage regulation (grid-forming or grid-following mode)", pg. 106).

### 6.8 Series-connected batteries on DC link

2 batteries can be connected in series to the DC link: battery 1 to the positive DC link half and battery 2 to the negative DC link half. In this arrangement, the power flow in the two batteries can be set independently of each other.

Other information, (see "Function description "Operation with series-connected batteries"", pg. 117).

### **Connecting 2 batteries in series**

### 

#### **Risk of electric shock!**

The neutral point (MP) of the DC link ("MP") is connected to the neutral conductor inside the device.

An incorrectly connected "MP" can cause circulating currents. There is then a risk of touch contact with a live conductor.

- Connect the "MP" only to the potential-free batteries.
- Do not make any further connections to grid-tied or earthtied potentials.

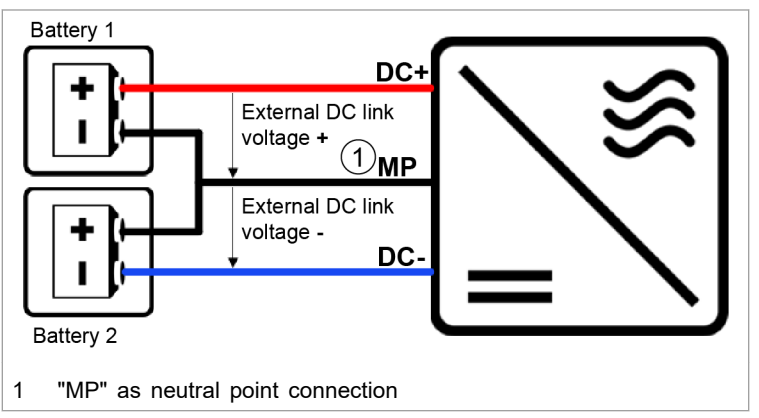

Connection principle for operation with series-connected Fig. 36 batteries

1. At the "DC Link" connector, connect battery 1: Between "DC +" and "MP".

(Positive DC link half)

2. Connect battery 2: Between "MP" and "DC-".

(Negative DC link half)

 Make the settings for series-connected batteries: (see "Function description "Operation with series-connected batteries"", pg. 117).

# 6.9 Dismantling

|                            | Connection cables carry life threatening voltage!                                                                                                    |  |  |  |  |
|----------------------------|----------------------------------------------------------------------------------------------------|--|--|--|--|
| Removing residual voltages | <ul> <li>&gt; Open the external mains separation device between mains and the power connection of the device.</li> <li>&gt; De-energize the cable between mains and the mains synchronization connection.</li> <li>&gt; De-energize the connection cables to the DC link voltage.</li> <li>&gt; Maintain discharging time: at least 5 min.</li> <li>1. Open external mains separation device.</li> <li>2. De-energize the connection cables to the DC link voltage.</li> <li>3. De-energize the connection cables to the 24 V supply volt-</li> </ul> |  |  |  |  |
|                            | age.                                                                                                    |  |  |  |  |
|                            | Dangerous residual voltage                                                                                                    |  |  |  |  |
|                            | Maintain discharging time: at least 5 min.                                                                                                    |  |  |  |  |
|                            | <ol> <li>Check mains cable and DC link-voltage cable to ensure that<br/>they are not electrically live.</li> </ol>                                                                                                    |  |  |  |  |
| Unscrew or unplug cables   | 5. At power connection "Mains":                                                                                                    |  |  |  |  |
|                            | <ul> <li>Undo the 2 screws on the flange.</li> </ul>                                                                                                    |  |  |  |  |
|                            | <ul> <li>Disconnect mains cable.</li> <li>At DO link compactions</li> </ul>                                                                                                    |  |  |  |  |
|                            | <ul> <li>At DC link connection:</li> <li>Under the 2 service on the flange</li> </ul>                                                                                                    |  |  |  |  |
|                            | <ul> <li>Disconnect the DC link cable</li> </ul>                                                                                                    |  |  |  |  |
|                            | <ul> <li>7. At connection for contactor release contact and mains voltage measurement "Contactor / Mains Measurement":</li> <li>Release the automatic locking mechanism.</li> <li>Disconnect the cable for mains voltage measurement / release contact.</li> </ul>                                                                                                    |  |  |  |  |
|                            | 8. 24 V supply voltage:                                                                                                    |  |  |  |  |
|                            | <ul> <li>Release the automatic locking mechanism.</li> </ul>                                                                                                    |  |  |  |  |
|                            | - Disconnect the 24 V supply cable.                                                                                                    |  |  |  |  |
|                            | 9. Disconnect data cable.                                                                                                    |  |  |  |  |
|                            | 10. Unscrew and remove the equipotential bonding conductor if necessary.                                                                                                    |  |  |  |  |

# 6.10 Shipping the module

Use packaging material which can withstand transport stresses to ship the module.

If the original packaging is no longer available: Suitable packaging material can be purchased from TRUMPF.

# 6.11 Disposing of the module

> Observe the local regulations when disposing of the module.

## 7. Operation

# 7.1 Commissioning

# Performing initial commissioning

### Conditions

- PC on which one of the following browsers is installed:
  - Microsoft Internet Explorer from version 11.
  - Microsoft Edge.
  - Google Chrome from version 46.
  - Firefox from version 40.
- Ethernet cable for connecting PC and TruConvert System Control.

The initial commissioning of the device is **only** possible via the web GUI.

1. Set the same IP Subnet Mask on the PC as on the TruConvert System Control.

IP Subnet Mask of the TruConvert System Control on delivery: 255.255.255.0

- Set the same address range on the PC as on the TruConvert System Control: 192.168.1.-
- 3. On the PC, set the last block of the IP address.

Do not set the same address as on the TruConvert System Control!

IP address of the TruConvert System Control on delivery: 192.168.1.2

Do not set 0!

- 4. Connect PC and TruConvert System Control with Ethernet cable.
- 5. To switch on the system control and the AC-DC module: switch on the 24 V supply voltage.

All 3 status LEDs blink to display the "Initialization" state.

- 6. Open the web browser on the PC.
- 7. Enter IP address of the TruConvert System Control in the address line.

IP address of the TruConvert System Control on delivery: 192.168.1.2

Establishing and testing the

connection

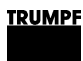

| 90        | <u>^</u> 2 | i 0       | Q Oper                                                           | ator          |  | WebGUI          |  | PowerUp         |     |       |
|-----------|------------|-----------|------------------------------------------------------------------|---------------|--|-----------------|--|-----------------|-----|-------|
|           | 4          | Operation | <b>#</b> #                                                       | Configuration |  | Software Update |  | Message History | i   | About |
| Device in | fo         |           | Dev                                                              | ice info      |  |                 |  |                 |     |       |
|           |            |           | Invalid system configuration                                     |               |  |                 |  |                 |     |       |
|           |            |           | Please choose a valid system configuration and check your setup. |               |  |                 |  |                 | - 1 |       |

Initial commissioning display

Fig. 37

The browser displays the web GUI.

#### Several system controls are used in one system?

 $\triangleright$ Connect one system control after another to the PC and change the default IP address to a unique IP address.

# Setting the system

8. Select >Configuration >System configuration.

# configuration

| - | - | - |
|---|---|---|
|   |   |   |
|   |   |   |
|   |   |   |
|   |   |   |
|   |   |   |
|   |   |   |

| Me  | ssages 🗳 Use         | er role              | Active in | terface Device           | status                  | Slaves                    | Sub-Slaves Det            |
|-----|----------------------|----------------------|-----------|--------------------------|-------------------------|---------------------------|---------------------------|
|     | 🏓 1 🛕 1 🚺 0 👤        | Operator             | None      | Idle                     |                         | Slaves detected 1         | Sub-Slaves detected 1 Sim |
|     | <b>4</b> Operation   | ‡¢⊄ Configuration    | 🖪         | Software Update          | Message History         | About                     |                           |
|     | System configuration | Module selectio      | n         |                          |                         |                           |                           |
|     |                      | Select slave module  |           | Available slave modules  | Select sub slave module | Available sub slave modul | les                       |
|     |                      | All modules          | ~         | 1                        | All modules             | ✓ 1                       |                           |
|     |                      | All modules          |           |                          | All modules             |                           |                           |
|     |                      | System configu       | ration    |                          |                         |                           |                           |
|     |                      | Select configuration |           | Select AC3025 generation | Country selection       | Save selection            | Restart CPU               |
|     |                      | Simulator            | $\sim$    | AC3025                   | None                    | Save selection            | Restart CPU               |
|     |                      | Simulator            |           | AC3025                   | None                    |                           |                           |
|     |                      | 1                    |           | 2                        | 3                       | 4                         | 4 5                       |
|     | Select system co     | nfiguration          | 3         | Select country           |                         | 5 Restart sy              | stem control              |
| 2   | Select device ger    | neration             | 4         | Save settings            |                         |                           |                           |
| cre | en. Set system co    | onfiguration         |           |                          |                         |                           | Fig                       |

- 9. In the "Module selection" section under "Select slave module", select: "All modules".
- 10. In the "System configuration" section under "Select configuration", select the existing system configuration:
  - \_ No configuration

This configuration only occurs in the event of an error, e.g., if there is no connection to the modules (check cables) or if an incorrect module type was detected (check alarm messages).

Simulator

The system control alone is used and connected modules are simulated.

DC-DC configuration

Only DC-DC modules are connected to the system control.

n\*(AC-DC + m\*DC-DC)

AC/DC and DC/DC modules are connected to the system control.

- 11. Under "Select AC3025 generation", select the device generation: "AC3025".
- 12. Under "Country selection", select the location of the device.

If the factory setting "None" is retained, it will not be possible to switch on the device later.

- 13. To save the selection: press "Save selection".
- 14. To restart the TruConvert System Control: press "Restart CPU".

The system control balances the set system configuration with the actually connected modules. If both values match, the set system configuration is displayed in the status bar under "Detected Configuration".

If the set system configuration differs from the automatically detected system configuration, "None" is displayed in the status bar under "Detected Configuration". In addition, a message is output. Press in the sidebar to display the messages.

#### Set process set values ("AC-DC module settings")

- 15. Select >Operation >AC-DC module settings.
- 16. Every input in the following steps must be confirmed with the enter key ↓.

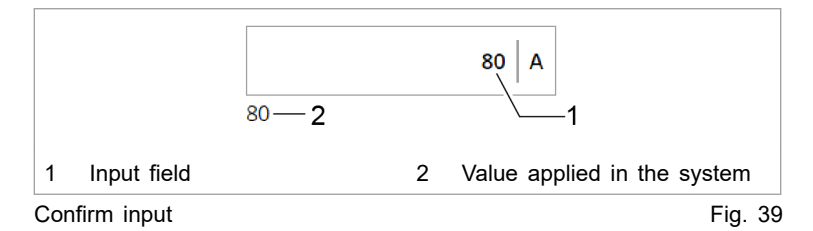

The value applied in the system is then displayed below the input field.

- 17. To ensure that the settings apply to all AC-DC modules:
  - User interface:

In the "Module selection" section, under "Select slave module", enter "All modules".

- Modbus: (see "Tab. 28", pg. 91)

Enter the number of the slave to be addressed = "0".

18. In the "General AC settings" section under "Controler and grid type selection", select the regulator type as well as the grid voltage and grid frequency:

- Mains current regulation + voltage/frequency of AC grid. E.g. "Current control 400 V / 50 Hz (grid-tied only)"
- voltage regulation + voltage/frequency of AC grid. Additionally under "Voltage source mode", select the regulation mode (see "Operation with voltage regulation (grid-forming or grid-following mode)", pg. 106).

E.g. "Voltage control 480 V / 60 Hz" and "grid-forming".

- 19. In the "Power factor convention", select operation mode:
  - "Producer": producer reference arrow system.
    - Positive sign for cos means: energy flows from DC link towards mains.

Negative sign for cosp means: energy flows from mains towards DC link.

- (see "Fig. 40", pg. 66)
- "Consumer": consumer reference arrow system. Positive sign for cosp means: energy flows from mains towards DC link.

Negative sign for cosp means: energy flows from DC link towards mains.

(see "Fig. 41", pg. 67)

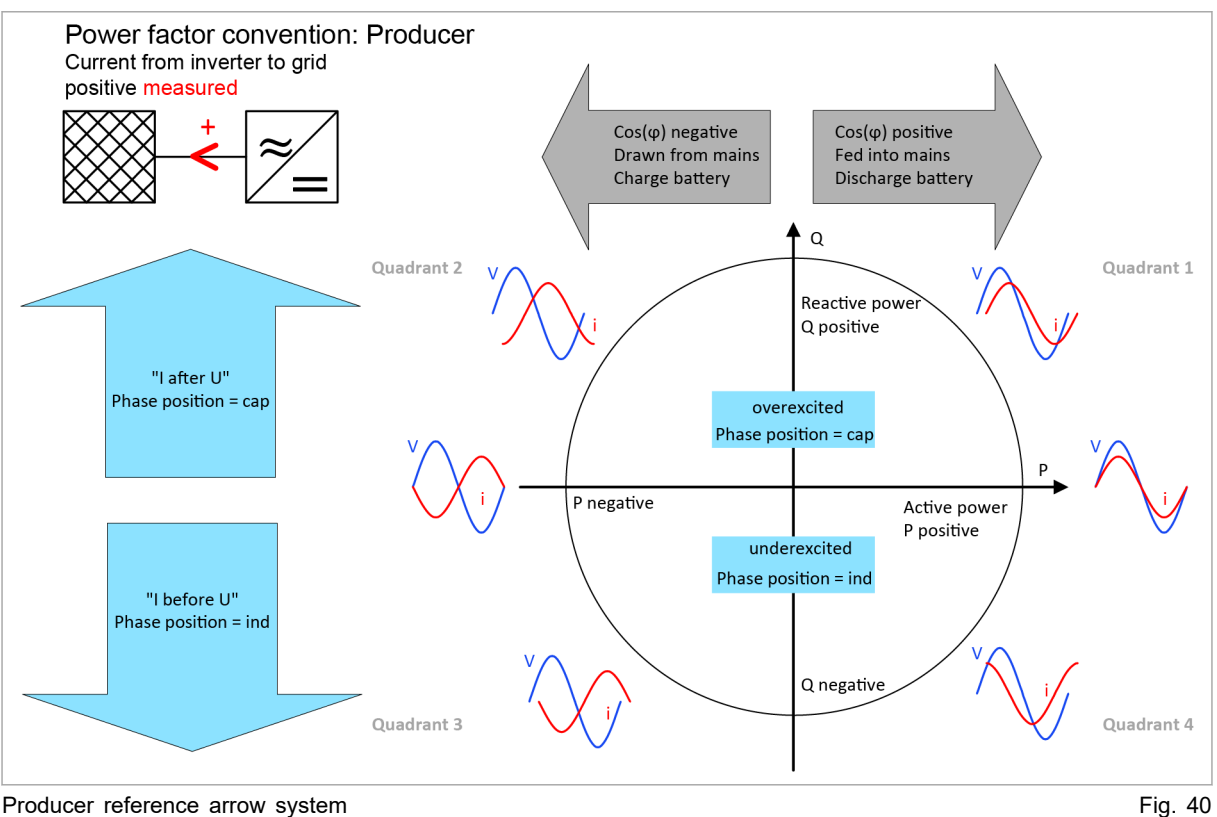

Producer reference arrow system
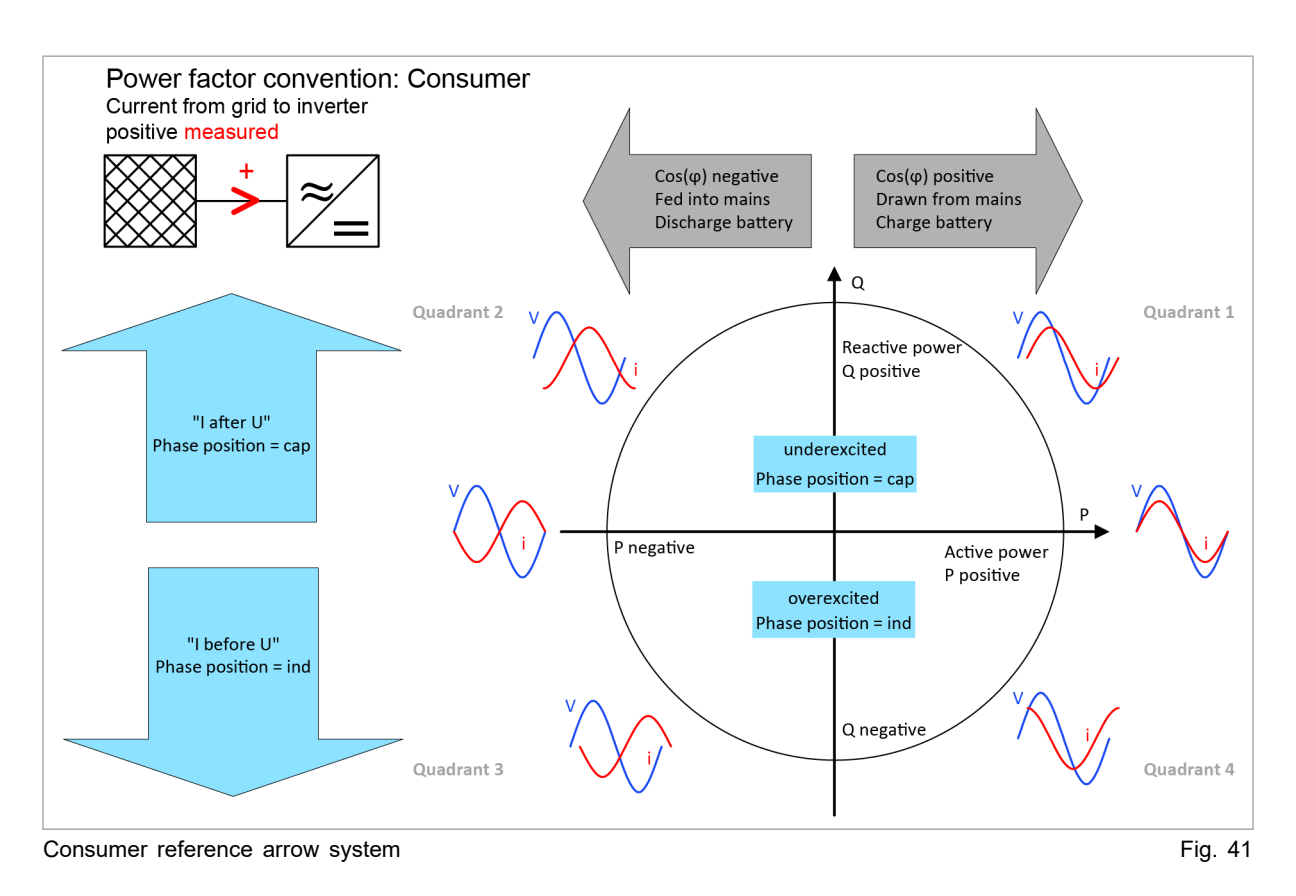

20. Under "Grid contactor delay", enter the maximum delay time in ms that may elapse between the "Close contactor" command and the actual closing of the contactor.

If there is no feedback within the delay time, an alarm is output.

- Setting the DC link ("DC 21. Change preset values:
  - No: The DC link settings made at the factory are appropriate for most applications.
  - Yes: This can be useful with energy storage systems that are directly connected to the DC link (see "Setting DC link with "voltage regulation" regulator type", pg. 101).
  - 22. If the "voltage regulation" regulator type is used ("Controler and grid type selection" = "Voltage control ..."): Under "AC voltage control settings", enter the corresponding parameters (see "Operation with voltage regulation (grid-forming or gridfollowing mode)", pg. 106).
    - 23. If 2 series-connected batteries are used: Under "Stacked HV battery settings", enter the corresponding parameters (see "Operation with series-connected batteries", pg. 117).
  - 24. Under "Grid code control settings", enter the corresponding parameters (see "Setting grid codes", pg. 123).

- Setting the "AC voltage control settings"

link settings")

Setting operation with series-connected batteries ("Stacked HV battery settings")

Setting grid codes ("Grid code control settings")

Start transmission of power

- 25. Check the device status in the status bar at the top of the user interface:
  - "Device status: Idle": Idle: The device is ready for use.
  - "Device status: Error, Power Up": Error: The device is not ready for use. An alarm message is pending (see "Displaying and resetting messages", pg. 94).

#### or

- Check status LED 1 on the AC-DC module and system control:
- LED flashes green: The device is ready for use.
- LED flashes red: The device is not ready for use. An alarm message is pending (see "Displaying and resetting messages", pg. 94).
- 26. Select >Operation >Device control AC-DC mode.
- In the "Device control AC-DC" section, enter in "Power factor cos(φ)":
  - Value between: -1 to +1 (in increments of 0.01)
  - Note the selected reference arrow system and set the sign accordingly.
- 28. In the "Device control settings AC-DC" area under "DC link precharge config", set from which side the DC link voltage is to be precharged:

| Web GUI                 | Mod-<br>bus<br>regis-<br>ter<br>4005 | Description                                                                                                    |
|-------------------------|--------------------------------------|----------------------------------------------------------------------------------------------------|
|                         | Bit                                  |                                                                                                    |
| external                | 0                                    | Device is waiting for external precharg-<br>ing of the DC link.                                                                                                    |
| internal                | 1                                    | Device is charging the DC link to the required voltage.                                                                                                    |
| internal with DC module | 2                                    | Setting similar to "internal" with support<br>of the DC-DC modules (required in iso-<br>lated mode).                                                                                                    |
| internal & wait         | 3                                    | Device is charging the DC link to the<br>required voltage and is waiting until "DC<br>link precharge config" is set back to<br>"internal" or "internal with DC module"<br>in order to connect to the AC grid. |

Tab. 21

29. Under "Activate power stage": click on the slide control.

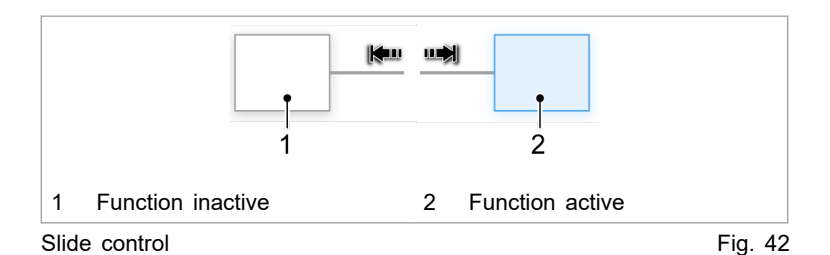

The slide control changes position and is displayed in blue: The function is active.

In the status bar, the operating state changes from "Idle" to "Operation".

The status LEDs on the AC-DC module and system control light up orange. The contactor connects the mains.

## Stop transmission of power

30. To stop the transmission of power: press "Activate power stage" again.

The slide control changes position and is displayed in white: The function is disabled.

In the status bar, the operating state changes from "Operation" to "Idle".

The status LEDs on the AC-DC module and system control light up green. The contactor disconnects the mains.

The initial commissioning is completed.

The device can now continue to be operated via the web GUI or via Modbus.

## Тір

The Modbus register provides an overview of the set default values (see "Modbus Register Map", pg. 77).

## 7.2 Active interface

The device can be **simultaneously** controlled via the web GUI and Modbus.

Enabling/disabling interface

- Web GUI: In the "Interface control" area of the <u></u>expandable menu, click on the slide control.
- Other interfaces: get/release control via interface command, (see "Modbus Register Map", pg. 77).

**Communication timeout** During power operation ("Device status" = "operation"), communication between the active interface and the device is monitored. As soon as no communication occurs for a period exceeding the time-out time, the device switches off with an alarm message.

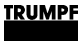

Setting the time-out time:

- Select >Configuration >System configuration.
- In the "General sytem settings" area, enter the desired time under "Active interface communication timeout".
- To switch off the time-out mechanism: enter 65535.

# 7.3 Operation via web-based user interface

## Calling up the web GUI

## Condition

- Initial commissioning was performed (see "Commissioning", pg. 63).
- 1. To switch on the TruConvert System Control and the connected modules: switch on the 24 V supply voltage.
- 2. Open the web browser on the PC.
- 3. Enter IP address of the TruConvert System Control in the address line.

IP address of the TruConvert System Control on delivery: 192.168.1.2

The browser displays the user interface of the TruConvert System Control and the connected modules.

## Orientation of the user interface

After entering the IP address in a web browser, the web GUI opens.

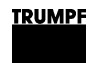

### Start screen

| Nessages 🗹 User role                 | Active interface          | Device status | Slaves          | Sub-Slaves             |                 | etected configuration        | Grid code          |
|--------------------------------------|---------------------------|---------------|-----------------|------------------------|-----------------|------------------------------|--------------------|
| 🚱 1 🛕 2 🧵 0 👤 Operator               | None                      | Idle          | Slaves detected | 1 Sub-Slaves det       | ected 1         | Simulator                    | None               |
| June 19 2                            | ☆☆ 3<br>Configuration Sof | tware Updat.  | Message Hist    | i 6<br>Abou            | 1               | *                            | 1                  |
| Device control AC-DC mode            | Module selection          |               |                 |                        |                 |                              |                    |
|                                      | Select slave module       | Available     | slave modules   | Select sub slave mod   | lule            | Available sub slave          | modules            |
| AC-DC module settings                | All modules               | ✓ 1           |                 | All modules            | ~               | 1                            |                    |
|                                      | All modules               |               |                 | All modules            |                 |                              |                    |
| DC-DC module settings                | Device control AC         | C-DC          |                 |                        |                 |                              |                    |
|                                      | Activate power stage      | Reset ala     | ms              | Internal state         |                 | Source of alarm ev           | ent                |
| Save & restore settings              |                           |               | Reset alarms    |                        |                 |                              |                    |
|                                      | Power limiting status     |               |                 |                        |                 |                              |                    |
|                                      | inactive                  |               |                 |                        |                 |                              |                    |
| 8                                    | Apparent power AC         | Power fac     | tor cos(φ)      | Phase position         |                 |                              |                    |
|                                      | 0.00                      | 0 kVA         | 1.00            | capacitive (overexe    | cit 🧹           |                              |                    |
|                                      | 0.000                     | 1.00          |                 | capacitive (overexcite | ed)             |                              |                    |
| Status bar (operating                | state) 4                  | Software u    | pdate           | 7                      | Sideb<br>currer | ar (user leve<br>nt messages | el, settings,<br>) |
| Main operating param<br>(start page) | neters 5                  | Message h     | istory          | 8                      | Subm            | ienu                         |                    |
| System configuration                 | 6                         | Device info   | rmation (displ  | ay only)               |                 |                              |                    |
| t screen                             |                           |               | · ·             |                        |                 |                              | Fi                 |

### User interface

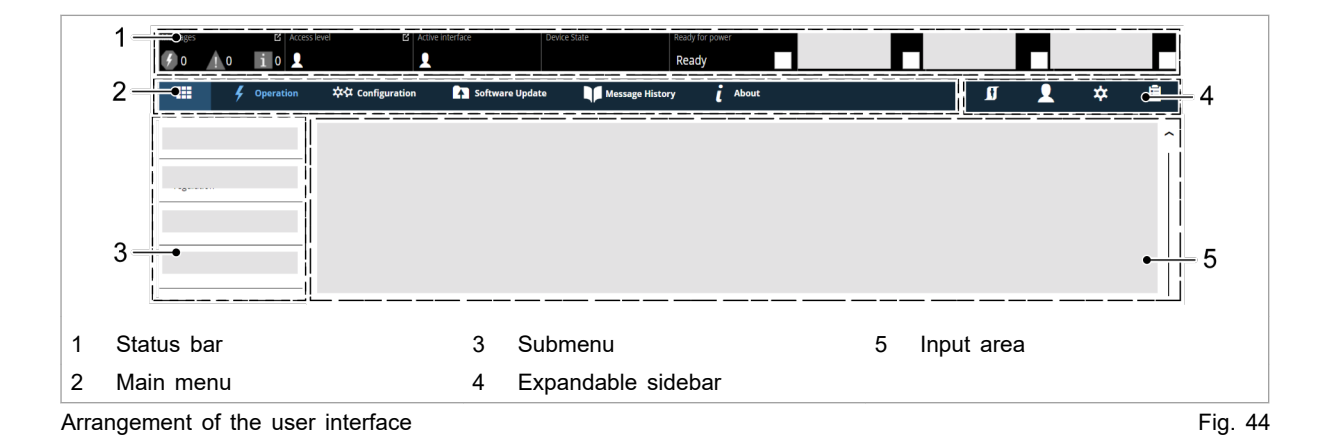

## Status bar signaling

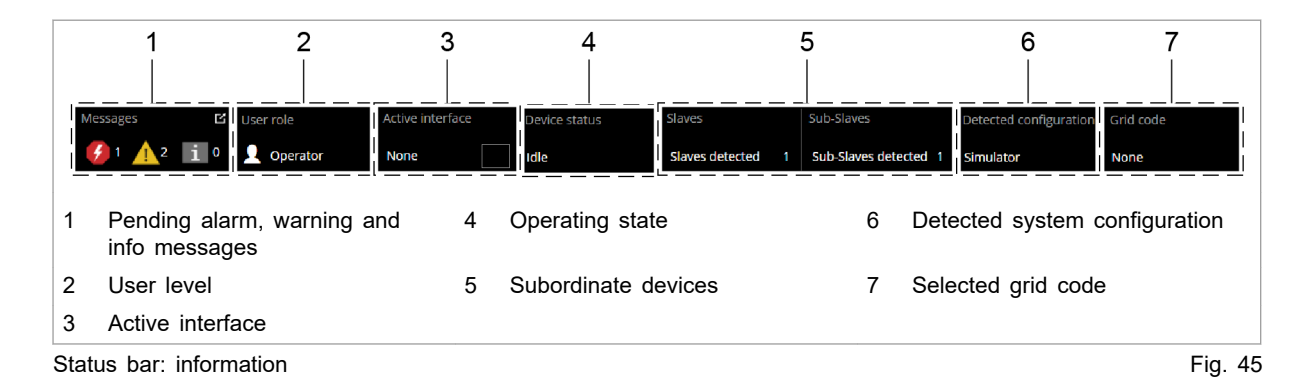

Expandable sidebar

The sidebar is divided into three menu items that are labeled with an icon.

- User settings 1
- Network settings
- Pending messages

Simply click on the icon to open / close the submenu.

| 1                                                                      | *                                    |                                                                               |  |  |
|------------------------------------------------------------------------|--------------------------------------|-------------------------------------------------------------------------------|--|--|
| "Change user role"                                                     | Set system clock and                 | "Pending messages"                                                            |  |  |
| <ul><li>Display active user role.</li><li>Change user role.</li></ul>  | date.                                | <ul><li>"Alarm"</li><li>"Warning"</li><li>"Info"</li></ul>                    |  |  |
|                                                                        |                                      | Note                                                                          |  |  |
|                                                                        |                                      | The display can be<br>activated / deacti-<br>vated for each<br>message type.  |  |  |
| "Interface control"                                                    | Network settings                     | "Reset"                                                                       |  |  |
| <ul><li>Activate the web<br/>GUI.</li><li>Deactivate the web</li></ul> | <ul><li>enter</li><li>edit</li></ul> | Pending messages in the generator are deleted.                                |  |  |
| GUI.                                                                   |                                      | More information,<br>(see "Displaying and<br>resetting messages",<br>pg. 94). |  |  |

Overview of expandable sidebar

Tab. 22

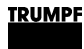

## Main menu

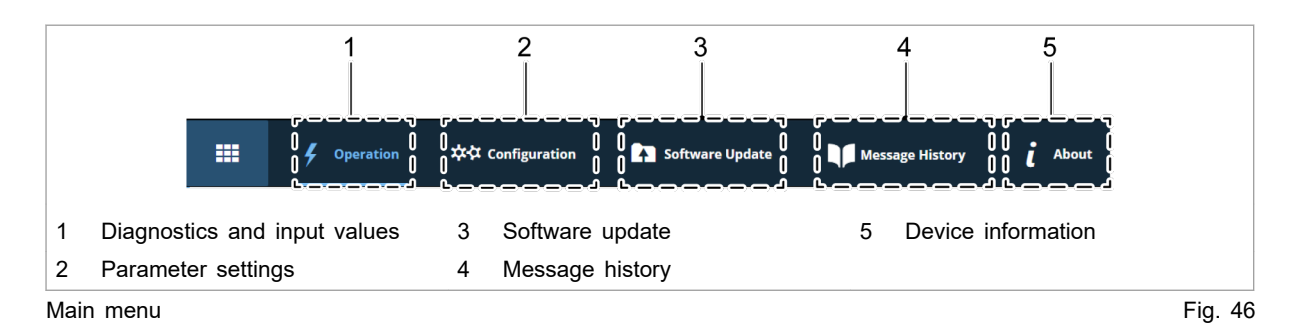

**Input area** Clicking on the submenu items opens the input area. Displayed here are the areas of the submenu items for reading or editing.

Operation is explained in the individual chapters of the function descriptions.

Input functions:

- Selection fields
- Input fields
- Slide control

## Input fields

A new entry is activated by pressing the Enter key.

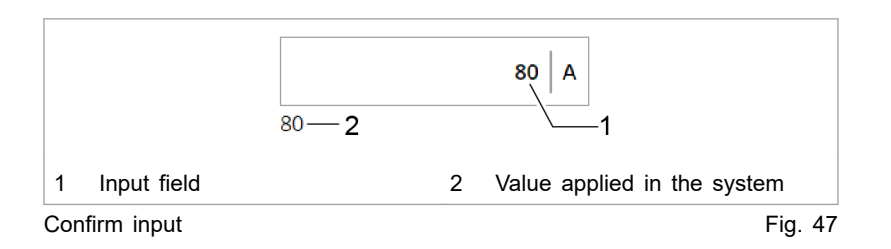

## Slide control

The slide control is moved with a simple click.

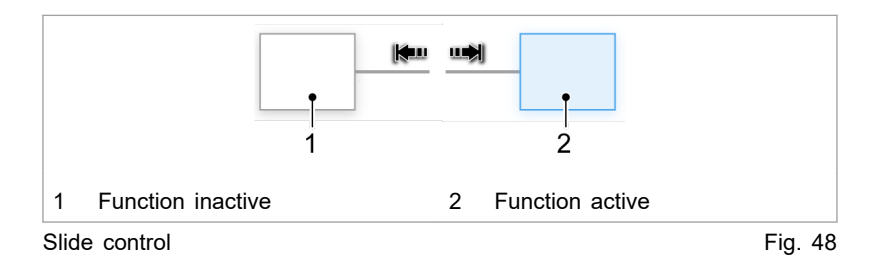

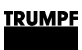

## Menu structure

## Global menu structure (expandable sidebar)

| Main menu            | Area                                                                     | Description                                                                                                    |  |  |  |  |  |  |
|----------------------|--------------------------------------------------------------------------|----------------------------------------------------------------------------------------------------|--|--|--|--|--|--|
| Operation Settings 👤 | <ul><li>&gt;Change User Role.</li><li>&gt;Interface Control.</li></ul>   | <ul> <li>Setting the user roles (For service only)</li> <li>Enabling interface, (see "Active interface", pg. 69).</li> </ul> |  |  |  |  |  |  |
| System settings 🌣    | <ul><li>System clock and time setting</li><li>Network settings</li></ul> | <ul> <li>(see "Setting the system time", pg. 125).</li> <li>(see "Changing network settings", pg. 126).</li> </ul>           |  |  |  |  |  |  |
| Messages 🛅           | >Pending messages                                                        | (see "Displaying messages of the web GUI", pg. 94).                                                                          |  |  |  |  |  |  |

Menu structure of the sidebar

Tab. 23

| Main menu        | Submenu                  | Description                                                                                                    |  |  |  |  |
|------------------|--------------------------|----------------------------------------------------------------------------------------------------|--|--|--|--|
| >Home            | —                        | Start screen (see "Calling up the web GUI", pg. 70)                                                                                                    |  |  |  |  |
| >Operation       | >Device control AC-DC    | (see "Transmission of power", pg. 91)                                                                                                    |  |  |  |  |
|                  | mode                     | (see "Actual values", pg. 100)                                                                                                    |  |  |  |  |
|                  | >AC-DC module settings   | "General AC settings" (see "Set process set values (AC-DC module settings)", pg. 65)                                                                                          |  |  |  |  |
|                  |                          | "DC link settings" (see "Setting DC link with "voltage regulation" regulator type", pg. 101)                                                                                  |  |  |  |  |
|                  |                          | "AC voltage control settings" (see "Operation with volt-<br>age regulation (grid-forming or grid-following mode)",<br>pg. 106)                                                |  |  |  |  |
|                  |                          | "Stacked HV battery settings" (see "Operation with series-connected batteries", pg. 117)                                                                                      |  |  |  |  |
|                  |                          | "Grid code control settings" (see "Setting grid codes", pg. 123)                                                                                                    |  |  |  |  |
|                  | >DC-DC module settings   | Menu item only present if the DC-DC modules are<br>also connected to the AC-DC module. See the "Tru-<br>Convert DC 1008-1010" or "TruConvert DC 1030" oper-<br>ator's manual. |  |  |  |  |
|                  | >Save & restore settings | (see "Saving parameters and resetting to factory set-<br>tings", pg. 120)                                                                                                    |  |  |  |  |
| >Configuration   | >System configuration    | (see "Setting the system configuration", pg. 121)                                                                                                    |  |  |  |  |
|                  |                          | (see "Communication timeout", pg. 69)                                                                                                    |  |  |  |  |
|                  |                          | (see "Setting grid codes", pg. 123)                                                                                                    |  |  |  |  |
| >Software Update |                          | (see "Perform software update", pg. 127)                                                                                                    |  |  |  |  |
| >About           | —                        | (see "Displaying device information", pg. 128)                                                                                                    |  |  |  |  |

# Menu structure of the main menu

Menu structure of the web GUI

Tab. 24

# 7.4 Operation via Modbus

Protocol: TCP/UDP.

## Differences for Modbus – user interface

## Note

Operation via Modbus is the standard method of operation for regular operation.

Configuration, initial commissioning and software update of the TruConvert System Control and the connected modules can be performed via the user interface.

| Function                | User interface | Modbus |
|-------------------------|----------------|--------|
| Operation               | x              | X      |
| System configuration    | x              | x      |
| Software update         | x              | —      |
| Changing the IP address | x              | —      |
| Data backup             | Х              |        |

Differences in operation

Tab. 25

## Instructions for using Modbus

Instructions and information for using Modbus are given mainly in this sub-chapter "Operation via Modbus". The individual Modbus registers and their description can be found in the Modbus Register Map (see "Modbus Register Map", pg. 77).

In cases where a more detailed explanation of the procedure via Modbus is required, an additional description for using Modbus is given in the chapter "Operation" of the general description (web GUI).

# Establishing a connection

## Condition

- Initial commissioning was performed (see "Commissioning", pg. 63).
- 1. Connect the TruConvert System Control to the Modbus master with an Ethernet cable.
- 2. To switch on the system control and the modules: switch on the 24 V supply voltage.

The PCS (Power Conversion System) is ready for communication via Modbus.

# Addressing modules via Modbus

Within a configuration consisting of the system control, multiple AC-DC modules and multiple DC-DC modules, it is possible to address a specific module directly via the Modbus.

There are two ways to address a module:

- Addressing with registers 4007 and 4010 (default setting)
- Addressing via slave ID/unit ID (alternative)

Only one of the two options can be selected. It is not possible to use both simultaneously.

#### Addressing modules via Modbus registers 4007 and 4010

- 1. To address an AC-DC module (slave modules), enter the following in register 4007:
  - 0 = Address all slave modules.
  - 1 n = Address selected slave module.
- 2. To address a DC-DC module (subslave modules), enter the following in register 4010:
  - 0 = Address all subslave modules.
  - 1 m = Address selected subslave module.

#### Address modules via slave ID (unit ID)

- 1. Set Modbus register 4011 to 1.
- 2. To address a module directly in the Modbus register:
  - Specify the address of the desired module in field "Slave-ID".
  - Observe the structure of the module address.

| Structure of the module address                                              | Description                                                                                                    |
|------------------------------------------------------------------------------|----------------------------------------------------------------------------------------------------|
| AC-DC module<br>("Slave-ID")                                                 | <ul> <li>The slave ID has max. 3 digits (0 to 169).</li> <li>Slave ID = 1 to 16: The command is transmitted to the explicitly named slave (AC-DC module).</li> <li>Slave ID = 0: The command is transmitted to all connected slaves.</li> </ul> |
|                                                                              | <ul> <li>Accesses to a slave register with slave IDs</li> <li>&gt; 16 are ignored.</li> </ul>                                                                                                    |
| DC-DC module (com-<br>bination of "Slave-ID"<br>and "Sub slave mod-<br>ule") | <ul> <li>Slave ID = (slave number x 10) + subslave number: The command is transmitted to the explicitly named "Sub slave module".</li> <li>Slave ID = 0: The command is transmitted to all connected subslaves.</li> </ul>                      |
|                                                                              | <ul> <li>Accesses to a subslave register with slave<br/>IDs &lt; 10 or &gt; 169 are ignored.</li> </ul>                                                                                                    |

Definition: structure of the module address

Tab. 26

| Register<br>for | Slave no. | Sub<br>slave no. | "Slave-<br>ID" | Description                    |
|-----------------|-----------|------------------|----------------|--------------------------------|
| Slave           | 3         | -                | 3              | To slave 3.                    |
| Slave           | 0         | -                | 0              | To all slaves.                 |
| Subslave        | 1         | 4                | 14             | To subslave 4 from slave 1.    |
| Subslave        | 16        | 4                | 164            | To subslave 4 from slave 16.   |
| Subslave        | 1         | 0                | 10             | To all subslaves from slave 1  |
| Subslave        | 16        | 0                | 160            | To all subslaves from slave 16 |
| Subslave        | 0         | 0                | 0              | To all subslaves.              |

Examples: structure of the module address

Tab. 27

# Modbus Register Map

- Base settings: address range 1000 to 1999
- Info system: address range 2000 to 2399
- Alarm and warning messages: address range 2400 to 3999
- Process set values: address range 4000 to 4999
- Process actual values: address range 5000 to 5999

| Addr | Description                               | Unit                        | Res<br>olu-<br>tion | Default        | Min | Мах                    | Dat<br>atyp<br>e | Тур<br>e     | Len<br>gth | FCr | FCw |
|------|-------------------------------------------|-----------------------------|---------------------|----------------|-----|------------------------|------------------|--------------|------------|-----|-----|
| 1000 | Date                                      | dd.<br>mm.<br>УУУУУ         |                     |                |     |                        | UIN<br>T32       | Regi<br>ster | 2          | 03  | 16  |
| 1002 | Time                                      | hh:<br>mm:<br>ss            |                     |                |     |                        | UIN<br>T32       | Regi<br>ster | 2          | 03  | 16  |
| 1004 | IP address                                | XXX.<br>XXX.<br>XXX.<br>XXX |                     | 0xC0A8010<br>2 | 1   | 0xF<br>FFF<br>FFF<br>F | UIN<br>T32       | Regi<br>ster | 2          | 04  |     |
| 1006 | Subnet                                    | XXX.<br>XXX.<br>XXX.<br>XXX |                     | 0xFFFFFF0<br>0 | 1   | 0xF<br>FFF<br>FFF<br>F | UIN<br>T32       | Regi<br>ster | 2          | 04  |     |
| 1008 | Gateway                                   | XXX.<br>XXX.<br>XXX.<br>XXX |                     | 0xC0A8010<br>1 | 1   | 0xF<br>FFF<br>FFF<br>F | UIN<br>T32       | Regi<br>ster | 2          | 04  |     |
| 1010 | Reset parameters to fac-<br>tory settings | -                           | 1.0                 | 0              | 0   | 1                      | UIN<br>T16       | Coil         | 1          | 01  | 05  |

| Addr | Description                                                                | Unit       | Res<br>olu-<br>tion | Default | Min | Мах | Dat<br>atyp<br>e | Typ<br>e     | Len<br>gth | FCr | FCw |
|------|----------------------------------------------------------------------------|------------|---------------------|---------|-----|-----|------------------|--------------|------------|-----|-----|
| 1016 | Master communication<br>timeout (65535 disables<br>mechanism)              | S          | 1.0                 | 10      | 1   |     | UIN<br>T16       | Regi<br>ster | 1          | 03  | 06  |
| 1017 | Setting this flag will<br>restart the CPU (only in<br>idle or error state) | -          | 1.0                 | 0       | 0   | 1   | UIN<br>T16       | Coil         | 1          | 01  | 05  |
| 1018 | Setting for connected sys-<br>tem configuration:                           | -          | 1.0                 | 0       | 0   | 6   | UIN<br>T16       | Regi<br>ster | 1          | 03  | 06  |
|      | No config = 0,                                                             |            |                     |         |     |     |                  |              |            |     |     |
|      | Simulator config = 1,                                                      |            |                     |         |     |     |                  |              |            |     |     |
|      | DC-DC only config = 2,                                                     |            |                     |         |     |     |                  |              |            |     |     |
|      | n*AC-DC m*DC-DC con-<br>fig = 3                                            |            |                     |         |     |     |                  |              |            |     |     |
| 1026 | 1: triggerst automatic sys-<br>tem software update (if necessary)          |            |                     | 0       | 0   | 1   | UIN<br>T16       | Regi<br>ster | 1          | 03  | 06  |
| 1027 | 1: automatic system soft-<br>ware update required                          |            |                     | 0       | 0   | 1   | UIN<br>T16       | Regi<br>ster | 1          | 04  |     |
| 1028 | Variable to save or reset customer values:                                 | -          | 1.0                 | 0       | -1  | 1   | INT<br>16        | Regi<br>ster | 1          | 03  | 06  |
|      | 1: save parameter                                                          |            |                     |         |     |     |                  |              |            |     |     |
|      | -1: restore default settings                                               |            |                     |         |     |     |                  |              |            |     |     |
| 2000 | Serial number system control                                               | Strin<br>g |                     |         |     |     | UIN<br>T32       | Regi<br>ster | 2          | 04  | 16  |
| 2008 | Serial number AC-DC module                                                 | -          | 1.0                 |         | 0   |     | UIN<br>T32       | Regi<br>ster | 2          | 03  | 16  |
| 2050 | Integration level (device software)                                        |            |                     | 0       |     |     | UIN<br>T16       | Regi<br>ster | 1          | 03  |     |
| 2051 | Buildnumber of integra-<br>tion level                                      |            |                     | 0       |     |     | UIN<br>T16       | Regi<br>ster | 1          | 03  |     |
| 6493 | Material number AC-DC module                                               | -          | 1.0                 |         | 0   |     | UIN<br>T32       | Regi<br>ster | 2          | 03  | 16  |
| 4000 | Power stage configuration:                                                 | -          | 1.0                 | 0       | 0   | 1   | UIN              | Coil         | 1          | 01  | 05  |
|      | 1 = power stage on;                                                        |            |                     |         |     |     | 116              |              |            |     |     |
|      | 0 = power stage off;                                                       |            |                     |         |     |     |                  |              |            |     |     |
| 4001 | Configuration AC set val-<br>ues for phases L1 - L3:                       | -          | 1.0                 | 1       | 0   | 1   | UIN<br>T16       | Coil         | 1          | 01  | 05  |
|      | 1 = symmetric;                                                             |            |                     |         |     |     |                  |              |            |     |     |
|      | 0 = asymmetric (individ-<br>ual configuration possi-<br>ble);              |            |                     |         |     |     |                  |              |            |     |     |
| 4002 | Resets current alarm and warning messages                                  | -          | 1.0                 | 0       | 0   | 1   | UIN<br>T16       | Coil         | 1          | 01  | 05  |

| Addr | Description                                                                                                    | Unit | Res<br>olu-<br>tion | Default | Min | Max | Dat<br>atyp<br>e | Тур<br>е     | Len<br>gth | FCr | FCw |
|------|----------------------------------------------------------------------------------------------------|------|---------------------|---------|-----|-----|------------------|--------------|------------|-----|-----|
| 4005 | Precharge DC link config-<br>uration:<br>0 = device waits for exter-                                                                                  | -    | 1.0                 | 1       | 0   | 3   | UIN<br>T16       | Regi<br>ster | 1          | 03  | 06  |
|      | nal precharge of DC link<br>1 = device precharges<br>external DC link to neces-<br>sary start-up voltage                                              |      |                     |         |     |     |                  |              |            |     |     |
|      | 2 = behaviour similar to<br>1 with additional support<br>of DC submodules (nec-<br>essary for island opera-<br>tion)                                  |      |                     |         |     |     |                  |              |            |     |     |
|      | 3 = device precharges<br>external DC link to neces-<br>sary start-up voltage and<br>waits until PrechargeD-<br>cLinkConfig gets set<br>back to 1 or 2 |      |                     |         |     |     |                  |              |            |     |     |
| 4006 | Sets reference frame con-<br>vention (0 = producer ref-<br>erence frame; 1 = con-<br>sumer reference frame)                                           | -    | 1.0                 | 0       | 0   | 1   | UIN<br>T16       | Regi<br>ster | 1          | 03  | 06  |
| 4007 | Specifies the slave that<br>will be addressed (0 =<br>broadcast / same values<br>for all slaves)                                                      | -    | 1.0                 | 0       | 0   | 16  | UIN<br>T16       | Regi<br>ster | 1          | 03  | 06  |
| 4008 | Alarm policy for modules:<br>0 = strict (system<br>switches to alarm state if<br>at least one module is in<br>alarm state)                            | -    | 1.0                 | 0       |     |     | UIN<br>T16       | Regi<br>ster | 1          | 03  | 06  |
|      | 1 = relaxed (system<br>switches to alarm state if<br>all modules are in alarm<br>state)                                                               |      |                     |         |     |     |                  |              |            |     |     |
| 4009 | Grid type:<br>0 = grid-tied, 400V, 50Hz<br>1 = grid-tied, 480V, 60Hz<br>2 = island mode, 400V,<br>50Hz                                                | -    | 1.0                 | 0       | 0   | 4   | UIN<br>T16       | Regi<br>ster | 1          | 03  | 06  |
|      | 3 = island mode, 480V,<br>60Hz<br>4 = grid-tied, 380V, 60Hz                                                                                           |      |                     |         |     |     |                  |              |            |     |     |
| 4010 | Specifies the sub slave<br>that will be addressed (0<br>= broadcast / same val-<br>ues for all sub slaves)                                            | -    | 1.0                 | 0       | 0   | 16  | UIN<br>T16       | Regi<br>ster | 1          | 03  | 06  |
| 4011 | Use the modbus slave ID for addressing                                                                                                    | -    | 1.0                 | 0       | 0   | 1   | UIN<br>T16       | Coil         | 1          | 01  | 05  |

| Addr | Description                                                                                                    | Unit | Res<br>olu-<br>tion | Default | Min        | Max       | Dat<br>atyp<br>e | Typ<br>e     | Len<br>gth | FCr | FCw |
|------|----------------------------------------------------------------------------------------------------|------|---------------------|---------|------------|-----------|------------------|--------------|------------|-----|-----|
| 4012 | Alarm policy for sub-mod-<br>ules:<br>0 = strict (AC-DC module<br>switches to alarm state if<br>at least one sub-module<br>is in alarm state)<br>1 = relaxed (AC-DC mod-<br>ule switches to alarm<br>state if all sub-modules<br>are in alarm state)<br>2 = off (If possible AC-<br>DC module continues<br>operation even if all sub-<br>modules are in alarm<br>state) | -    | 1.0                 | 0       | 0          | 2         | UIN<br>T16       | Regi<br>ster | 1          | 03  | 05  |
| 4182 | 0 = Power setpoints<br>become active immedi-<br>ately<br>1 = Power setpoints<br>become active after trig-<br>ger is set (register 4183)                                                                                                    | -    | 1.0                 | 0       | 0          | 1         | UIN<br>T16       | Regi<br>ster | 1          | 03  | 06  |
| 4183 | 0 = Idle<br>1 = Send power setpoints                                                                                                    | -    | 1.0                 | 0       | 0          | 1         | UIN<br>T16       | Regi<br>ster | 1          | 03  | 06  |
| 4184 | Switch to change inputs<br>from S, cosphi, Phase-<br>Cap to P, Q                                                                                                    | -    | 1.0                 | 0       | 0          | 1         | UIN<br>T16       | Regi<br>ster | 1          | 03  | 06  |
| 4185 | Active Power set value<br>AC (Only available with<br>ARN4110 or AS/NZS<br>4777.2)                                                                                                    | kW   | 0.00<br>1           | 0       | -375<br>00 | 375<br>00 | INT<br>32        | Regi<br>ster | 2          | 03  | 16  |
| 4187 | Reactive Power set value<br>AC (Only available with<br>ARN4110 or AS/NZS<br>4777.2)                                                                                                    | kVAr | 0.00<br>1           | 0       | -375<br>00 | 375<br>00 | INT<br>32        | Regi<br>ster | 2          | 03  | 16  |
| 4189 | Active Power set value<br>AC L1 (Only available<br>with ARN4110 or AS/NZS<br>4777.2)                                                                                                    | kW   | 0.00<br>1           | 0       | -125<br>00 | 125<br>00 | INT<br>16        | Regi<br>ster | 1          | 03  | 06  |
| 4190 | Active Power set value<br>AC L2 (Only available<br>with ARN4110 or AS/NZS<br>4777.2)                                                                                                    | kW   | 0.00<br>1           | 0       | -125<br>00 | 125<br>00 | INT<br>16        | Regi<br>ster | 1          | 03  | 06  |
| 4191 | Active Power set value<br>AC L3 (Only available<br>with ARN4110 or AS/NZS<br>4777.2)                                                                                                    | kW   | 0.00<br>1           | 0       | -125<br>00 | 125<br>00 | INT<br>16        | Regi<br>ster | 1          | 03  | 06  |
| 4192 | Reactive Power set value<br>AC L1 (Only available<br>with ARN4110 or AS/NZS<br>4777.2)                                                                                                    | kVAr | 0.00<br>1           | 0       | -125<br>00 | 125<br>00 | INT<br>16        | Regi<br>ster | 1          | 03  | 06  |
| 4193 | Reactive Power set value<br>AC L2 (Only available<br>with ARN4110 or AS/NZS<br>4777.2)                                                                                                    | kVAr | 0.00<br>1           | 0       | -125<br>00 | 125<br>00 | INT<br>16        | Regi<br>ster | 1          | 03  | 06  |

| Addr | Description                                                                            | Unit | Res<br>olu-<br>tion | Default | Min        | Max       | Dat<br>atyp<br>e | Typ<br>e     | Len<br>gth | FCr | FCw |
|------|----------------------------------------------------------------------------------------|------|---------------------|---------|------------|-----------|------------------|--------------|------------|-----|-----|
| 4194 | Reactive Power set value<br>AC L3 (Only available<br>with ARN4110 or AS/NZS<br>4777.2) | kVAr | 0.00<br>1           | 0       | -125<br>00 | 125<br>00 | INT<br>16        | Regi<br>ster | 1          | 03  | 06  |
| 4195 | Signed power set value<br>AC (sign influences cos<br>phi)                              | kVA  | 0.00<br>1           | 0       | -320<br>00 | 320<br>00 | INT<br>16        | Regi<br>ster | 1          | 03  | 06  |
| 4196 | Signed power set value<br>AC L1 (sign influences<br>cos phi)                           | kVA  | 0.00<br>1           | 0       | -125<br>00 | 125<br>00 | INT<br>16        | Regi<br>ster | 1          | 03  | 06  |
| 4197 | Signed power set value<br>AC L2 (sign influences<br>cos phi)                           | kVA  | 0.00<br>1           | 0       | -125<br>00 | 125<br>00 | INT<br>16        | Regi<br>ster | 1          | 03  | 06  |
| 4198 | Signed power set value<br>AC L3 (sign influences<br>cos phi)                           | kVA  | 0.00<br>1           | 0       | -125<br>00 | 125<br>00 | INT<br>16        | Regi<br>ster | 1          | 03  | 06  |
| 4199 | Power set value AC                                                                     | kVA  | 0.00<br>1           | 0       | 0          | 375<br>00 | UIN<br>T16       | Regi<br>ster | 1          | 03  | 06  |
| 4200 | Power set value AC L1                                                                  | kVA  | 0.00<br>1           | 0       | 0          | 125<br>00 | UIN<br>T16       | Regi<br>ster | 1          | 03  | 06  |
| 4201 | Power set value AC L2                                                                  | kVA  | 0.00<br>1           | 0       | 0          | 125<br>00 | UIN<br>T16       | Regi<br>ster | 1          | 03  | 06  |
| 4202 | Power set value AC L3                                                                  | kVA  | 0.00<br>1           | 0       | 0          | 125<br>00 | UIN<br>T16       | Regi<br>ster | 1          | 03  | 06  |
| 4203 | Maximum grid current<br>RMS L1 (charging and discharging)                              | A    | 0.01                | 8000    | 0          | 800<br>0  | UIN<br>T16       | Regi<br>ster | 1          | 03  | 06  |
| 4204 | Maximum grid current<br>RMS L2 (charging and discharging)                              | A    | 0.01                | 8000    | 0          | 800<br>0  | UIN<br>T16       | Regi<br>ster | 1          | 03  | 06  |
| 4205 | Maximum grid current<br>RMS L3 (charging and discharging)                              | A    | 0.01                | 8000    | 0          | 800<br>0  | UIN<br>T16       | Regi<br>ster | 1          | 03  | 06  |
| 4206 | Set value cos phi L1                                                                   | -    | 0.01                | 100     | -100       | 100       | INT<br>16        | Regi<br>ster | 1          | 03  | 06  |
| 4207 | Set value cos phi L2                                                                   | -    | 0.01                | 100     | -100       | 100       | INT<br>16        | Regi<br>ster | 1          | 03  | 06  |
| 4208 | Set value cos phi L3                                                                   | -    | 0.01                | 100     | -100       | 100       | INT<br>16        | Regi<br>ster | 1          | 03  | 06  |
| 4213 | Phase L1 inductive/capac-<br>itive (TRUE = capacitive)                                 | -    | 1.0                 | 1       | 0          | 1         | UIN<br>T16       | Coil         | 1          | 01  | 05  |
| 4214 | Phase L2 inductive/capac-<br>itive (TRUE = capacitive)                                 | -    | 1.0                 | 1       | 0          | 1         | UIN<br>T16       | Coil         | 1          | 01  | 05  |
| 4215 | Phase L3 inductive/capac-<br>itive (TRUE = capacitive)                                 | -    | 1.0                 | 1       | 0          | 1         | UIN<br>T16       | Coil         | 1          | 01  | 05  |
| 4216 | Phases are inductive/<br>capacitive (TRUE =<br>capacitive)                             | -    | 1.0                 | 1       | 0          | 1         | UIN<br>T16       | Coil         | 1          | 01  | 05  |
| 4217 | Set value cos phi for L1-<br>L3                                                        | -    | 0.01                | 100     | -100       | 100       | INT<br>16        | Regi<br>ster | 1          | 03  | 06  |
| 4218 | Set value sin phi L1-L3                                                                | -    | 0.01                | 0       | -100       | 100       | INT<br>16        | Regi<br>ster | 1          | 03  | 06  |

| Addr | Description                                                                                                   | Unit | Res<br>olu-<br>tion | Default | Min        | Мах       | Dat<br>atyp<br>e | Typ<br>e     | Len<br>gth | FCr | FCw |
|------|----------------------------------------------------------------------------------------------------|------|---------------------|---------|------------|-----------|------------------|--------------|------------|-----|-----|
| 4219 | Set value sin phi L1                                                                                          | -    | 0.01                | 0       | -100       | 100       | INT<br>16        | Regi<br>ster | 1          | 03  | 06  |
| 4220 | Set value sin phi L2                                                                                          | -    | 0.01                | 0       | -100       | 100       | INT<br>16        | Regi<br>ster | 1          | 03  | 06  |
| 4221 | Set value sin phi L3                                                                                          | -    | 0.01                | 0       | -100       | 100       | INT<br>16        | Regi<br>ster | 1          | 03  | 06  |
| 4222 | Frequency offset in island operation                                                                          | Hz   | 0.01                | 0       | -500       | 500       | INT<br>16        | Regi<br>ster | 1          | 03  | 06  |
| 4223 | Voltage adjustment factor<br>in island operation                                                              | %    | 1.0                 | 100     | 75         | 120       | UIN<br>T16       | Regi<br>ster | 1          | 03  | 06  |
| 4224 | Set value for balancer<br>controller, for voltage dif-<br>ference (pos - neg) of<br>internal DC-Bus voltages. | V    | 0.01                | 0       | -150<br>00 | 150<br>00 | INT<br>16        | Regi<br>ster | 1          | 03  | 06  |
| 4225 | Voltage reserve of DC link at pre-charge                                                                      | V    | 1.0                 | 10      | -10        |           | INT<br>16        | Regi<br>ster | 1          | 03  | 06  |
| 4226 | max. instantaneous cur-<br>rent (pos/neg) L1 (in grid-<br>forming mode)                                       | A    | 0.01                | 12500   | 0          | 150<br>00 | UIN<br>T16       | Regi<br>ster | 1          | 03  | 06  |
| 4227 | max. instantaneous cur-<br>rent (pos/neg) L2 (in grid-<br>forming mode)                                       | A    | 0.01                | 12500   | 0          | 150<br>00 | UIN<br>T16       | Regi<br>ster | 1          | 03  | 06  |
| 4228 | max. instantaneous cur-<br>rent (pos/neg) L3 (in grid-<br>forming mode)                                       | A    | 0.01                | 12500   | 0          | 150<br>00 | UIN<br>T16       | Regi<br>ster | 1          | 03  | 06  |
| 4229 | Voltage source mode,<br>grid-forming:<br>0 = not grid-forming (grid-<br>following)<br>1 = grid-forming        | -    | 1.0                 | 1       | 0          | 1         | UIN<br>T16       | Regi<br>ster | 1          | 03  | 06  |
| 4230 | DC link reference voltage 380/400V grid                                                                       | V    | 0.1                 | 8500    | 600<br>0   | 950<br>0  | UIN<br>T16       | Regi<br>ster | 1          | 03  | 06  |
| 4231 | DC link min voltage<br>380/400V grid                                                                          | V    | 0.1                 | 8300    | 600<br>0   | 950<br>0  | UIN<br>T16       | Regi<br>ster | 1          | 03  | 06  |
| 4232 | DC link max voltage<br>380/400V grid                                                                          | V    | 0.1                 | 8700    | 600<br>0   | 960<br>0  | UIN<br>T16       | Regi<br>ster | 1          | 03  | 06  |
| 4233 | DC link reference voltage 480V grid                                                                           | V    | 0.1                 | 9000    | 600<br>0   | 950<br>0  | UIN<br>T16       | Regi<br>ster | 1          | 03  | 06  |
| 4234 | DC link min voltage 480V<br>grid                                                                              | V    | 0.1                 | 8800    | 600<br>0   | 950<br>0  | UIN<br>T16       | Regi<br>ster | 1          | 03  | 06  |
| 4235 | DC link max voltage<br>480V grid                                                                              | V    | 0.1                 | 9200    | 600<br>0   | 960<br>0  | UIN<br>T16       | Regi<br>ster | 1          | 03  | 06  |
| 4236 | Frequency slope in func-<br>tion fN = f(active grid<br>power) of droop control<br>in island operation.        | %    | 0.01                | 200     | 10         | 400       | UIN<br>T16       | Regi<br>ster | 1          | 03  | 06  |
| 4237 | Voltage slope in function<br>VN = f(reactive grid<br>power) of droop control<br>in island operation.          | %    | 0.01                | 500     | 10         | 100<br>0  | UIN<br>T16       | Regi<br>ster | 1          | 03  | 06  |

| Addr | Description                                                                                                    | Unit | Res<br>olu-<br>tion | Default | Min      | Мах       | Dat<br>atyp<br>e | Тур<br>e     | Len<br>gth | FCr | FCw |
|------|----------------------------------------------------------------------------------------------------|------|---------------------|---------|----------|-----------|------------------|--------------|------------|-----|-----|
| 4238 | Maximum (positive) differ-<br>ence frequency of the lin-<br>earization point above<br>the nominal frequency in<br>combined controller mode<br>(parameter for the statics<br>controller).                           | Hz   | 0.01                | 250     | -600     | 600       | INT<br>16        | Regi<br>ster | 1          | 03  | 06  |
| 4239 | Maximum (negative) dif-<br>ference frequency of the<br>linearization point below<br>the nominal frequency in<br>combined controller mode<br>(parameter for the statics<br>controller).                             | Hz   | 0.01                | -250    | -600     | 600       | INT<br>16        | Regi<br>ster | 1          | 03  | 06  |
| 4240 | Factor for the maximum<br>voltage of the lineariza-<br>tion point with respect to<br>the nominal voltage in<br>combined controller mode<br>(parameter for the statics<br>controller).                              | %    | 1.0                 | 115     | 75       | 120       | UIN<br>T16       | Regi<br>ster | 1          | 03  | 06  |
| 4241 | Factor for the minimum<br>voltage of the lineariza-<br>tion point with respect to<br>the nominal voltage in<br>combined controller mode<br>(parameter for the statics<br>controller).                              | %    | 1.0                 | 85      | 75       | 120       | UIN<br>T16       | Regi<br>ster | 1          | 03  | 06  |
| 4242 | Max Time until the con-<br>troller starts to control<br>after closing the relay                                                                                                    | ms   | 1.0                 | 100     | 0        | 100<br>00 | UIN<br>T16       | Regi<br>ster | 1          | 03  | 06  |
| 4243 | Voltage at which the<br>droop control function<br>delivers the maximum<br>possible intervention due<br>to maximum DC-bus volt-<br>age. Value applies to<br>grids with voltages<br>greater than 440 V (US<br>grid). | V    | 0.1                 | 9500    | 600<br>0 | 960<br>0  | UIN<br>T16       | Regi<br>ster | 1          | 03  | 06  |
| 4244 | Voltage at which the<br>droop control function<br>starts to intervene due to<br>a too high DC link volt-<br>age. Value applies to<br>grids with voltages<br>greater than 440 V (US<br>grid).                       | V    | 0.1                 | 9150    | 600<br>0 | 959<br>0  | UIN<br>T16       | Regi<br>ster | 1          | 03  | 06  |
| 4245 | Voltage at which the<br>droop control function<br>starts to intervene due to<br>a too low DC link volt-<br>age. Value applies to<br>grids with voltages<br>greater than 440 V (US<br>grid).                        | V    | 0.1                 | 8850    | 600<br>0 | 950<br>0  | UIN<br>T16       | Regi<br>ster | 1          | 03  | 06  |

| Addr | Description                                                                                                    | Unit | Res<br>olu-<br>tion | Default | Min      | Max       | Dat<br>atyp<br>e | Тур<br>е     | Len<br>gth | FCr | FCw |
|------|----------------------------------------------------------------------------------------------------|------|---------------------|---------|----------|-----------|------------------|--------------|------------|-----|-----|
| 4246 | Voltage at which the<br>droop control function<br>delivers the maximum<br>possible intervention due<br>to minimum DC-bus volt-<br>age. Value applies to<br>grids with voltages<br>greater than 440 V (US<br>grid). | V    | 0.1                 | 8500    | 600<br>0 | 949<br>0  | UIN<br>T16       | Regi<br>ster | 1          | 03  | 06  |
| 4247 | Voltage at which the<br>droop control function<br>delivers the maximum<br>possible intervention due<br>to maximum DC-bus volt-<br>age. Value applies to<br>grids with voltages lower<br>than 440 V (no US grid).   | V    | 0.1                 | 9300    | 600<br>0 | 960<br>0  | UIN<br>T16       | Regi<br>ster | 1          | 03  | 06  |
| 4248 | Voltage at which the<br>droop control function<br>starts to intervene due to<br>a too high DC link volt-<br>age. Value applies to<br>grids with voltages lower<br>than 440 V (no US grid).                         | V    | 0.1                 | 8700    | 600<br>0 | 959<br>0  | UIN<br>T16       | Regi<br>ster | 1          | 03  | 06  |
| 4249 | Voltage at which the<br>droop control function<br>starts to intervene due to<br>a too low DC link volt-<br>age. Value applies to<br>grids with voltages lower<br>than 440 V (no US grid).                          | V    | 0.1                 | 8300    | 600<br>0 | 950<br>0  | UIN<br>T16       | Regi<br>ster | 1          | 03  | 06  |
| 4250 | Voltage at which the<br>droop control function<br>delivers the maximum<br>possible intervention due<br>to minimum DC-bus volt-<br>age. Value applies to<br>grids with voltages lower<br>than 440 V (no US grid).   | V    | 0.1                 | 7500    | 600<br>0 | 949<br>0  | UIN<br>T16       | Regi<br>ster | 1          | 03  | 06  |
| 4251 | Time constant for the DC-<br>bus droop control func-<br>tion.                                                                                                    | ms   | 1.0                 | 33      | 1        | 500<br>00 | UIN<br>T16       | Regi<br>ster | 1          | 03  | 06  |
| 4252 | HB PWM ON(=2); AUTO-<br>MATIC(=1); OFF(=0)                                                                                                    | -    | 1.0                 | 1       | 0        | 2         | UIN<br>T16       | Regi<br>ster | 1          | 03  | 06  |
| 4253 | Gain factor for controlling<br>the influence of the "sym-<br>metration/asymmetration<br>from grid" (01).                                                                                                    |      | 0.01                | 100     | 0        | 100       | UIN<br>T16       | Regi<br>ster | 1          | 03  | 06  |
| 4280 | Sets the output power to $S = 0$ kVA. Only available for some grid code functions.                                                                                                    | -    | 1.0                 | 0       | 0        | 1         | UIN<br>T16       | Regi<br>ster | 1          | 03  | 06  |
| 4281 | maximum P, controllable<br>by VNB via ModBus.<br>100 % is equivalent to<br>Smax * OLC (e.G. 25000<br>* 1,5 = 37500)                                                                                                | W    | 0.01                | 15000   | 0        | 200<br>00 | UIN<br>T16       | Regi<br>ster | 1          | 03  | 06  |

| Addr | Description                                                                                                | Unit | Res<br>olu-<br>tion | Default | Min      | Мах      | Dat<br>atyp<br>e | Тур<br>е     | Len<br>gth | FCr | FCw |
|------|----------------------------------------------------------------------------------------------------|------|---------------------|---------|----------|----------|------------------|--------------|------------|-----|-----|
| 4282 | Activates a startup ramp.<br>Only available for some<br>grid code functions.                               | -    | 1.0                 | 0       | 0        | 1        | UIN<br>T16       | Regi<br>ster | 1          | 03  | 06  |
| 4300 | Configuration DC stage:                                                                                    | -    | 1.0                 | 1       | 0        | 2        | UIN              | Regi         | 1          | 03  | 06  |
|      | 0 = DC module is off,<br>power electronic circuit is<br>deactivated, battery volt-<br>age can be measured. |      |                     |         |          |          | 110              | SIEI         |            |     |     |
|      | 1 = DC module is active<br>(DC link voltage control)                                                       |      |                     |         |          |          |                  |              |            |     |     |
|      | 2 = DC module is active<br>(current source mode or<br>in DC droop mode)                                    |      |                     |         |          |          |                  |              |            |     |     |
| 5000 | State of device: PowerUP<br>-> 0, Error -> 1, Idle -><br>2, Operation -> 3, Mainte-<br>nance -> 4          | -    | 1.0                 | -1      | -2       | 10       | INT<br>16        | Regi<br>ster | 1          | 04  |     |
| 5001 | Number of connected slave modules                                                                          | cnt  | 1.0                 | 0       |          | 16       | UIN<br>T16       | Regi<br>ster | 1          | 04  |     |
| 5002 | Number of connected sub slave modules                                                                      | cnt  | 1.0                 | 0       | 0        | 5        | UIN<br>T16       | Regi<br>ster | 1          | 04  |     |
| 5020 | Nominal grid frequency                                                                                     | Hz   | 0.1                 | 500     |          |          | UIN<br>T16       | Regi<br>ster | 1          | 04  |     |
| 5021 | Nominal grid voltage                                                                                       | V    | 1.0                 | 400     |          |          | UIN<br>T16       | Regi<br>ster | 1          | 04  |     |
| 5022 | Nominal apparent power capability                                                                          | VA   | 1.0                 | 25000   |          |          | UIN<br>T16       | Regi<br>ster | 1          | 04  |     |
| 5023 | Actvie grid type:                                                                                          | -    | 1.0                 | 0       | 0        |          | UIN<br>T16       | Regi<br>ster | 1          | 04  |     |
|      | 0 = grid-tied, 400V, 50Hz                                                                                  |      |                     |         |          |          | 110              | 0101         |            |     |     |
|      | 1 = grid-tied, 480V, 60Hz                                                                                  |      |                     |         |          |          |                  |              |            |     |     |
|      | 2 = island mode, 400V,<br>50Hz                                                                             |      |                     |         |          |          |                  |              |            |     |     |
|      | 3 = island mode, 480V,<br>60Hz                                                                             |      |                     |         |          |          |                  |              |            |     |     |
|      | 4 = grid-tied, 380V, 60Hz                                                                                  |      |                     |         |          |          |                  |              |            |     |     |
| 5024 | Status of power limiting controller                                                                        |      | 1.0                 | 0       | 0        | 10       | UIN<br>T16       | Regi<br>ster | 1          | 04  |     |
|      | 0 = inactive,                                                                                              |      |                     |         |          |          |                  |              |            |     |     |
|      | 1 = DC link limiting con-<br>troller active                                                                |      |                     |         |          |          |                  |              |            |     |     |
|      | 2 = grid code limiting active                                                                              |      |                     |         |          |          |                  |              |            |     |     |
|      | 3 = overload limiting active                                                                               |      |                     |         |          |          |                  |              |            |     |     |
|      | 4 = temperature derating active                                                                            |      |                     |         |          |          |                  |              |            |     |     |
| 5025 | Active DC link reference voltage                                                                           | V    | 0.1                 | 0       | 600<br>0 | 950<br>0 | UIN<br>T16       | Regi<br>ster | 1          | 04  |     |

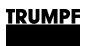

| Addr | Description                                    | Unit | Res<br>olu-<br>tion | Default | Min      | Max       | Dat<br>atyp<br>e | Тур<br>е     | Len<br>gth | FCr | FCw |
|------|------------------------------------------------|------|---------------------|---------|----------|-----------|------------------|--------------|------------|-----|-----|
| 5026 | Active DC link min volt-<br>age                | V    | 0.1                 | 0       | 600<br>0 | 950<br>0  | UIN<br>T16       | Regi<br>ster | 1          | 04  |     |
| 5027 | Active DC link max volt-<br>age                | V    | 0.1                 | 0       | 600<br>0 | 960<br>0  | UIN<br>T16       | Regi<br>ster | 1          | 04  |     |
| 5028 | Voltrage threshold of DC link half             | V    | 0.01                | 0       | 0        | 500<br>00 | UIN<br>T16       | Regi<br>ster | 1          | 04  |     |
| 5029 | Active voltage source mode, grid-forming:      | -    | 1.0                 | 1       | 0        | 1         | UIN<br>T16       | Regi<br>ster | 1          | 04  |     |
|      | 0 = not grid-forming (grid-<br>following)      |      |                     |         |          |           |                  |              |            |     |     |
|      | 1 = grid-forming                               |      |                     |         |          |           |                  |              |            |     |     |
| 5030 | State inverter:                                |      | 1.0                 | 100     | 0        | 100       | UIN              | Regi         | 1          | 04  |     |
|      | 0 = Idle                                       |      |                     |         |          |           | 116              | ster         |            |     |     |
|      | 1 = DC link internal test                      |      |                     |         |          |           |                  |              |            |     |     |
|      | 2 = DC syncronize to external voltage          |      |                     |         |          |           |                  |              |            |     |     |
|      | 3 = DC link charge                             |      |                     |         |          |           |                  |              |            |     |     |
|      | 4 = AC syncronize to external voltage          |      |                     |         |          |           |                  |              |            |     |     |
|      | 5 = AC close mains con-<br>tactor              |      |                     |         |          |           |                  |              |            |     |     |
|      | 6 = AC connected                               |      |                     |         |          |           |                  |              |            |     |     |
|      | 7 = AC open mains con-<br>tactor               |      |                     |         |          |           |                  |              |            |     |     |
|      | 99 = Alarm                                     |      |                     |         |          |           |                  |              |            |     |     |
|      | 100 = Parameter not<br>valid for chosen module |      |                     |         |          |           |                  |              |            |     |     |

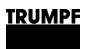

| Addr | Description                                                                                                    | Unit | Res<br>olu-<br>tion | Default | Min      | Max      | Dat<br>atyp<br>e | Тур<br>е     | Len<br>gth | FCr | FCw |
|------|----------------------------------------------------------------------------------------------------|------|---------------------|---------|----------|----------|------------------|--------------|------------|-----|-----|
| 5031 | Indicates the source of<br>the alarm event:<br>0 = Idle state<br>1 = DC link internal test<br>state<br>2 = DC syncronize to<br>external voltage state<br>3 = DC link charge state<br>4 = AC syncronize to<br>external voltage state<br>5 = AC close mains con-<br>tactor state<br>6 = AC connected state<br>7 = AC open mains con-<br>tactor state<br>99 = Alarm state<br>100 = No alarm present<br>or parameter not valid for<br>chosen module<br>101 = RS-485 master |      | 1.0                 | 100     | 0        | 101      | UIN<br>T16       | Regi<br>ster | 1          | 04  |     |
| 5032 | Voltage at which the<br>droop control function<br>delivers the maximum<br>possible intervention due<br>to maximum DC-bus volt-<br>age.                                                                                                    | V    | 0.1                 | 0       | 600<br>0 | 960<br>0 | UIN<br>T16       | Regi<br>ster | 1          | 04  |     |
| 5033 | Voltage at which the<br>droop control function<br>starts to intervene due to<br>a too high DC link volt-<br>age.                                                                                                    | V    | 0.1                 | 0       | 600<br>0 | 959<br>0 | UIN<br>T16       | Regi<br>ster | 1          | 04  |     |
| 5034 | Voltage at which the<br>droop control function<br>starts to intervene due to<br>a too low DC link voltage.                                                                                                    | V    | 0.1                 | 0       | 600<br>0 | 950<br>0 | UIN<br>T16       | Regi<br>ster | 1          | 04  |     |
| 5035 | Voltage at which the<br>droop control function<br>delivers the maximum<br>possible intervention due<br>to minimum DC-bus volt-<br>age.                                                                                                    | V    | 0.1                 | 0       | 600<br>0 | 950<br>0 | UIN<br>T16       | Regi<br>ster | 1          | 04  |     |
| 5037 | Maximum possible volt-<br>age adjustment factor<br>given by the available<br>DC link voltage halfes<br>(for voltage regulation).                                                                                                    | %    | 1.0                 | 110     |          |          | UIN<br>T16       | Regi<br>ster | 1          | 04  |     |
| 5038 | Voltage adjustment factor                                                                                                    | %    | 1.0                 | 100     |          |          | UIN<br>T16       | Regi<br>ster | 1          | 04  |     |
| 5130 | Apparent power L1                                                                                                    | kVA  | 0.00<br>1           |         | 0        |          | UIN<br>T16       | Regi<br>ster | 1          | 04  |     |

| Addr | Description                                                                                     | Unit | Res<br>olu-<br>tion | Default | Min  | Max      | Dat<br>atyp<br>e | Тур<br>е     | Len<br>gth | FCr | FCw |
|------|-------------------------------------------------------------------------------------------------|------|---------------------|---------|------|----------|------------------|--------------|------------|-----|-----|
| 5131 | Apparent power L2                                                                               | kVA  | 0.00<br>1           |         | 0    |          | UIN<br>T16       | Regi<br>ster | 1          | 04  |     |
| 5132 | Apparent power L3                                                                               | kVA  | 0.00<br>1           |         | 0    |          | UIN<br>T16       | Regi<br>ster | 1          | 04  |     |
| 5133 | Overload capacity L1                                                                            | %    | 0.1                 | 0       | 0    | 100<br>0 | UIN<br>T16       | Regi<br>ster | 1          | 04  |     |
| 5134 | Overload capacity L2                                                                            | %    | 0.1                 | 0       | 0    | 100<br>0 | UIN<br>T16       | Regi<br>ster | 1          | 04  |     |
| 5135 | Overload capacity L3                                                                            | %    | 0.1                 | 0       | 0    | 100<br>0 | UIN<br>T16       | Regi<br>ster | 1          | 04  |     |
| 5140 | Active power L1 with cor-<br>rected sign                                                        | kW   | 0.00<br>1           |         |      |          | INT<br>16        | Regi<br>ster | 1          | 04  |     |
| 5141 | Active power L2 with cor-<br>rected sign                                                        | kW   | 0.00<br>1           |         |      |          | INT<br>16        | Regi<br>ster | 1          | 04  |     |
| 5142 | Active power L3 with cor-<br>rected sign                                                        | kW   | 0.00<br>1           |         |      |          | INT<br>16        | Regi<br>ster | 1          | 04  |     |
| 5150 | Grid current RMS L1                                                                             | A    | 0.01                |         | 0    | 880<br>0 | UIN<br>T16       | Regi<br>ster | 1          | 04  |     |
| 5151 | Grid current RMS L2                                                                             | A    | 0.01                |         | 0    | 880<br>0 | UIN<br>T16       | Regi<br>ster | 1          | 04  |     |
| 5152 | Grid current RMS L3                                                                             | A    | 0.01                |         | 0    | 880<br>0 | UIN<br>T16       | Regi<br>ster | 1          | 04  |     |
| 5160 | Grid voltage RMS L1                                                                             | V    | 0.1                 |         | 0    | 310<br>0 | UIN<br>T16       | Regi<br>ster | 1          | 04  |     |
| 5161 | Grid voltage RMS L2                                                                             | V    | 0.1                 |         | 0    | 310<br>0 | UIN<br>T16       | Regi<br>ster | 1          | 04  |     |
| 5162 | Grid voltage RMS L3                                                                             | V    | 0.1                 |         | 0    | 310<br>0 | UIN<br>T16       | Regi<br>ster | 1          | 04  |     |
| 5170 | cos phi L1                                                                                      | -    | 0.01                |         | -100 | 100      | INT<br>16        | Regi<br>ster | 1          | 04  |     |
| 5171 | cos phi L2                                                                                      | -    | 0.01                |         | -100 | 100      | INT<br>16        | Regi<br>ster | 1          | 04  |     |
| 5172 | cos phi L3                                                                                      | -    | 0.01                |         | -100 | 100      | INT<br>16        | Regi<br>ster | 1          | 04  |     |
| 5180 | Sum apparent power L1                                                                           | kVA  | 0.00<br>1           |         |      |          | UIN<br>T32       | Regi<br>ster | 2          | 04  |     |
| 5182 | Sum apparent power L2                                                                           | kVA  | 0.00<br>1           |         |      |          | UIN<br>T32       | Regi<br>ster | 2          | 04  |     |
| 5184 | Sum apparent power L3                                                                           | kVA  | 0.00<br>1           |         |      |          | UIN<br>T32       | Regi<br>ster | 2          | 04  |     |
| 5186 | Sum power L1                                                                                    | kW   | 0.00<br>1           |         |      |          | INT<br>32        | Regi<br>ster | 2          | 04  |     |
| 5188 | Sum power L2                                                                                    | kW   | 0.00<br>1           |         |      |          | INT<br>32        | Regi<br>ster | 2          | 04  |     |
| 5190 | Sum power L3                                                                                    | kW   | 0.00<br>1           |         |      |          | INT<br>32        | Regi<br>ster | 2          | 04  |     |
| 5200 | Grid frequency (If outside<br>of 45-65Hz range or<br>Vg_rms below 35 V, -1<br>will be promted.) | Hz   | 0.01                | 0       | -100 | 700<br>0 | INT<br>16        | Regi<br>ster | 1          | 04  |     |

| Addr | Description                                 | Unit      | Res<br>olu-<br>tion | Default | Min | Max      | Dat<br>atyp<br>e | Typ<br>e     | Len<br>gth | FCr | FCw |
|------|---------------------------------------------|-----------|---------------------|---------|-----|----------|------------------|--------------|------------|-----|-----|
| 5210 | Intern DC link voltage<br>upper half        | V         | 1.0                 | 0       | 0   | 110<br>0 | UIN<br>T16       | Regi<br>ster | 1          | 04  |     |
| 5211 | Intern DC link voltage lower half           | V         | 1.0                 | 0       | 0   | 110<br>0 | UIN<br>T16       | Regi<br>ster | 1          | 04  |     |
| 5212 | Extern DC link voltage upper half           | V         | 1.0                 | 0       | 0   | 110<br>0 | UIN<br>T16       | Regi<br>ster | 1          | 04  |     |
| 5213 | Extern DC link voltage lower half           | V         | 1.0                 | 0       | 0   | 110<br>0 | UIN<br>T16       | Regi<br>ster | 1          | 04  |     |
| 5220 | Voltage internal N to PE                    | V         | 0.1                 | 0       |     |          | INT<br>16        | Regi<br>ster | 1          | 04  |     |
| 5221 | Voltage external N to PE                    | V         | 0.1                 | 0       |     |          | INT<br>16        | Regi<br>ster | 1          | 04  |     |
| 5231 | Reactive Power L1 with<br>corrected sign    | kVAr      | 0.00<br>1           |         |     |          | INT<br>16        | Regi<br>ster | 1          | 04  |     |
| 5232 | Reactive Power L2 with corrected sign       | kVAr      | 0.00<br>1           |         |     |          | INT<br>16        | Regi<br>ster | 1          | 04  |     |
| 5233 | Reactive Power L3 with<br>corrected sign    | kVAr      | 0.00<br>1           |         |     |          | INT<br>16        | Regi<br>ster | 1          | 04  |     |
| 5234 | Sum Reactive Power L1                       | kVAr      | 0.00<br>1           |         |     |          | INT<br>32        | Regi<br>ster | 2          | 04  |     |
| 5236 | Sum Reactive Power L2                       | kVAr      | 0.00<br>1           |         |     |          | INT<br>32        | Regi<br>ster | 2          | 04  |     |
| 5238 | Sum Reactive Power L3                       | kVAr      | 0.00<br>1           |         |     |          | INT<br>32        | Regi<br>ster | 2          | 04  |     |
| 5500 | Inlet air temperature                       | °C        | 0.1                 | 0       |     |          | INT<br>16        | Regi<br>ster | 1          | 04  |     |
| 5501 | Temperature sensor for<br>IGBT module L1    | °C        | 0.1                 | 0       |     |          | UIN<br>T16       | Regi<br>ster | 1          | 04  |     |
| 5502 | Temperature sensor for IGBT module L2       | °C        | 0.1                 | 0       |     |          | UIN<br>T16       | Regi<br>ster | 1          | 04  |     |
| 5503 | Temperature sensor for IGBT module L3       | °C        | 0.1                 | 0       |     |          | UIN<br>T16       | Regi<br>ster | 1          | 04  |     |
| 5504 | Temperature sensor for IGBT balancer module | °C        | 0.1                 | 0       |     |          | UIN<br>T16       | Regi<br>ster | 1          | 04  |     |
| 5505 | Fan revolutions per minute                  | rpm       | 1.0                 |         |     |          | UIN<br>T16       | Regi<br>ster | 1          | 04  |     |
| 2401 | Sum of all pending warn-<br>ings            | Cou<br>nt |                     |         | 0   |          | UIN<br>T16       | Regi<br>ster | 1          | 04  |     |
| 2402 | Count of pending module specific warnings   | Cou<br>nt |                     |         |     |          | UIN<br>T16       | Regi<br>ster | 1          | 04  |     |
| 2403 | Warning code of alarm 1                     |           |                     |         |     |          | UIN<br>T16       | Regi<br>ster | 1          | 04  |     |
| 2404 | Warning code of alarm 2                     |           |                     |         |     |          | UIN<br>T16       | Regi<br>ster | 1          | 04  |     |
| 2405 | Warning code of alarm 3                     |           |                     |         |     |          | UIN<br>T16       | Regi<br>ster | 1          | 04  |     |
| 2406 | Warning code of alarm 4                     |           |                     |         |     |          | UIN<br>T16       | Regi<br>ster | 1          | 04  |     |
| 2407 | Warning code of alarm 5                     |           |                     |         |     |          | UIN<br>T16       | Regi<br>ster | 1          | 04  |     |

| Addr | Description                             | Unit      | Res<br>olu-<br>tion | Default | Min | Max | Dat<br>atyp<br>e | Тур<br>е     | Len<br>gth | FCr | FCw |
|------|-----------------------------------------|-----------|---------------------|---------|-----|-----|------------------|--------------|------------|-----|-----|
| 2408 | Warning code of alarm 6                 |           |                     |         |     |     | UIN<br>T16       | Regi<br>ster | 1          | 04  |     |
| 2409 | Warning code of alarm 7                 |           |                     |         |     |     | UIN<br>T16       | Regi<br>ster | 1          | 04  |     |
| 2410 | Warning code of alarm 8                 |           |                     |         |     |     | UIN<br>T16       | Regi<br>ster | 1          | 04  |     |
| 2411 | Warning code of alarm 9                 |           |                     |         |     |     | UIN<br>T16       | Regi<br>ster | 1          | 04  |     |
| 2412 | Warning code of alarm 10                |           |                     |         |     |     | UIN<br>T16       | Regi<br>ster | 1          | 04  |     |
| 2413 | Warning code of alarm 11                |           |                     |         |     |     | UIN<br>T16       | Regi<br>ster | 1          | 04  |     |
| 2414 | Warning code of alarm 12                |           |                     |         |     |     | UIN<br>T16       | Regi<br>ster | 1          | 04  |     |
| 2415 | Warning code of alarm 13                |           |                     |         |     |     | UIN<br>T16       | Regi<br>ster | 1          | 04  |     |
| 2416 | Warning code of alarm 14                |           |                     |         |     |     | UIN<br>T16       | Regi<br>ster | 1          | 04  |     |
| 2417 | Warning code of alarm 15                |           |                     |         |     |     | UIN<br>T16       | Regi<br>ster | 1          | 04  |     |
| 2418 | Warning code of alarm 16                |           |                     |         |     |     | UIN<br>T16       | Regi<br>ster | 1          | 04  |     |
| 2419 | Warning code of alarm 17                |           |                     |         |     |     | UIN<br>T16       | Regi<br>ster | 1          | 04  |     |
| 2420 | Warning code of alarm 18                |           |                     |         |     |     | UIN<br>T16       | Regi<br>ster | 1          | 04  |     |
| 2421 | Warning code of alarm 19                |           |                     |         |     |     | UIN<br>T16       | Regi<br>ster | 1          | 04  |     |
| 2422 | Warning code of alarm 20                |           |                     |         |     |     | UIN<br>T16       | Regi<br>ster | 1          | 04  |     |
| 2808 | Sum of all pending alarms               | Cou<br>nt |                     |         | 0   |     | UIN<br>T16       | Regi<br>ster | 1          | 04  |     |
| 2809 | Count of pending module specific alarms | Cou<br>nt |                     |         |     |     | UIN<br>T16       | Regi<br>ster | 1          | 04  |     |
| 2810 | Alarm code of alarm 1                   |           |                     |         |     |     | UIN<br>T16       | Regi<br>ster | 1          | 04  |     |
| 2811 | Alarm code of alarm 2                   |           |                     |         |     |     | UIN<br>T16       | Regi<br>ster | 1          | 04  |     |
| 2812 | Alarm code of alarm 3                   |           |                     |         |     |     | UIN<br>T16       | Regi<br>ster | 1          | 04  |     |
| 2813 | Alarm code of alarm 4                   |           |                     |         |     |     | UIN<br>T16       | Regi<br>ster | 1          | 04  |     |
| 2814 | Alarm code of alarm 5                   |           |                     |         |     |     | UIN<br>T16       | Regi<br>ster | 1          | 04  |     |
| 2815 | Alarm code of alarm 6                   |           |                     |         |     |     | UIN<br>T16       | Regi<br>ster | 1          | 04  |     |
| 2816 | Alarm code of alarm 7                   |           |                     |         |     |     | UIN<br>T16       | Regi<br>ster | 1          | 04  |     |
| 2817 | Alarm code of alarm 8                   |           |                     |         |     |     | UIN<br>T16       | Regi<br>ster | 1          | 04  |     |

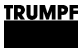

| Addr | Description            | Unit | Res<br>olu-<br>tion | Default | Min | Мах | Dat<br>atyp<br>e | Тур<br>е     | Len<br>gth | FCr | FCw |
|------|------------------------|------|---------------------|---------|-----|-----|------------------|--------------|------------|-----|-----|
| 2818 | Alarm code of alarm 9  |      |                     |         |     |     | UIN<br>T16       | Regi<br>ster | 1          | 04  |     |
| 2819 | Alarm code of alarm 10 |      |                     |         |     |     | UIN<br>T16       | Regi<br>ster | 1          | 04  |     |
| 2820 | Alarm code of alarm 11 |      |                     |         |     |     | UIN<br>T16       | Regi<br>ster | 1          | 04  |     |
| 2821 | Alarm code of alarm 12 |      |                     |         |     |     | UIN<br>T16       | Regi<br>ster | 1          | 04  |     |
| 2822 | Alarm code of alarm 13 |      |                     |         |     |     | UIN<br>T16       | Regi<br>ster | 1          | 04  |     |
| 2823 | Alarm code of alarm 14 |      |                     |         |     |     | UIN<br>T16       | Regi<br>ster | 1          | 04  |     |
| 2824 | Alarm code of alarm 15 |      |                     |         |     |     | UIN<br>T16       | Regi<br>ster | 1          | 04  |     |
| 2825 | Alarm code of alarm 16 |      |                     |         |     |     | UIN<br>T16       | Regi<br>ster | 1          | 04  |     |
| 2826 | Alarm code of alarm 17 |      |                     |         |     |     | UIN<br>T16       | Regi<br>ster | 1          | 04  |     |
| 2827 | Alarm code of alarm 18 |      |                     |         |     |     | UIN<br>T16       | Regi<br>ster | 1          | 04  |     |
| 2828 | Alarm code of alarm 19 |      |                     |         |     |     | UIN<br>T16       | Regi<br>ster | 1          | 04  |     |
| 2829 | Alarm code of alarm 20 |      |                     |         |     |     | UIN<br>T16       | Regi<br>ster | 1          | 04  |     |

Modbus

Tab. 28

# 7.5 Transmission of power

# Switching the transmission of power on/off

## Conditions

- Initial commissioning was performed (see "Commissioning", pg. 63).
- Operation via web GUI and/or Modbus.

## Note

User interface and Modbus may have different scaling. For Modbus parameters, the resolutions specified in the Modbus Register Map must be taken into account (see "Modbus Register Map", pg. 77).

For example: Enter 100 A for parameter "Max. charging current, DC module 1" with resolution 0.1: Input via web GUI: 100.0 Transfer via Modbus: 1000.

| Selecting an AC-DC module<br>Entering process set<br>values: S, cos(φ), phase<br>position | <ol> <li>Selection of an AC-DC module (only relevant if multiple modules are connected to a TruConvert System Control).</li> <li>Select &gt;Operation &gt;Device control AC-DC mode.<br/>In the "Module selection" area under "Select slave module", select a module.</li> <li>Modbus: Enter the number of the module to be addressed (see "Tab. 28", pg. 91).</li> </ol> The set value specification differs depending on the installation location of the system and the thereby selected grid code. Thus, a set value specification of S, cosPhi and phase position is possible in some regions while a set value specification of P and Q is possible in others. |
|-------------------------------------------------------------------------------------------|----------------------------------------------------------------------------------------------------|
|                                                                                           | <ol> <li>Enter set value for the apparent power in kVA:</li> </ol>                                                                                                    |
|                                                                                           | <ul> <li>Select &gt;Operation &gt;Device control AC-DC mode</li> </ul>                                                                                                    |
|                                                                                           | <ul> <li>In the "Device control AC-DC" section under "Apparent<br/>power AC", enter the value<sup>10</sup>.</li> </ul>                                                                                                    |
|                                                                                           | - Press key ↓.                                                                                                    |
|                                                                                           | 3. For "Power factor $\cos(\phi)$ ", enter:                                                                                                    |
|                                                                                           | - Value between: -1 to +1 (in increments of $0.01$ ) <sup>12</sup> .                                                                                                    |
|                                                                                           | Press key J.                                                                                                    |
|                                                                                           | <ul> <li>Modbus: Value between: -100 to +100 (in increments of 1).</li> </ul>                                                                                                    |
|                                                                                           | <ul> <li>Note the selected reference arrow system and set the<br/>sign accordingly.</li> </ul>                                                                                                    |
|                                                                                           | 4. Under "Phase position", select:                                                                                                    |
|                                                                                           | <ul> <li>"inductive" (default setting)</li> </ul>                                                                                                    |
|                                                                                           | - "capacitive"                                                                                                    |
| Entering process set<br>values: P and Q                                                   | <ul> <li>5. Enter set value for the effective power in kW:</li> <li>Select &gt;Operation &gt;Device control AC-DC mode.<br/>In the "Device control AC-DC" section under "Active power AC", onter the value<sup>11</sup></li> </ul>                                                                                                    |
|                                                                                           |                                                                                                    |
|                                                                                           | - Pless Key J.                                                                                                    |
|                                                                                           | sign accordingly.                                                                                                    |
|                                                                                           | 6. Enter set value for the reactive power in kVAr:                                                                                                    |
|                                                                                           | <ul> <li>Under "Reactive power AC", enter the value<sup>12</sup>.</li> </ul>                                                                                                    |
|                                                                                           | Press key ↓.                                                                                                    |
|                                                                                           | <ul> <li>Note the selected reference arrow system and set the sign accordingly.</li> </ul>                                                                                                    |
|                                                                                           | 10 In the user interface, a period character is used as the decimal separa-<br>tor.                                                                                                    |
|                                                                                           | 11 In the user interface, a period character is used as the decimal separa-<br>tor.                                                                                                    |
|                                                                                           | 12 In the user interface, a period character is used as the decimal separa-<br>tor.                                                                                                    |

### If no reactive power Q can be entered:

A setting has been selected in the grid codes that does not permit the manual entry of the value.

- > Only enter the set value for the effective power P.
- (see supplement to the "TruConvert System Control, Grid Codes" operator's manual)

# Changing process set values: S and $cos(\phi) \Leftrightarrow P$ and Q

Depending on the installation location of the system and the thereby selected grid code, it may be possible to switch between the two input forms for process set values.

- 7. Selecting input forms for process set values:
  - Select >Operation >Device control AC-DC mode.
     In the "Device control settings AC-DC" section, select the desired input form under "Power setpoint type".
  - Press key J.
- Precharging DC link voltage
- 8. In the "Device control settings AC-DC" area under "DC link precharge config", set from which side the DC link voltage is to be precharged:

| Web GUI                 | Mod-<br>bus<br>regis-<br>ter<br>4005 | Description                                                                                                    |  |  |
|-------------------------|--------------------------------------|----------------------------------------------------------------------------------------------------|--|--|
|                         | Bit                                  |                                                                                                    |  |  |
| external                | 0                                    | Device is waiting for external precharg-<br>ing of the DC link.                                                                                                    |  |  |
| internal                | 1                                    | Device is charging the DC link to the required voltage.                                                                                                    |  |  |
| internal with DC module | 2                                    | Setting similar to "internal" with support<br>of the DC-DC modules (required in iso-<br>lated mode).                                                                                                    |  |  |
| internal & wait         | 3                                    | Device is charging the DC link to the<br>required voltage and is waiting until "DC<br>link precharge config" is set back to<br>"internal" or "internal with DC module"<br>in order to connect to the AC grid. |  |  |

Tab. 29

## Start transmission of power

9. Start transmission of power:

- Select >Operation >Device control AC-DC mode.
  - Under "Activate power stage": click on the slide control.
- Modbus: Register for power operation, set bit = 1 (see "Tab. 28", pg. 91).

The regulator slides to the right and is displayed in blue.

**Stop transmission of power** 10. To stop the transmission of power:

- Under "Activate power stage": click on the slide control..
- Modbus: Register for power operation, set bit = 0 (see "Tab. 28", pg. 91).
- 11. Starting/stopping power transmission for other AC-DC modules
  - Select another AC-DC module (via user interface or slave address via Modbus) and perform the previous steps again.

or

- > To switch on all AC-DC modules simultaneously:
- In the "Module selection" section under "Select slave module", select = "All modules".
- Modbus: Enter the number of the slave to be addressed
   "0".
- > Start transmission of power.

By default, each set value change is applied immediately. This can result in undesired intermediate states until all new set values have been entered. This can be avoided by using function "Activate power setpoint trigger". First, all three set values can be entered for the power transfer ("Apparent power AC", "Power factor  $\cos(\phi)$ ", "Phase position"). The changed set values are then adopted at the same time.

- 12. To transfer the set values simultaneously:
  - In the "Device control settings AC-DC" section under "Activate power setpoint trigger": click on the slide control..

The "Send power setpoints" button appears in the "Device control AC-DC" section.

- Enter the new set values in the "Device control AC-DC" section.
- Click on "Send power setpoints".
- or
- > Modbus:
- Register 4182 "Activate power setpoint trigger": Set bit = 1.
- In the registers for the set values: Enter the new set values.
- Register 4183 "Send power setpoints" Set bit = 1.

## 7.6 Displaying and resetting messages

## Displaying messages of the web GUI

There are various options for reading the pending messages:

Starting/stopping power transmission for other AC-DC modules

Simultaneously changing

set values for power transfer

- Status bar: type and number of pending messages, .
- "Message History" Main menu, (see "Orientation of the user interface", pg. 70): type, code, module, date/time.
- Expandable sidebar: type, number, code, module, date/time and message text.

### Displaying messages

If a message is pending, the icon for messages in the sidebar is colored orange or red **%**. If there are any warnings present, the icon is orange. If at least one alarm is pending, the icon is colored red.

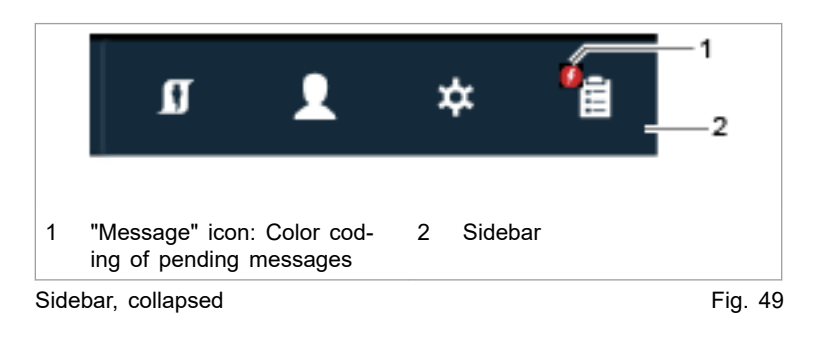

1. In the sidebar, click on the ' icon to display the messages.

|     | Gerat                                                                                                    | ion 챠챠 Configuration    | 🚯 SW Update 🕻 About                    |                                                              |                                   | 💵 👤 🗢 🏙 🔂 🗕                                                                        |   |
|-----|----------------------------------------------------------------------------------------------------|-------------------------|----------------------------------------|--------------------------------------------------------------|-----------------------------------|------------------------------------------------------------------------------------|---|
|     | Interface control                                                                                        | Interface contro        | ol MF                                  |                                                              |                                   |                                                                                    |   |
|     | Device control METHODIC<br>Mexical enterpy control<br>Mater flow<br>Previce A/D interface<br>Faser noise | Get Control Get Control | Release Control A<br>Release Control 4 | ANALOG                                                       | 5—⁄                               | Alarm                                                                              |   |
| 1   | Displayed r                                                                                              | nessages                | 3 Save mes                             | sages as list                                                | 5 Dis                             | splay/hide messages by type                                                        |   |
| 2   | Send mess                                                                                                | ages as e-mail          | 4 Alarm and                            | d warning messages                                           |                                   |                                                                                    |   |
| Sic | lebar, expande                                                                                           | ed                      |                                        |                                                              |                                   | Fig. 50                                                                            | 0 |
|     |                                                                                                    |                         | A m<br>num                             | essage consists of<br>ber), "Source" (orig                   | 3 comp<br>jinator) a              | onents: "Code" (message<br>and message text.                                       |   |
|     |                                                                                                    |                         | ■ The<br>by ti                         | module that has c<br>he description and                      | aused th<br>number                | e message is indicated<br>in the "Source" field.                                   |   |
|     |                                                                                                    |                         | MAS                                    | STER = System co                                             | ntrol                             |                                                                                    |   |
|     |                                                                                                    |                         | ■ SLA                                  | VE = AC-DC modu                                              | ıle                               |                                                                                    |   |
|     |                                                                                                    |                         | Eacl<br>for t<br>the                   | h slave number ha<br>he slave modules<br>system control, and | s 4 digits<br>(AC-DC<br>d the 3rd | s. The first 2 digits stand<br>modules) connected to<br>I and 4th digits stand for |   |

the subslave modules (DC-DC modules).

\_ \_ \_

### Example:

Source: Slave 0204  $\rightarrow$  A subslave 04 (DC-DC module) is connected to slave 02 (AC-DC module). DC-DC module number 4 has caused the message.

If TRUMPF Service is to be contacted, it is recommended to note down the message number.

## Тір

To display the window of the sidebar larger: click on the  $\langle$  arrow.

To hide the window of the sidebar: click on the active icon again.

| Download alarm list | 2.       | <ul> <li>To download a list of all alarm messages that have occurred:</li> <li>Press the "Meldungen als Liste speichern" (3) button.</li> <li>Save as a csv file.</li> </ul>                                                                                                    |
|---------------------|----------|----------------------------------------------------------------------------------------------------|
|                     | 3.       | <ul> <li>Press the "Meldungen als E-Mail to TRUMPF Service:</li> <li>Press the "Meldungen als E-Mail verschicken" (2) button.</li> <li>Press "Save " download to save the zip file on the PC.</li> <li>The e-mail program opens and displays a prepared e-mail.</li> <li>Attach the zip file saved under &gt;Downloads on the PC.</li> </ul> |
| Reset messages      | 4.<br>5. | In the sidebar, click on the <b>%</b> icon to display the messages.<br>Press "Reset".                                                                                                    |

The icon turns white again. All messages are reset.

6. Hide messages:

To hide the window of the sidebar: click on the active icon again.

| <b>5</b> Operatio      | n 女々 Configuration      | SW Update                       | <b>j</b> About             | ſ | 2 | * | <u>∎</u> — 1 |
|------------------------|-------------------------|---------------------------------|----------------------------|---|---|---|--------------|
| Interface control      | Interface con           | trol                            |                            |   |   |   |              |
| Device control MF mode | Get Control Get Control | Release Control Release Control | Active interface<br>WebGUI |   |   |   |              |
| Device energy control  | _                       |                                 |                            |   |   |   |              |
| Icon inactive: no      | message                 |                                 |                            |   |   |   |              |
| ebar, collapsed, no    | messages                |                                 |                            |   |   |   | Fig. 4       |

7. To reset the messages of a specific module:

- Select >Operation >Device control DC-DC mode.
- In the "Module selection" area under "Select slave module", select a module.
- In the "Device control DC-DC" section, press "Reset alarms".

All messages of the selected module are reset.

## If the message is not reset:

- If MASTER is displayed under "Source", select "All modules" under "Select slave module". All messages are reset, including the messages from the master (system control).
- If SLAVE 1 is display under "Source", select "Module 1" under "Slave module selection" in order to reset only the messages from slave 1 and its subslaves.

# Modbus: displaying and resetting messages

Two types of message types are used: alarm, warning.

The number of pending messages can be queried by message type and the message numbers read out.

| Displaying the number of all<br>pending messages                       | 1. | <ul> <li>Read out the number of current alarm/warning message that have occurred on the entire system:</li> <li>Sum of the alarm messages: register 2808</li> <li>Sum of the warning message: register 2401</li> <li>(see "Tab. 28", pg. 91)</li> <li>The number of all messages that occurred in the system output.</li> </ul> |  |
|------------------------------------------------------------------------|----|----------------------------------------------------------------------------------------------------|--|
| Displaying the number of<br>messages pending on the<br>selected module | 2. | <ul> <li>Read out the number of current alarm/warning messages that have occurred on the selected module:</li> <li>Sum of the alarm messages: register 2809</li> <li>Sum of the warning messages: register 2402</li> <li>The number of all messages that have occurred on the selected module is output.</li> </ul>             |  |
| Reading out message<br>numbers                                         | 3. | Read out message numbers (alarm/warning messages 1 to 20) that have occurred on the selected module:                                                                                                    |  |

- Alarm messages: registers 2810 2829
- Warning message: registers 2403 2422
- The corresponding message number is stored in each register.

All message numbers that have occurred at the selected module are stored in these register areas as a kind of overview list. The message numbers are stored in the order in which they occurred (e.g., alarm message 1 in register 2810, alarm message 2 in register 2811, etc.). The corresponding texts are listed in the message table(see "Messages", pg. 131).

#### **Reset messages**

#### 4. Reset messages:

- Select the desired module (see "Addressing modules via Modbus registers 4007 and 4010", pg. 76).
- Modbus: (see "Tab. 28", pg. 91)
   For Modbus register 4002, set "Alarm reset" bit = 1.

All messages are reset. No further messages are pending.

If the cause of a message persists, this message is displayed again.

## 7.7 Overload

To permit load peaks when starting up motors or when starting devices, the modules can be operated in overload operation. This method of operation is permissible only for a short time and is regulated accordingly by the system.

The overload is monitored and regulated separately for each phase.

## Operating with overload

#### Note

Overload operation is possible only in the following ambient temperature ranges:

- Charging: -5°C to 35°C.
- Discharging: -5°C to 40°C.
- Via user interface 1. >Operation >Device control AC-DC mode under "Apparent power AC":

Increase the maximum values for the apparent power.

Increase the apparent power up to max. 37.5 kVA.

2. Start transmission of power.

As soon as a higher phase current and AC power that is higher than the nominal apparent power is called, the system can supply this for a certain time span.

| nternal DC link voltage + | Internal DC link voltage - | External DC link voltage + | External DC link voltage - |                   |
|---------------------------|----------------------------|----------------------------|----------------------------|-------------------|
| D V                       | 0 V                        | 0 V                        | 0 V                        |                   |
| Phase voltage L1          | Current L1                 | Apparent power L1          | Active power L1            | Reactive power L1 |
| 230.0 V                   | 0.00 A                     | 0.00 kVA                   | 0.00 kW                    | 0.00 kVAr         |
| Overload capacity L1      | _ <u> </u> 1               |                            |                            |                   |
| 100.0 %                   |                            |                            |                            |                   |
| Phase voltage L2          | Current L2                 | Apparent power L2          | Active power L2            | Reactive power L2 |
| 230.0 V                   | 0.00 A                     | 0.00 kVA                   | 0.00 kW                    | 0.00 kVAr         |
| Overload capacity L2      | 2                          |                            |                            |                   |
| 100.0 %                   |                            |                            |                            |                   |
| Phase voltage L3          | Current L3                 | Apparent power L3          | Active power L3            | Reactive power L3 |
| 230.0 V                   | 0.00 A                     | 0.00 kVA                   | 0.00 kW                    | 0.00 kVAr         |
| Overload capacity L3      | _ <u></u> 3                |                            |                            |                   |
| 100.0 %                   | i                          |                            |                            |                   |

Status display for the overload capacity (user interface)

Fig. 52

The overload capacities are displayed in the "Status AC module(s)" section.

During overload operation, the overload capacity is reduced continuously. The still remaining overload capacity is displayed on the user interface in percent. As soon as the overload capacity has dropped to "0%", only operation at nominal apparent power is possible.

#### Exception:

In grid-forming mode (see "Operation with voltage regulation (grid-forming or grid-following mode)", pg. 106), the formed grid cannot be sustained with an overload capacity of "0 %". The device switches off with a corresponding message. In addition, a message is displayed regarding overcurrent on the respective phase.

To restore the overload capacity, the AC-DC module must be operated for a period of time at less than 90% or less than 80% of the nominal power.

Via the Modbus 3. Increase the maximum values for the apparent power.

Modbus registers 5130/5131/5132 "Apparent power Lx".

Modbus: (see "Tab. 28", pg. 91)

4. Start transmission of power.

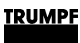

Set Modbus register 4000 "Power stage configuration" bit = 1.

5. Read out overload capacities.

Modbus registers 5133/5134/5135 "Overload capacity Lx".

# Examples: Reduce and then again increase overload capacity

#### Reduce overload capacity from 100% to 0% The overload capacity drops from 100% to 0% if the system is operated at overload with:

- AC power set value between 100% and 125%.
   For 10 minutes.
  - or
- AC power set value between 125% and 150%.
   For 1 minute.

### Increase overload capacity again from 0% to 100%

- The overload capacity increases again from 0% to 100% if the system is operated under normal load with:
- AC power set value of <90%.
  - For 20 minutes.
  - or
- AC power set value of <80%.</li>
   For 10 minutes.

# 7.8 Actual values

# **Display actual values**

| Display AC values | Display the current values at the grid connection of the AC-<br>DC module.                                                                                                    |
|-------------------|----------------------------------------------------------------------------------------------------|
|                   | <ul> <li>Select &gt;Operation &gt;Device control AC-DC mode.</li> </ul>                                                                                                    |
|                   | In the "Module selection" section under "Select slave<br>module", select the desired module. Or select "All mod-<br>ules" in order to display the generally applicable or sum<br>values of all modules (0 is displayed in the case of val-<br>ues that cannot be summed). |
|                   | Read the actual values in the "Status AC module(s)" sec-<br>tion.                                                                                                    |

Modbus: (see "Tab. 28", pg. 91)
 Read actual value.

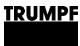

## 7.9 Process set values

## Set process set values

Set the process set values via the web GUI: (see "Set process set values (AC-DC module settings)", pg. 65).

or

Set the process set values via Modbus registers: (see "Tab. 28", pg. 91).

# 7.10 DC link

The parameters set at the factory are suitable for the majority of applications. For energy storage systems that are directly connected to the DC link, it can be useful to adjust these settings.

The possible settings for the DC link differ depending on the selected regulator type: voltage regulation or mains current regulation. Depending on the regulator type, the DC link voltage is influenced in different ways.

# Setting DC link with "voltage regulation" regulator type

The effective power on the grid side is controlled using an adjustable "droop characteristic curve" depending on the DC link voltage.

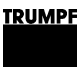

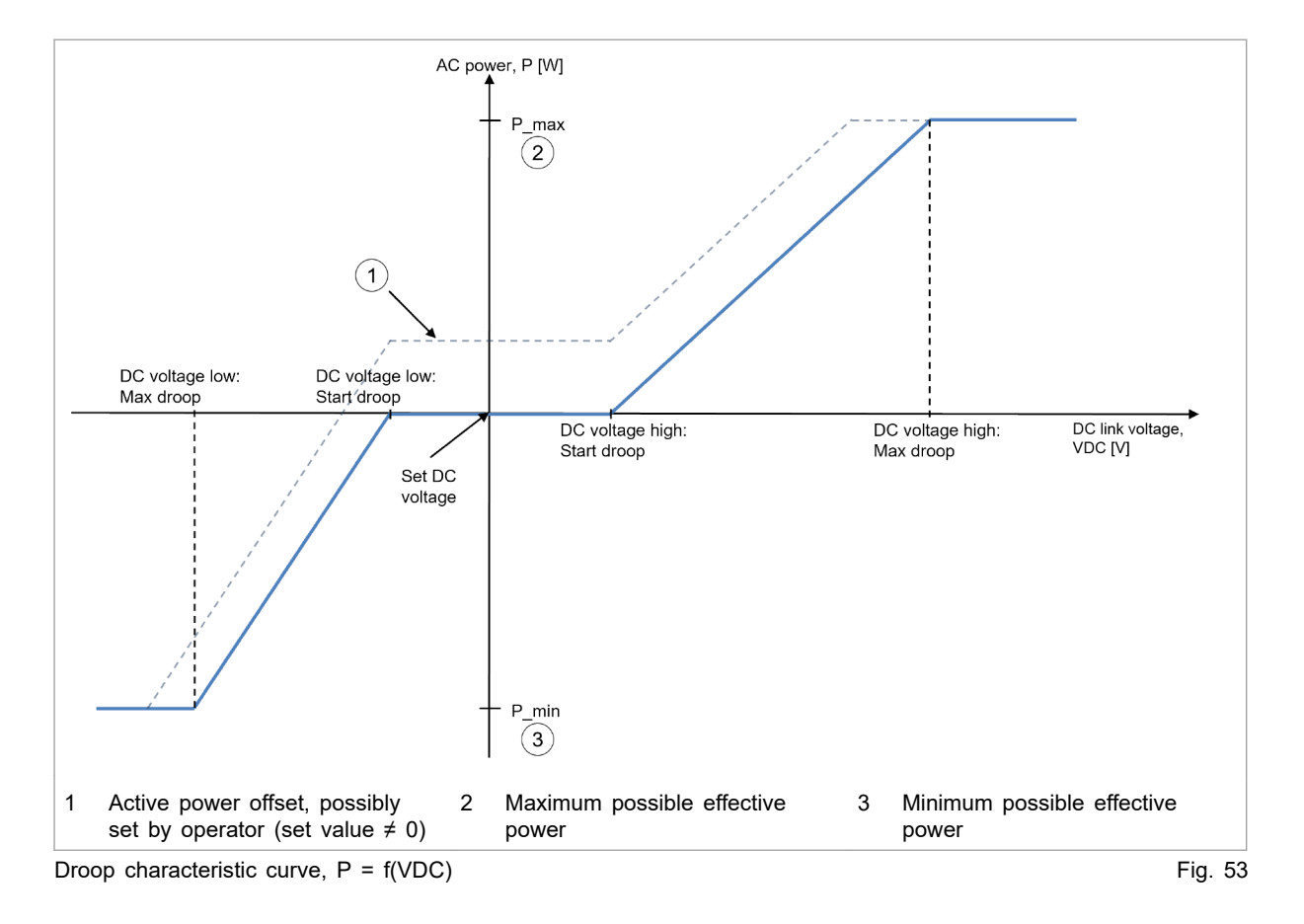

All values on the x-axis are adjustable parameters (see "Tab. 30", pg. 104).

The "droop control" influences the set value for effective power using the internal AC droop that acts on the power regulation of the system. The maximum possible dynamics for "droop control" are therefore below the underlying AC droop with power regulation. Other information, (see "Operation with voltage regulation (grid-forming or grid-following mode)", pg. 106).

The adjustable parameters directly influence the slope of the "droop characteristic curve" and therefore also its gain. The gain in turn influences the dynamic behavior. A large slope (high kW/VDC) means a high gain.

Furthermore, the dynamic behavior is also influenced by the structure of the DC busbar which is connected to the DC link. The behavior of the connected participants as well as their quantity can vary.

For these reasons, not every combination of DC busbar and droop characteristic parameter settings form a stable system.

The parameters set at the factory are suitable for the majority of applications.

The parameters can be changed if required. The system stability must then be checked for the individual case in question.
If the DC busbar voltage is predetermined by external devices or devices provided by the customer or if influence by the Tru-Convert AC 3025 is not desired, the parameters can be set in such a way that "droop control" only acts outside of the desired voltage window. In this case, the operations management must ensure that the necessary DC busbar voltage is available in order to prevent unwanted shutdowns.

| Via user interface | 1. | Select >Operation >AC-DC module settings.                                                             |  |  |
|--------------------|----|----------------------------------------------------------------------------------------------------|--|--|
|                    | 2. | To set the parameters for this function:                                                              |  |  |
|                    |    | - Enter the desired values in the "DC link settings" section.                                         |  |  |
|                    |    | Parameter description: (see "Tab. 30", pg. 104).                                                      |  |  |
|                    |    | The adopted and, thus, active values are displayed below the input fields.                            |  |  |
| Via the Modbus     | 3. | To set the parameters for this function:<br>- In register area 4230 – 4250, enter the desired values. |  |  |
|                    |    | Parameter description: (see "Tab. 30", pg. 104).                                                      |  |  |

All adjustable parameters are listed in the following table.

| Parameter**                 | Description                                                                                                    |
|-----------------------------|----------------------------------------------------------------------------------------------------|
| DC voltage low: Max droop   | With this voltage value, the maximum negative effective power is added to the power set value. This counteracts the drop in DC link voltage.* |
| Register 4250               |                                                                                                    |
| Register 4246               | Note                                                                                                    |
|                             | The value must be greater than twice the grid voltage amplitude. Otherwise, the entry is ignored.                                             |
|                             | Example for a 400 V grid: $\sqrt{\frac{2}{3}} \times 400 V \times 2 = 654 V$                                                                  |
|                             | The measured grid voltage amplitude is displayed in the same section under "Volt-<br>age threshold of DC link half".                          |
| DC voltage low: Start droop | With this voltage value, the "droop control" begins to request negative effective power. This counteracts the drop in DC link voltage.*       |
| Register 4249               |                                                                                                    |
| Register 4245               |                                                                                                    |
| Set DC voltage              | If further DC-DC modules are connected to the AC-DC module and if in the "active"                                                             |
| Register 4230               | operating state, the set value of the DC link voltage can be set here.*                                                                       |
| Register 4233               | Querying the operating state of the DC-DC modules:                                                                                            |
| Ŭ                           | <ul> <li>Select &gt;Operation &gt;DC-DC module settings.</li> </ul>                                                                           |
|                             | <ul> <li>In the "Module selection" section under "Select slave module", select "All mod-<br/>ules".</li> </ul>                                |
|                             | <ul> <li>Read the current status in the "Slave module status" section under "Status DC<br/>module".</li> </ul>                                |

| Parameter**                                         | Description                                                                                                    |  |  |  |
|-----------------------------------------------------|----------------------------------------------------------------------------------------------------|--|--|--|
| DC voltage high: Start droop                        | With this voltage value, the "droop control" begins to request positive effective power. This counteracts the rise in DC link voltage.*                                                                                                    |  |  |  |
| Register 4248                                       |                                                                                                    |  |  |  |
| Register 4244                                       |                                                                                                    |  |  |  |
| DC voltage high: Max<br>droop                       | With this voltage value, the maximum positive effective power is added to the power set value. This counteracts the rise in DC link voltage.*                                                                                                    |  |  |  |
| Register 4247                                       |                                                                                                    |  |  |  |
| Register 4243                                       |                                                                                                    |  |  |  |
| DC link precharge volt-<br>age reserve              | With this parameter, it is possible to increase the voltage level of the precharging process for the DC link.                                                                                                    |  |  |  |
| Register 4225                                       | The value refers to a DC link half. Thus, an increase of 10 V causes the voltage of the DC link to increase by 20 V.                                                                                                    |  |  |  |
|                                                     | The AC-DC module is configured so that the precharge process of the DC link is performed as quickly as possible. For mains connection points with a <b>short-circuit power ratio &lt; 5</b> , it can be necessary to provide a larger voltage reserve at the DC link to ensure reliable switching of the AC-DC module to the AC grid. |  |  |  |
| *) Only plausible set values                        | *) Only plausible set values are adopted. The set values must satisfy the conditions: Minimum < Set < Maximum                                                                                                    |  |  |  |
| **) If 2 registers are named<br>"Tab. 28", pg. 91). | I: 1st register applies to 400 V at 50 Hz, 2nd register applies to 480 V at 60 Hz (see                                                                                                    |  |  |  |

Adjustable parameters for "DC link settings"

Tab. 30

# Setting DC link with "mains current regulation" regulator type

- 1. Select >Operation >AC-DC module settings.
- 2. Enter the desired values in the "DC link settings" section.

| Parameter**                                         | Description                                                                                                    |
|-----------------------------------------------------|----------------------------------------------------------------------------------------------------|
| Minimum DC voltage                                  | Below this lower voltage limit, the AC-DC module stabilizes the DC link voltage and                                                                                                    |
| Register 4231                                       | prevents the DC link voltage from dropping further.*                                                                                                    |
| Register 4234                                       | Note                                                                                                    |
|                                                     | The value must be greater than twice the grid voltage amplitude. Otherwise, the entry is ignored.                                                                                                    |
|                                                     | Example for a 400 V grid: $\sqrt{\frac{2}{3} \times 400 V \times 2} = 654 V$                                                                                                    |
|                                                     | The measured grid voltage amplitude is displayed in the same section under "Volt-<br>age threshold of DC link half".                                                                                                    |
| Set DC voltage<br>Register 4230                     | If further DC-DC modules are connected to the AC-DC module and if in the "active" operating state, the set value of the DC link voltage can be set here.*                                                                                                    |
| Register 4233                                       | Querying the operating state of the DC-DC modules:                                                                                                    |
| Register 4200                                       | <ul> <li>Select &gt;Operation &gt;DC-DC module settings.</li> </ul>                                                                                                    |
|                                                     | <ul> <li>In the "Module selection" section under "Select slave module", select "All modules".</li> </ul>                                                                                                    |
|                                                     | <ul> <li>Read the current status in the "Slave module status" section under "Status DC<br/>module".</li> </ul>                                                                                                    |
| Maximum DC voltage                                  | Above this upper voltage limit, the AC-DC module stabilizes the DC link voltage                                                                                                    |
| Register 4232                                       | and prevents the DC link voltage from rising further."                                                                                                    |
| Register 4235                                       |                                                                                                    |
| DC link precharge volt-<br>age reserve              | With this parameter, it is possible to increase the voltage level of the precharging process for the DC link.                                                                                                    |
| Register 4225                                       | The value refers to a DC link half. Thus, an increase of 10 V causes the voltage of the DC link to increase by 20 V.                                                                                                    |
|                                                     | The AC-DC module is configured so that the precharge process of the DC link is performed as quickly as possible. For mains connection points with a <b>short-circuit power ratio &lt; 5</b> , it can be necessary to provide a larger voltage reserve at the DC link to ensure reliable switching of the AC-DC module to the AC grid. |
| *) Only plausible set values                        | are adopted. The set values must satisfy the conditions: Minimum < Set < Maximum                                                                                                    |
| **) If 2 registers are named<br>"Tab. 28", pg. 91). | : 1st register applies to 400 V at 50 Hz, 2nd register applies to 480 V at 60 Hz (see                                                                                                    |

Adjustable parameters for "DC link settings"

Tab. 31

The adopted and, thus, active values are displayed below the input fields.

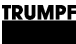

## 7.11 Operation with voltage regulation (grid-forming or grid-following mode)

## Function description "Operation with voltage regulation"

The voltage regulator of the TruConvert AC 3025 can replicate the behavior of a synchronous machine. Thus, its operating performance can be compared to that of a rotating machine, e.g., a diesel generator or steam turbine.

The system<sup>13</sup> can be operated parallel to the grid or to support a stand-alone network<sup>14</sup>. Moreover, the system is able to establish a stand-alone network on its own (black start capable).

The internal droop allows multiple AC-DC modules to be connected in parallel without the individual AC-DC modules needing to communicate with one another. Furthermore, a virtual impedance realized in the AC-DC module ensures the necessary attenuation of dynamic processes for the parallel connection.

In the case of operation with voltage regulation, 2 different regulation modes can be selected:

grid-forming

In grid-forming mode, the internal droop uses static linearization points for frequency and voltage, which have been specified by the operator. The internal droop thus forms a rigid voltage system.

In this mode, the inverter can be used as:

- Stand-alone device.
- Grid-forming device within a stand-alone network that consists of multiple devices.
- Grid-forming device within a public grid.
- "grid-following"

In grid-following mode, the internal droop adjusts the linearization points for frequency and voltage to the variables that exist in the grid. In the adjusted state, the influence of the droop is therefore suppressed. The behavior of the inverter remains stationary, similar to operation with mains current regulation.

In this mode, the inverter must be connected to a public grid or a stand-alone network.

14 Restrictions are to be observed.

<sup>13</sup> A system can consist of: 1 AC-DC module, multiple AC-DC modules connected in parallel or 1 AC-DC module with connected DC-DC modules.

## Frequency - effective power characteristic curve

For grid-forming operation of a single device, the stand-alone network frequency is determined as a function of:

- Device nominal values f<sub>N</sub> and P<sub>N</sub>
- Parameters f<sub>lin</sub> and DroopKP
- Effective power set value Pset
- Effective power P<sub>act</sub> consumed by load

The device typically has, e.g., a frequency deviation of -2% at the rated effective power output.

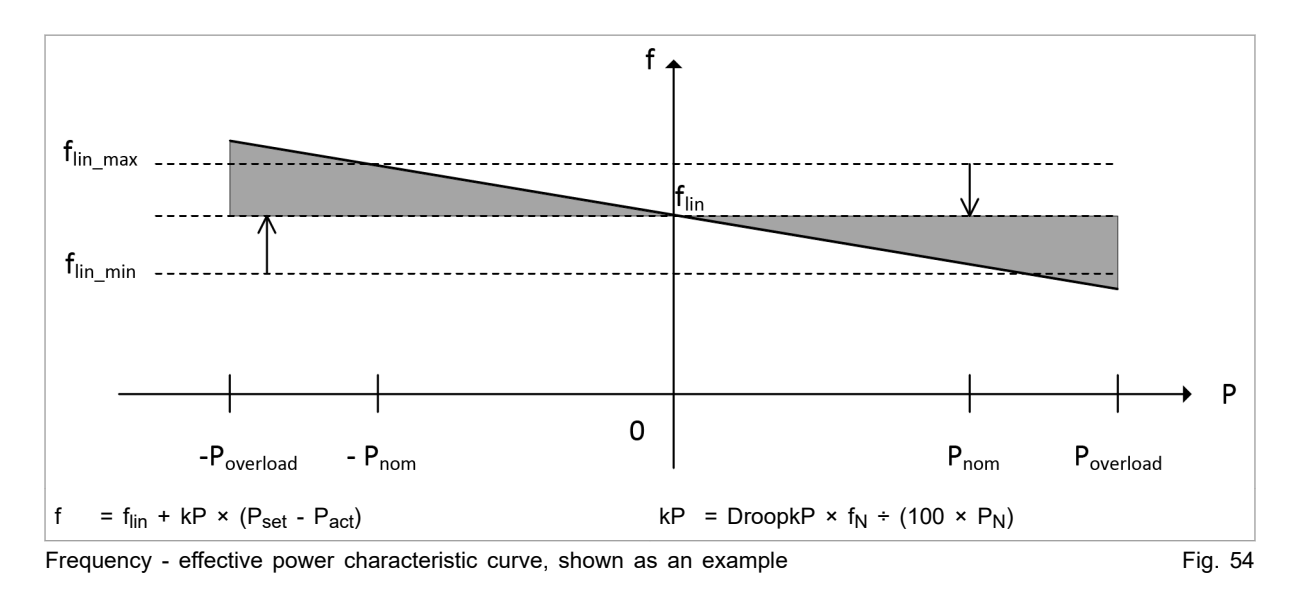

#### Example:

 $f_{\text{lin}} = 50 \text{ Hz}, f_{\text{N}} = 50 \text{ Hz}, P_{\text{set}} = 0 \text{ W}, P_{\text{act}} = P_{\text{N}} = 25 \text{ kW}$ DroopKP = 2 % = 0.02  $f = 50 \text{ Hz} + 0.02 \times 50 \text{ Hz}/25000 \text{ W} \times (0 \text{ W} - 25000 \text{ W})$  $= 50 \text{ Hz} + 40\text{E-}6 \text{ Hz}/\text{W} \times (-25000 \text{ W})$ = 49 Hz

Voltage - reactive power<br/>characteristic curveFor grid-forming operation of a single device, the stand-alone<br/>network voltage is determined as a function of:

- Device nominal values U<sub>N</sub> and Q<sub>N</sub>
- Parameters U<sub>lin</sub> and DroopKQ
- Reactive power set value Q<sub>set</sub>
- Reactive power Q<sub>act</sub> drawn by the load

The device typically has, e.g., a voltage deviation of -5% at the rated reactive power output (inductive loads).

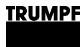

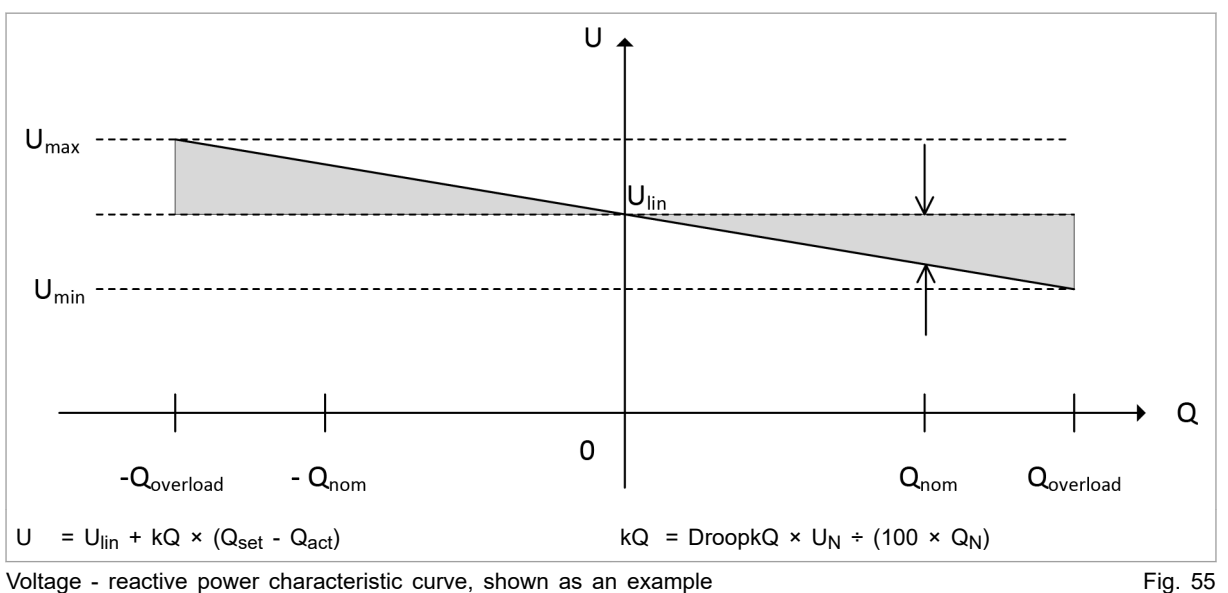

#### Voltage - reactive power characteristic curve, shown as an example

#### Example:

 $U_{lin}$  = 231 V,  $U_N$  = 231 V,  $Q_{set}$  = 0 VAr,  $Q_{act}$  = QN = 25 kVAr DroopKQ = 5 % = 0.05U = 231 V + 0.05 × 231 V/25000 VAr × (0 VAr - 25000 VAr) = 231 V + 462E-6 V/VAr × (-25000 VAr) = 219.45 V

#### Supported loads As the inverter is a full-fledged 4-quadrant device, in grid-forming mode it can support any loads and power factors on all 3 phases.

| Load type  | Power [kVA]                  |
|------------|------------------------------|
| Resistive  | 100 %                        |
| Capacitive | 70%                          |
| Inductive  | 70%                          |
| Non-linear | 50% (max. crest factor = 3%) |

Load types supported in grid-forming mode in relation to Tab. 32 device nominal power

The following must be observed in grid-forming mode:

- Continuous operation possible at: ≤25 kW .
- 125% of the rated effective power for 10 min\*
- 150% of the rated effective power for 1 min\*
- \*) The power can only be maintained for this length of time; afterward, the device switches off.

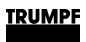

## Setting operation with voltage regulation

### Condition

• No power is transferred: The device is in "Idle" mode.

|                                                              | Life threatening voltage!                                                                                                    |  |  |  |  |
|--------------------------------------------------------------|----------------------------------------------------------------------------------------------------|--|--|--|--|
| DANGER                                                       | If the device is connected to the public grid in voltage<br>regulation mode ("Controller and grid type selection" =<br>"voltage control"), this can lead to a forbidden island<br>situation because the safety function to prevent islanding<br>is not active.                                                                                                    |  |  |  |  |
|                                                              | <ul> <li>Make sure that the local technical connection requirements (grid codes) allow connection in voltage regulation mode.</li> <li>Or obtain the express permission of the responsible grid operator.</li> <li>If no permission has been given, do <b>not</b> connect the device to the public grid.</li> </ul>                                                                                                    |  |  |  |  |
| Selecting regulator and grid<br>type                         | <ol> <li>Setting the regulation system:         <ul> <li>Select &gt;Operation &gt;AC-DC module settings.</li> <li>In the "General AC settings" section under "Controller and grid type selection", select "voltage control".</li> </ul> </li> <li>Under "Voltage source mode", select a regulation mode:         <ul> <li>"grid-forming": grid-forming mode.</li> <li>"grid-following": grid-following mode.</li> </ul> </li> <li>To set the parameters for this operating mode, (see "Parameterization "Operation with voltage regulation", pg. 111).</li> </ol>                                                                                                    |  |  |  |  |
| Performing a black start<br>(only with grid-forming<br>mode) | A black start is possible in grid-forming mode only ("grid-form-<br>ing").<br>With a black start, the AC voltage is built up by one or more AC-<br>DC modules from 0 V.<br>All AC-DC modules that are connected together on one system<br>control must be in the same AC grid.<br>Depending on the composition of the system (1 or n AC-DC<br>modules and 0 or m connected DC-DC modules), the appropri-<br>ate precharging mechanism must be selected for the internal<br>DC link voltage.<br>If the precharging of the DC link is concluded using one of the<br>scenarios mentioned in the following, the AC-DC module closes<br>its mains contactor and begins to establish the off-grid voltage.<br>To avoid excessive switch-on currents, the voltage is increased<br>to the desired value within approximately one half grid period.<br>Multiple AC-DC modules connected in parallel build up the AC<br>voltage simultaneously and share the current of the load if they |  |  |  |  |

|                                 | 4. | If the system includes TruConvert DC modules as sub-<br>slaves: activate internal precharging circuit with DC-DC mod-                                                                                         |
|---------------------------------|----|----------------------------------------------------------------------------------------------------|
|                                 |    | <ul> <li>Select &gt;Operation &gt;Device control AC-DC mode.</li> <li>In the "Device control settings AC-DC" section under<br/>"DC link precharge config", select: "internal with DC mod-<br/>ule"</li> </ul> |
|                                 |    | The device then uses its internal precharging circuit to bring<br>the DC link voltage to the required level and then automati-<br>cally starts the DC-DC modules. The AC voltage is now built<br>up.          |
|                                 | 5. | If the system includes independent TruConvert DC modules (separate system controls for AC-DC modules and DC-DC modules):                                                                                      |
|                                 |    | <ul> <li>Select &gt;Operation &gt;Device control AC-DC mode.</li> </ul>                                                                                                    |
|                                 |    | <ul> <li>In the "Device control settings AC-DC" section under<br/>"DC link precharge config", select: "internal &amp; wait".</li> </ul>                                                                       |
|                                 |    | <ul> <li>The AC module precharges the DC link to the required<br/>startup voltage of the DC-DC modules but without build-<br/>ing up the off-grid voltage.</li> </ul>                                         |
|                                 |    | As soon as the startup voltage of the DC-DC modules is<br>reached in the DC link, the battery management system<br>(BMS) can activate the power stage of the DC-DC mod-<br>ules.                              |
|                                 |    | <ul> <li>Once the DC-DC modules are in operation and the DC<br/>link voltage is stable: Select "internal" under "DC link pre-<br/>charge config".</li> </ul>                                                  |
|                                 |    | The off-grid voltage is now built up.                                                                                                    |
|                                 | 6. | If the DC link voltage is provided by an external supply (e.g., high-voltage battery):                                                                                                    |
|                                 |    | <ul> <li>In the "Device control settings AC-DC" section under<br/>"DC link precharge config", select: "external".</li> </ul>                                                                                  |
|                                 |    | <ul> <li>The BMS must ensure that the DC link voltage is stable<br/>before the power release of the AC-DC module is<br/>requested.</li> </ul>                                                                 |
| Starting with available network | 7. | Select appropriate precharging mechanism for the internal DC link voltage:                                                                                                    |
|                                 |    | <ul> <li>If the system includes independent TruConvert DC modules (separate system controls for AC-DC modules and DC-DC modules): See step 4.</li> </ul>                                                      |
|                                 |    | <ul> <li>If the DC link voltage is provided by an external supply<br/>(e.g., high-voltage battery): See step 6.</li> </ul>                                                                                    |
|                                 |    | The device first synchronizes with the present grid voltage before the mains contactor is closed.                                                                                                    |
| Switching on power transfer     | 8. | To switch on power transfer and specify the set values: pro-<br>ceed in the same way as for operation with mains current                                                                                      |

regulation (see "Switching the transmission of power on/off", pg. 91).

The following applies in the case of grid-following mode: Only if the real values for grid frequency and grid voltage correspond to the preselected linearization points do the actual values  $P_{act}$  and  $Q_{act}$  assume the set values  $P_{set}$  and  $Q_{set}$  after the start-up time.

## Parameterization "Operation with voltage regulation"

The inverter has an internal droop that makes its operating performance comparable to that of a rotating machine.

In the stationary state in grid-forming mode, the functional relationships that are described by the frequency-effective power characteristic curve (see "Fig. 54", pg. 107) and the voltage-reactive power characteristic curve (see "Fig. 55", pg. 108) apply.

Unlike in grid-forming mode, in grid-following mode the effect of the droop is suppressed in the stationary state and the inverter behaves in a similar way to operation with mains current regulation. This is why the characteristic curves do not apply to gridfollowing mode.

Both characteristic curves can be set individually using appropriate parameters. The parameters each influence the slope and the offset of the characteristic curves.

To avoid undesirably large deviations of the linearization points from the nominal frequency and voltage values, minimum and maximum limits of the linearization points can also be configured.

| Parameter                                               | Description                                                                    | Unit           | Adjustment range |              | Factory  | Step |
|---------------------------------------------------------|--------------------------------------------------------------------------------|----------------|------------------|--------------|----------|------|
|                                                         |                                                                                |                | Mini-<br>mum     | Maxi-<br>mum | settings | size |
| DroopkP                                                 | Parameter influences the                                                       | % of $f_N/P_N$ | 0.1              | 4            | 2        | 0.01 |
| (referred to as<br>"Frequency slope"<br>in the web GUI) | of the characteristic curve.                                                   |                |                  |              |          |      |
| Frequency lin.<br>point offset                          | Linearization point                                                            | Hz             | -5               | 5            | 0        | 0.01 |
| Maximum neg. flin<br>delta f                            | Maximum negative frequency difference of the lin. point (to ${\rm f}_{\rm N})$ | Hz             | -6               | 6            | -2.5     | 0.01 |
| Maximum pos. flin<br>delta f                            | Maximum positive frequency difference of the lin. point (to $f_N$ )            | Hz             | -6               | 6            | 2.5      | 0.01 |

All adjustable parameters are listed in the following table.

| Parameter                                                                                                    | Description                                                | Unit                  | Adjustment range |              | Factory  | Step |
|----------------------------------------------------------------------------------------------------|------------------------------------------------------------|-----------------------|------------------|--------------|----------|------|
|                                                                                                    |                                                            |                       | Mini-<br>mum     | Maxi-<br>mum | settings | size |
| DroopkQ                                                                                                    | Parameter influences the                                   | % of $V_N/Q_N$        | 0.1              | 10           | 5        | 0.01 |
| (referred to as<br>"Voltage slope" in<br>the web GUI)                                                                                    | slope "Voltage slope" (kP) of<br>the characteristic curve. |                       |                  |              |          |      |
| Voltage adjustment factor                                                                                                    | Voltage factor, specifies the linearization point.         | % of V <sub>nom</sub> | 75               | 120          | 100      | 1    |
| Minimum voltage factor                                                                                                    | Minimum voltage as a per-<br>centage                       | % of V <sub>nom</sub> | 75               | 120          | 85       | 1    |
| Maximum voltage factor                                                                                                    | Maximum voltage as a per-<br>centage                       | % of V <sub>nom</sub> | 75               | 120          | 115      | 1    |
| Abbreviations:<br>$V_{nom} = V_N = Nominal voltage / P_{nom} = P_N = Nominal effective power / Q_{nom} = Q_N = Nominal reactive power /$ |                                                            |                       |                  |              |          |      |

 $f_{nom} = f_N = Nominal frequency$ 

Adjustable parameters for frequency - effective power characteristic curve and voltage - reactive power characteristic curve

All parameters can also be set by means of Modbus (see "Tab. 28", pg. 91).

| Parameter                   | Description                                                              |
|-----------------------------|--------------------------------------------------------------------------|
| DroopkP                     | Used to calculate the slope Frequency slope (kP).                        |
| (referred to as "Fre-       | Calculation of the slope: kP = DroopkP × $f_N/(100 \times P_N)$          |
| GUI)                        | Example: DroopkP = 2                                                     |
|                             | Slope kP = 40 $\mu$ Hz/W or 40mHz/kW for a 25 kW device on a 50 Hz grid  |
|                             | Parameters cannot be changed during running operation.                   |
| Frequency lin. point offset | Frequency linearization point offset: Specifies the linearization point. |
|                             | Calculation: flin = $f_N$ + frequency offset                             |
|                             | Example: Frequency offset = 0.5                                          |
|                             | Linearization point = 50.5 Hz on a 50 Hz grid                            |
|                             | Working frequency = Linearization point if $P_{set} = P_{act}$           |

| Parameter                                              | Description                                                                                                    |  |  |  |  |
|--------------------------------------------------------|----------------------------------------------------------------------------------------------------|--|--|--|--|
| Maximum neg. flin delta f<br>Maximum pos. flin delta f | The individual specification of the parameters for slope and linearization point of the droop characteristic curve can, under certain operating conditions, lead to relatively large deviations of the nominal frequency of the stand-alone network. For this reason, it is possible to define the minimum and maximum limit of the linearization point. Settings of "Frequency lin. point offset" outside of these limits are ignored; the corresponding limit value is used. |  |  |  |  |
|                                                        | The limit values refer to the linearization point and limit only this point. The operat-<br>ing value for the frequency can go beyond the limit values depending on the target/<br>actual value difference of the power.                                                                                                    |  |  |  |  |
|                                                        | Example:                                                                                                    |  |  |  |  |
|                                                        | With Frequency slope = 4 and Frequency lin. point offset = -1 Hz                                                                                                    |  |  |  |  |
|                                                        | The effective power is specified with: $P_{set} = -P_N$ ( $S_{set} = S_N$ , $cos(\phi) = -1$ ) and the effective power actual value is $P_{act} = +P_N$ .                                                                                                    |  |  |  |  |
|                                                        | This means that a frequency of 45 Hz is set on the 50 Hz stand-alone network.                                                                                                    |  |  |  |  |
|                                                        | f = f <sub>N</sub> + Freq-Offs + (DroopkP/100 × f <sub>N</sub> )/P <sub>N</sub> × (P <sub>set</sub> - P <sub>act</sub> ) = 49 Hz + (2 Hz)/P <sub>N</sub> × (- P <sub>N</sub> - P <sub>N</sub> ) = 45 Hz.                                                                                                    |  |  |  |  |
|                                                        | Parameters cannot be changed during running operation.                                                                                                    |  |  |  |  |
| DroopkQ                                                | Used to calculate the slope Voltage slope (kQ).                                                                                                    |  |  |  |  |
| (referred to as "Voltage                               | Calculation of the slope: $kQ = DroopkQ \times UN/(100 \times QN)$                                                                                                    |  |  |  |  |
| slope" in the web GUI)                                 | Example: DroopkQ = 5                                                                                                    |  |  |  |  |
|                                                        | Slope kQ = 462 $\mu$ V/VAr or 462 mV/kVAr for a 25 kVAr device on the grid with 230 V phase voltage                                                                                                    |  |  |  |  |
|                                                        | Parameters cannot be changed during running operation.                                                                                                    |  |  |  |  |
| Voltage adjustment factor                              | Voltage adjustment factor: Specifies the linearization point.                                                                                                    |  |  |  |  |
|                                                        | Calculation: $U_{lin}$ = voltage factor × $U_N$                                                                                                    |  |  |  |  |
|                                                        | Example: Voltage factor = 1.05                                                                                                    |  |  |  |  |
|                                                        | Linearization point = 242.5 V on grid with 230 V phase voltage                                                                                                    |  |  |  |  |
|                                                        | Mains voltage = Linearization point if Q <sub>set</sub> = Q <sub>act</sub>                                                                                                    |  |  |  |  |
|                                                        | Adoption of the specified linearization point is indicated in the "Active voltage adjust-<br>ment factor" field.                                                                                                    |  |  |  |  |
|                                                        | Restriction:                                                                                                    |  |  |  |  |
|                                                        | <ul> <li>"Voltage adjustment factor" &lt; "Minimum voltage factor": Value is adopted, but the<br/>limit value "Minimum voltage factor" still remains effective. (See parameter<br/>description "Minimum voltage factor")</li> </ul>                                                                                                    |  |  |  |  |
|                                                        | <ul> <li>"Voltage adjustment factor" &gt; "Max possible voltage adjustment factor": Value is<br/>not adopted. (See parameter description "Maximum voltage factor")</li> </ul>                                                                                                    |  |  |  |  |

| Parameter              | Description                                                                                                    |
|------------------------|----------------------------------------------------------------------------------------------------|
| Minimum voltage factor | The individual specification of the parameters for slope and linearization point of the droop characteristic curve can, under certain operating conditions, lead to relatively large deviations of the nominal voltage of the stand-alone network. This is why a limit value can be defined for the linearization point. |
|                        | The minimum possible value of the linearization point is determined by:                                                                                                    |
|                        | <ul><li>Adjustable limiting under "Minimum voltage factor".</li><li>Currently available DC link voltage.</li></ul>                                                                                                    |
|                        | If the value under "Voltage adjustment factor" is lower than the value under "Mini-<br>mum voltage factor", this "Voltage adjustment factor" is adopted in the "Active volt-<br>age adjustment factor" field. The limit value "Minimum voltage factor" still remains<br>effective.                                       |
|                        | The limit value refers to the linearization point and limits only this point. The operat-<br>ing value for the voltage can go beyond the limit value depending on the target/<br>actual value difference of the power.                                                                                                   |
| Maximum voltage factor | The individual specification of the parameters for slope and linearization point of the droop characteristic curve can, under certain operating conditions, lead to relatively large deviations of the nominal voltage of the stand-alone network. This is why a limit value can be defined for the linearization point. |
|                        | The maximum possible value of the linearization point is determined by:                                                                                                    |
|                        | <ul><li>Adjustable limiting under "Maximum voltage factor".</li><li>Currently available DC link voltage.</li></ul>                                                                                                    |
|                        | The value is shown in the "Max possible voltage adjustment factor" field.                                                                                                    |
|                        | The limit value refers to the linearization point and limits only this point. The operat-<br>ing value for the voltage can go beyond the limit value depending on the target/<br>actual value difference of the power.                                                                                                   |
|                        | Parameters cannot be changed during running operation.                                                                                                    |

Description of the parameters

Tab. 34

### Entering parameters for "Operation with voltage regulation"

- 1. Select >Operation >AC-DC module settings. Enter the desired values in the "AC voltage control settings" section.
- Or: Set parameters via Modbus registers (see "Tab. 28", pg. 91).

## Further information on "Operation with voltage regulation"

**Virtual impedance** Due to the nature of the system, rotating machines, such as synchronous generators, have reactances on account of their winding impedances. In dynamic processes, these reactances have an attenuating effect and typically limit short-circuit currents to approximately 10 times the nominal current.

The device has an integrated virtual impedance that provides appropriate attenuation and supports the parallel connection of multiple systems, especially during dynamic operating processes.

**Short circuit behavior** In voltage-regulated mode, the inverter has the characteristics of a voltage source. The phase currents are determined by the connected loads or feeding sources. If these lead to overcurrents, the voltage regulation is replaced by a current limiting regulator. The current limiting regulator limits the absolute value of the current to a maximum value of approx. 125 A.

Overcurrents are caused e.g. by overloads, high crest factors or short circuits.

A short circuit with low impedance gives rise to an almost square-wave alternating current with an amplitude of approx. 125 A. The short-circuit management of the inverter maintains this short-circuit current for approx. 500 ms before the device shuts down with a corresponding error message. By using appropriate fuses, this enables selectivity for grid protection.

If the current limit is only partially exceeded within a given period, the time until shutdown increases accordingly. If the current limit is exceeded during less than 10 % of the period duration, no shutdown occurs.

#### Note

Each intervention by the current limiting regulator immediately causes a deviation of the voltage from its sine-wave shape. At this point in time, the voltage drops to such an extent that the current does not increase above its limit value.

All connected loads or feeding sources are subject to this voltage distortion, resulting in impairment of their normal operation.

**Grid-forming mode: Multiple** devices in a group total load of the stand-alone network is automatically divided over the individual devices.

Furthermore, there are various possibilities to, on the one hand, adjust the frequency and voltage of the stand-alone network and, on the other hand, individually distribute the effective powers and reactive powers over the individual devices.

By preselecting the two parameters "frequency offset" and "voltage factor", the linearization points flin and Ulin of the curves can be influenced (see "Fig. 54", pg. 107) (see "Fig. 55", pg. 108). This results in a parallel shift of the straight lines.

#### With:

- f<sub>lin</sub> = f<sub>N</sub> + frequency offset
- U<sub>lin</sub> = voltage factor × U<sub>N</sub>

In addition, the slope kP and kQ of the straight lines can be changed by specifying the two parameters "DroopKP" and "DroopKQ".

With:

- $kP = DroopkP \times f_N/(100 \times P_N)$
- $kQ = DroopkQ \times U_N/(100 \times Q_N)$

To influence the distribution of the effective and reactive powers on the individual devices in a targeted manner, the set values for apparent power, power factor  $\cos\varphi$  and the phase shift can be appropriately selected.

#### Grid-forming mode: Resulting frequency and voltage

If a number of n devices in a group are operating in a standalone network, the resulting frequency and voltage of the standalone network are determined as a function of the mentioned settings on the individual devices (index i) and on the total power  $P_{act_{system}}$  and  $Q_{act_{system}}$  drawn by the stand-alone network, using:

$$f = \frac{-Pact\_system + \left(\sum_{i=1}^{n} Pset_i\right) + \left(\sum_{i=1}^{n} \frac{flin_i}{kP_i}\right)}{\sum_{i=1}^{n} \frac{1}{kP_i}}$$

Fig. 56

$$U = \frac{-Qact\_system + \left(\sum_{i=1}^{n}Qset_{i}\right) + \left(\sum_{i=1}^{n}\frac{Ulin_{i}}{kQ_{i}}\right)}{\sum_{i=1}^{n}\frac{1}{kQ_{i}}}$$
Fig. 57

For the case that all n devices are given identical parameters for frequency offset, voltage factor, DroopKP and DroopKQ, the resulting frequency and voltage of the stand-alone network are simplified to:

$$f = \frac{\left(\sum_{i=1}^{n} Pset_{i}\right)kP + flin \ n - Pact_{system} kP}{n}$$

Fig. 58

$$U = \frac{\left(\sum_{i=1}^{n} Qset_{i}\right) kQ + Ulin n - Qact_system kQ}{n}$$
Fig. 59

The output effective and reactive power of the individual device (index k) is determined as a function of its specified set value using:

$$Pact_{k} = \frac{n Pset_{k} - \left(\sum_{i=1}^{n} Pset_{i}\right) + Pact_{system}}{n}$$

Fig. 60

$$Qact_{k} = \frac{n \, Qset_{k} - \left(\sum_{i=1}^{n} Qset_{i}\right) + Qact\_system}{n}$$
Fig. 61

The given relationships apply provided the settings of the linearization points  $f_{lin}$  and  $U_{lin}$  are within the limits defined by the limiting parameters (see "Parameterization "Operation with voltage regulation"", pg. 111).

## 7.12 Operation with series-connected batteries

## Function description "Operation with series-connected batteries"

2 batteries can be connected in series to the DC link: battery 1 to the positive DC link half and battery 2 to the negative DC link half. In this arrangement, the power flow in the two batteries can be set independently of each other.

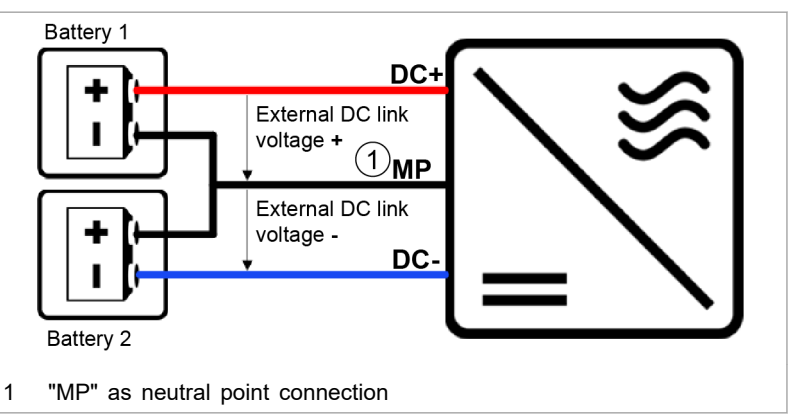

Connection principle for operation with series-connected batteries Fig. 62

The total power is determined by the usual mains power specification. How the total power is split between the 2 batteries can be set at the "balancer stage" by entering the differential voltage.

The inverter regulates the desired charging capacity (discharge capacity) bidirectionally on the grid side. This power is fed to (drawn from) the DC link, whereby the voltage of the DC link rises (falls) slightly. In the connected batteries, this rise (fall) in DC link voltage leads to consumption (output) of a current, i.e. the charging current (discharge current). The "balancer stage" can now transport power from the positive to the negative DC link half and vice versa. The "balancer stage" can shift the DC link half voltages relative to each other and split the power flow accordingly between the two DC link halves.

## Setting "Operation with series-connected batteries"

| Via user interface | 1. | Select >Operation >AC-DC module settings. Enter the desired values in the "Stacked HV battery settings" section.                                      |  |  |
|--------------------|----|----------------------------------------------------------------------------------------------------|--|--|
|                    |    | Parameter description: (see "Parameterization "Operation with series-connected batteries"", pg. 119).                                                 |  |  |
| Via the Modbus     | 2. | To set the parameters for this function:<br>- In the registers, enter the desired values.<br>Parameter description: (see "Parameterization "Operation |  |  |

with series-connected batteries"", pg. 119).

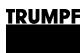

## Parameterization "Operation with seriesconnected batteries"

All adjustable parameters are listed in the following table.

| Parameter                                  | Description | Unit | Adjustmen | t range      | Factory settings | Step<br>size |
|--------------------------------------------|-------------|------|-----------|--------------|------------------|--------------|
|                                            |             |      | Minimum   | Maxi-<br>mum | -                |              |
| Set value $\Delta$ V (posneg DC link half) |             | V    | -150.00   | 150.00       | 0.00             | 0.01         |
| Register 4224                              |             |      |           |              |                  |              |
| Balancing mode selection                   |             | -    | on /autom | atic / off   | automatic        | _            |
| Register 4252                              |             |      |           |              |                  |              |
| Gain for balancing via grid                |             | -    | 0.00      | 1.00         | 1.00             | 0.01         |
| Register 4253                              |             |      |           |              |                  |              |

Adjustable parameters for balancer stage

Tab. 35

| Parameter                                   | Description                                                                                                    |
|---------------------------------------------|----------------------------------------------------------------------------------------------------|
| Set value $\Delta$ V (pos-neg DC link half) | Set value for the voltage difference between the positive and negative half of the DC link voltage.                                                                                                    |
|                                             | This set value is set to the current actual value of the existing voltage difference (External DC link voltages = current battery voltages) usually before power release so that the "balancer stage" initially does not shift power from one DC link half to the other after power release has occurred.                            |
|                                             | Example:<br>"External DC link voltage +" of 380 V and "External DC link voltage -" of 400 V<br>yield a $\Delta V$ of:<br>Set value $\Delta V$ = 380 V - 400 V = -20.00 V.                                                                                                    |
|                                             | Based on this start value, the set value for the differential voltage can then gradu-<br>ally be changed in the desired direction e.g. in order to balance the batteries (in the<br>example above: from -20.00 V toward 0.00 V). The nominal value is usually prede-<br>termined by a higher-level battery charge regulation system. |
| Balancing mode selection                    | Various modes can be selected for the balancer stage:                                                                                                    |
|                                             | <ul> <li>"off": Switched off.</li> </ul>                                                                                                    |
|                                             | <ul> <li>"automatic": The balancer stage intervenes actively as soon as the deviation<br/>between the set value and actual value is approx. 10 V.</li> </ul>                                                                                                    |
|                                             | <ul> <li>"on": Permanently switched on.</li> </ul>                                                                                                    |
|                                             | The balancer stage is always operating, even if the set value and actual value are the same.                                                                                                    |
|                                             | Тір                                                                                                    |
|                                             | If symmetrical battery voltages exist, the balancer stage can be switched off in order to increase efficiency.                                                                                                    |
| Gain for balancing via grid                 | In addition to the balancer stage, the inverter has another function for balancing the DC link halves. In this case, the phase currents are influenced by DC offsets. The extent to which the phase currents are influenced can be set using the "Gain for balancing via grid" factor.                                               |
|                                             | <ul> <li>"0.00": Switched off, no influence whatsoever.</li> </ul>                                                                                                    |
|                                             | <ul> <li>"1.00": Maximum influence.</li> </ul>                                                                                                    |
|                                             | In some applications, this function may be unwanted, e.g. in the case of operation with series-connected batteries or in grid-forming mode. This is why the function can be completely switched off (0.00) or set individually (0.01 to 1.00).                                                                                       |

Description of the parameters

Tab. 36

## 7.13 Data backup

## Saving parameters and resetting to factory settings

All general settings that were made under >Operation >AC-DC module settings and >DC-DC module settings with "Select slave module" = "All modules" can be stored in the device and are retained following a restart as well as after switching the device off and back on again.

The general settings can be exported as a json file and then imported into another device.

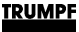

Individually generated settings for single modules ("Select slave module" = "Module 1" to "Module n") cannot be stored.

#### Conditions

- Operation via web GUI
- Settings to be saved are entered under >Operation >AC-DC module settings for "Select slave module" = "All modules" and "Select subslave module" = "All modules".
- 1. Select >Operation >Save & restore settings.
- 2. In the "Save & restore settings" area under "Customer settings", select "Save" to save the current settings in the Tru-Convert System Control.
- 3. In the "Save & restore settings" area under "Customer settings", select "Restore" to restore the factory settings.
- 4. To save the current settings as a file on a hard drive of the PC:
  - In the "Import & export parameters" area under "Export parameters", press "Download".
  - In the browser window that opens, select "Save as".
- 5. In the "Import & export parameters" area, press to search for and select a file on a hard drive of the PC.
- 6. To load the selected file to the system control:
  - Press the <u>t</u> button to upload the file.
  - To permanently save the settings in the TruConvert System Control: In the "Save & restore settings" area under "Customer settings", select "Save".

## 7.14 System configuration

If the combination of devices connected to the system control is changed, the new system configuration must then be entered via the web-based user interface.

## Setting the system configuration

#### Conditions

- Operation via web GUI
- Devices (AC-DC module, DC-DC modules) are connected to the system control
- **Switching on devices** 1. To switch on the system control and the modules: switch on the 24 V supply voltage.

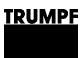

| Me   | essages      | <u>2</u>   | i o        | Device status                                 |                |                       | Active interf                              | ace<br>II / ModBus |                   | Detected                       | configuration                                           | Grid code                                                       |
|------|--------------|------------|------------|-----------------------------------------------|----------------|-----------------------|--------------------------------------------|--------------------|-------------------|--------------------------------|---------------------------------------------------------|-----------------------------------------------------------------|
|      | •••          | ş          | Operation  | 本々 Configui                                   | ration         |                       | Software Update                            | V                  | Message History   | i                              | About                                                   | 2                                                               |
|      | System co    | nfiguratio | on         | System cor                                    | nfiguratio     | n                     |                                            |                    |                   |                                |                                                         |                                                                 |
|      |              |            |            | Select configu<br>Simulator<br>Simulator<br>1 | 2              | ~                     | Select AC3025 genera<br>AC3025<br>AC3025   | tion               | Save selection    | election                       | Restart CP                                              | Restart CPU                                                     |
| 1    | Most<br>tion | recer      | itly saved | configura-                                    | 2 M<br>ti<br>g | lost<br>on is<br>este | recently save<br>s displayed a<br>d value. | ed cont<br>s the s | figura- 3<br>sug- | "Det<br>"Nor<br>confi<br>the o | ected conf<br>ne": Most r<br>iguration d<br>detected co | iguration" =<br>ecently saved<br>oes not match<br>onfiguration. |
| Inpu | it scree     | en "Sy     | /stem cor  | figuration"                                   |                |                       |                                            |                    |                   |                                |                                                         | Fig. 6                                                          |

The input screen "System configuration" is displayed.

The connected devices do not match the expected configuration, i.e. the most recently saved configuration.

Status LEDs on the system control: All 3 LEDs blink synchronously.

Status LEDs on the AC-DC module: The green and red LEDs light up and the yellow LED flashes.

## Setting the system configuration

2. Select >Configuration >System configuration.

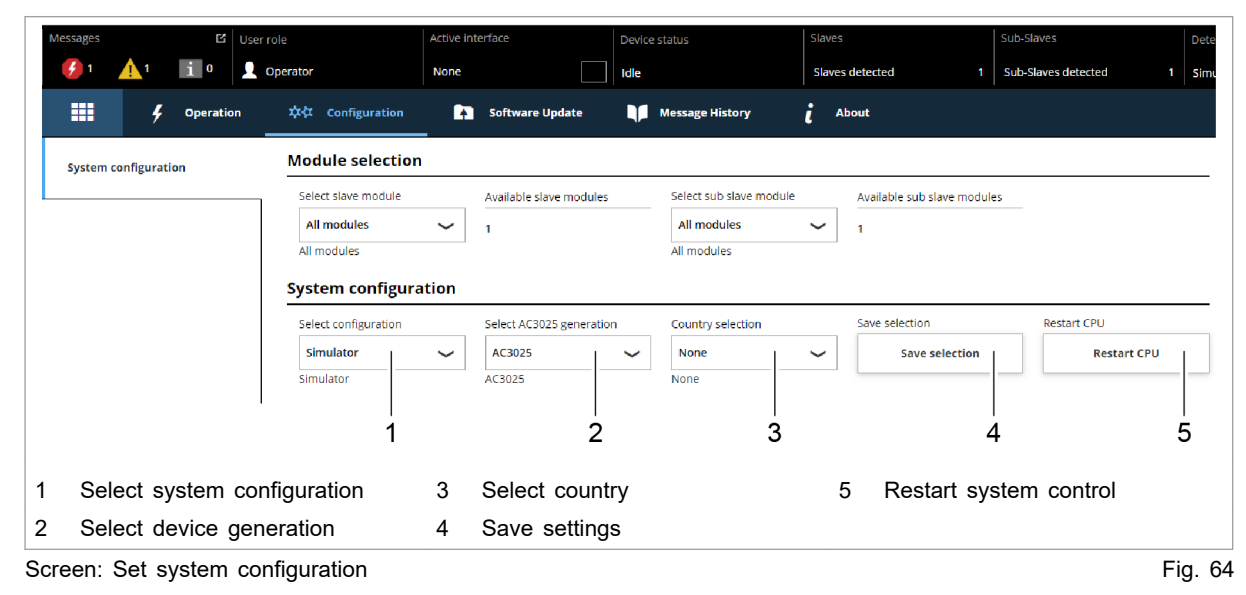

- 3. In the "Module selection" section under "Select slave module", select: "All modules".
- 4. In the "System configuration" section under "Select configuration", select the existing system configuration:

- No configuration

This configuration only occurs in the event of an error, e.g., if there is no connection to the modules (check cables) or if an incorrect module type was detected (check alarm messages).

Simulator

The system control alone is used and connected modules are simulated.

- DC-DC configuration
   Only DC-DC modules are connected to the system control.
- n\*(AC-DC + m\*DC-DC)

AC/DC and DC/DC modules are connected to the system control.

- 5. Under "Select AC3025 generation", select the device generation: "AC3025".
- 6. Under "Country selection", select the location of the device.

If the factory setting "None" is retained, it will not be possible to switch on the device later.

- 7. To save the selection: press "Save selection".
- 8. To restart the TruConvert System Control: press "Restart CPU".

The system control balances the set system configuration with the actually connected modules. If both values match, the set system configuration is displayed in the status bar under "Detected Configuration".

If the set system configuration differs from the automatically detected system configuration, "None" is displayed in the status bar under "Detected Configuration". In addition, a message is output. Press in the sidebar to display the messages.

Status LEDs on the AC-DC module and system control: The LEDs remain off immediately after the restart. The green LED begins to flash after a few seconds.

The system is ready for operation: It is in the "Idle" operating state and the start screen is displayed.

## 7.15 Setting grid codes

Grid codes define rules that generation systems must obey for authorization to connect to the public grid. In particular, these rules regulate behavior in the event of grid fluctuations.

The grid operator determines the behavior of systems in the event of undervoltage, overvoltage and frequency deviation, and also defines the connect and disconnect conditions.

#### Conditions

- Initial commissioning was performed (see "Commissioning", pg. 63).
- Password for grid codes is available. (Request from TRUMPF Service).)
- AC-DC module is idling: In the status bar under "Device status" = "Idle".

#### External grid and system protection required!

- > Install external grid and system protection.
- The grid and system protection must meet the country-specific requirements for grid and system protection.

### NOTICE

NOTICE

# To connect and operate the TruConvert AC 3025 in parallel operation with the public low-voltage grid, the following points are to be adhered to:

- > The applicable legal and official regulations.
- Country-specific grid codes (TAB: technical connection requirements) of the mains operator.
- The configuration of the grid codes is to be agreed upon, implemented and documented together with the grid operator prior to connection.
- During operation, the conditions (grid codes, TAB) on which the decisions regarding the connection of the generating system and/or of the accumulator were based may **only** be changed with the consent of the grid operator.

#### Selecting grid code

- 1. Select >Configuration >System configuration.
- 2. In the "Grid code configuration" area under "Password", enter the password for editing the grid codes.

Additional input fields are displayed.

3. In the "Grid code configuration" area under "Select grid code", select the desired grid code.

The selected grid code must correspond to the previously selected AC grid.

The selected grid code is displayed as an additional submenu item in the submenu.

- 4. Select >Configuration >"Grid code xxx".
- 5. Set the parameters for the selected grid code.

The individual functions are described separately (see supplement to the "TruConvert System Control, Grid Codes" operating instructions). Adopting grid code settings in system

#### Note

After entering the password, there is a time window of 15 min in which the parameters can be set and permanently stored.

If the parameters are not stored until after the window has elapsed, they are only applied for the current operation. After a 24 V reset, restart of the CPU or a software update, the settings are lost.

- 6. To save the changes:
  - Select >Configuration >System configuration.
  - In the "Grid code conriguration" area, click on "Save grid code settings".

## 7.16 System settings

## Setting the system time

**User interface** As soon as the device is connected to the PC, the local time of the PC is converted to UTC and adopted in the system control as system time.

In addition, adoption of the system time can also be triggered manually.

1. In the sidebar, click on "Settings" 🍁.

The sidebar is displayed.

2. To adopt the system time from the PC for the device, press "Synchronize to local computer".

The system time of the PC is displayed on the user interface ("Show advanced settings") and transferred to the device.

- 3. To make your own settings: Press "Show advanced settings" in the "Time and date" area.
  - Under "Time zone", select the desired time shift relative to UTC.
  - Use the "Time format" slide switch to select between 24hour display and 12-hour display.
  - Under "Time" and "Date", enter the desired time and the date.
  - Then press "Submit time and date".

## Changing network settings

#### Note

Network settings can only be changed via the web GUI.

| Changing the IP address                        | <ol> <li>In the sidebar, click on "Settings" *.</li> <li>In the "Network" area under "IP address", enter new values.</li> </ol>                            |
|------------------------------------------------|----------------------------------------------------------------------------------------------------|
|                                                | IP address of the device on delivery:                                                                                                    |
|                                                | - 192.168.1.2                                                                                                    |
|                                                | <ol><li>Note the new IP address so as to be able to access the<br/>device via the user interface.</li></ol>                                                |
|                                                | 4. Press "Submit network settings".                                                                                                    |
|                                                | The network settings are transferred to the device.                                                                                                    |
|                                                | 5. To restart the system control: press "Reboot".                                                                                                    |
| Using the Reset button to reset the IP address | If the IP address of the device was changed and is not known,<br>the IP address can be reset to the factory settings with the help<br>of the Reset button. |
|                                                | Notice: This function can also be used to reset all customer parameters to the factory settings.                                                           |

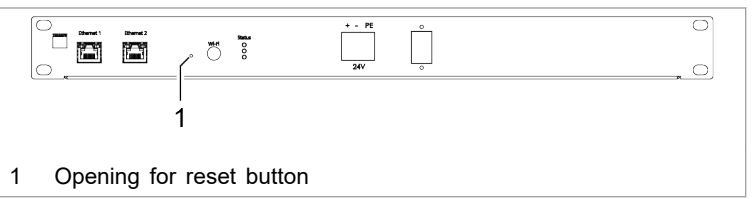

Reset button on the system control Fig. 65

- 6. Insert a small pen tip or piece of wire into the opening for the Reset button and press the Reset button.
  - Press for 3-5 seconds: IP address is reset to the factory settings.
  - Press and hold for 10 seconds: all device parameters are reset to factory settings.

After the reset, the operating panel automatically performs a restart.

- 7. In the sidebar, click on "Settings" 🌣.
- 8. In the "Network" area, enter new values.
- Changing network settings
  - (IP subnet and gateway)

| Input field    | Value                        | Description                                                                                                    |
|----------------|------------------------------|----------------------------------------------------------------------------------------------------|
| "Host address" | Text field                   | The device can be given an indi-<br>vidual name. This name instead of<br>the IP address can be entered in<br>the web browser in order to<br>access the device. |
| "DHCP client"  | OFF                          | The device receives a fixed IP<br>address. The IP address is<br>entered in the "IP address" input<br>field.                                                    |
|                | ON                           | The DHCP client is enabled and receives an IP address from the customer DHCP server.                                                                           |
| "IP address"   | 192.168.1.3<br>(example)     | The IP address is used to inte-<br>grate the device in a network.                                                                                              |
|                |                              | The IP address can be entered in the web browser in order to access the device.                                                                                |
| "Subnet mask"  | 255.255.255.128<br>(example) | Set the same subnet mask as that<br>on the higher-level system control.                                                                                        |

Input fields for network settings

Tab. 37

- 9. Press "Submit network settings".
  - The network settings are transferred to the device.
- 10. To restart the system control: press "Reboot".

## 7.17 Software update

## Perform software update

#### Conditions

- Operation via web GUI
- Zip file with new software stored on PC.
- 1. Select > Software Update .
- 2. In the "Software update" area, press the 📥 button and open the zip file.
- 3. Press the <u>t</u> button to upload the zip file.

If the update was performed successfully, the system control automatically performs a restart.

#### Тір

To ensure that the new software is adopted error-free, perform a manual restart of the generator.

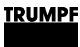

## 7.18 Device information

## Displaying device information

| System control                                                        | 1. | Select >About.                                                                                                    |
|-----------------------------------------------------------------------|----|----------------------------------------------------------------------------------------------------|
|                                                                       | 2. | In the "Software package" section, read the details on the installed software package.                                                                                                    |
|                                                                       |    | Relevant details are: "Integration level" and "Buildnumber".                                                                                                    |
|                                                                       | 3. | In the "System control" section, read off the individual items of information for the system control:                                                                                                    |
|                                                                       |    | <ul> <li>Under "Software version application" and "Software version bootloader": the software versions on the system control (part of the "Software package").</li> </ul>                                             |
|                                                                       |    | <ul> <li>Under "Serial number": the serial number of the system control.</li> </ul>                                                                                                    |
| Reading off software<br>version and serial number                     | 4. | In the "Module selection" section, read off the number of available AC-DC modules under "Available slave modules".                                                                                                    |
| of AC-DC modules                                                      |    | The AC-DC module, which is directly connected to the sys-<br>tem control with the data cable, is "Module 1". The next AC-<br>DC module, which is connected to data output "OUT" of<br>"Module 1", is "Module 2", etc. |
|                                                                       | 5. | Under "Select slave module", select the desired AC-DC module.                                                                                                    |
|                                                                       | 6. | In the "AC-DC module" section under "Software version<br>application" and "Software version bootloader", read off the<br>software versions on the AC-DC module (part of the "Soft-<br>ware package").                 |
|                                                                       | 7. | Under "Serial number", read off the serial number of the AC-DC module.                                                                                                    |
| Reading off software<br>version and serial number<br>of DC-DC modules | 8. | In the section "Module selection" under "Select slave mod-<br>ule", enter the AC-DC module to which the desired DC-DC<br>module is connected.                                                                         |
|                                                                       | 9. | In the "Module selection" section, read off the number of available DC-DC modules under "Available sub slave mod-ules".                                                                                               |
|                                                                       |    | The DC-DC module, which is directly connected to the AC-DC module with the data cable, is "Module 1". The next DC-DC module, which is connected to data output "OUT" of "Module 1", is "Module 2", etc.               |
|                                                                       | 10 | . Under "Select sub slave module", select the desired DC-DC module.                                                                                                    |
|                                                                       | 11 | . In the "DC-DC module" section under "Software version                                                                                                    |

12. Under "Serial number", read off the serial number of the DC-DC module.

#### Тір

The serial numbers of the system control and the modules can also be queried via Modbus (see "Modbus Register Map", pg. 77).

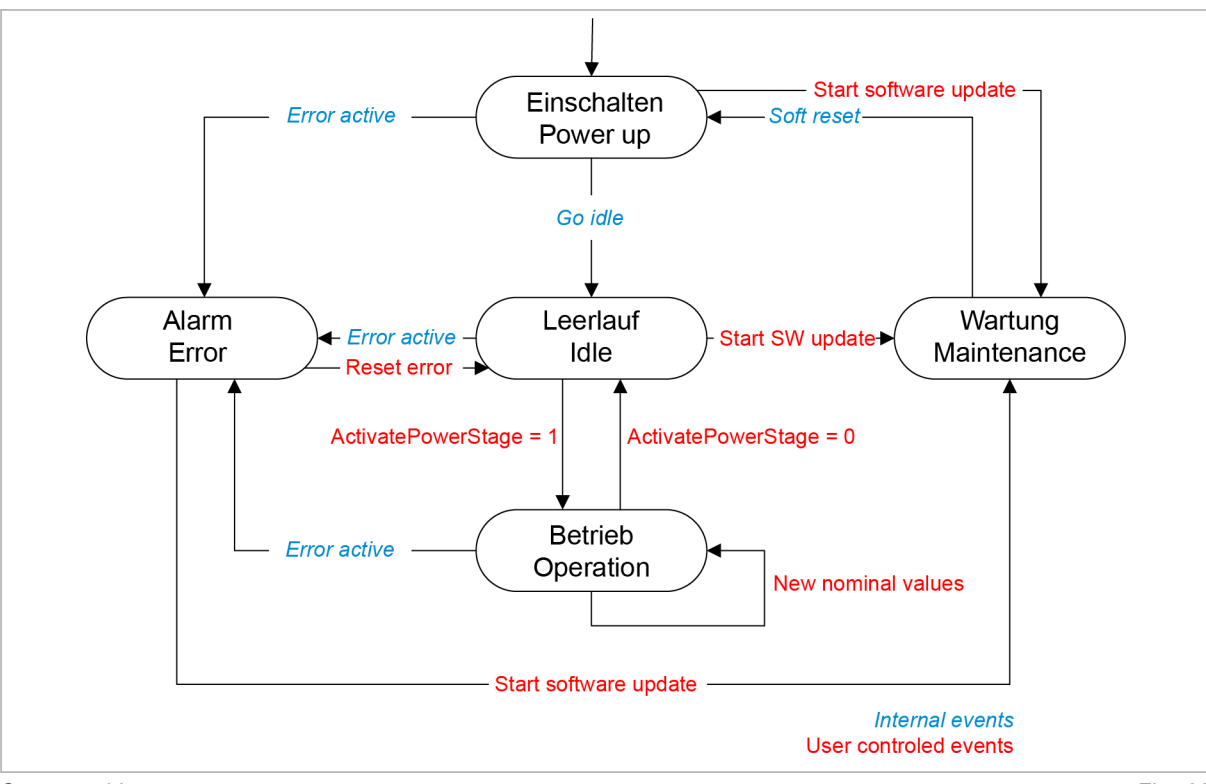

7.19 State diagram

State machine

Fig. 66

### 8. Maintenance

#### Note

#### Housing must not be opened

The housing of the generator is sealed with stickers. Damage to the seals or opening the housing will invalidate the warranty.

## 8.1 Periodic check of the environmental conditions

In the event of poor environmental conditions, e.g. air with oil, dust and conductive parts, the fans may draw in particles that damage the module. The environment should therefore be kept as clean as possible.

## 8.2 Cleaning

If necessary, clean the module with a dry cloth.

## 8.3 Exchanging fans

TRUMPF recommends replacing the ventilator after an operation lifetime of 6 years.

Only have fans exchanged by TRUMPF personnel or trained staff.

## 8.4 Performing software updates

Software updates can only be made via the user interface.

Have software updates for the PCS performed by TRUMPF personnel only; if you perform the updates yourself, consult with TRUMPF personnel beforehand.

## 9. Troubleshooting

## 9.1 Fault indication and messages

Faults are displayed at different positions:

- Status LEDs on the AC-DC module.
- Status LEDs on the TruConvert System Control.
- On the web-based user interface.
- Via the Modbus.

## Fault indication with the LEDs

| [ | Led1 Led2 Led3 |
|---|----------------|
|   |                |
|   | Status         |

Status LEDs on TruConvert AC 3025 and TruConvert System Control Fig. 67

| LED        | Errors   |
|------------|----------|
| 1 (green)  | off      |
| 2 (yellow) | off      |
| 3 (red)    | Flashing |

Display of the status LEDs in the event of a fault Tab. 38

## 9.2 Messages

A distinction is made between alarm messages and warning messages.

- Alarm message Power operation is automatically shut off if serious errors occur. The PCS switches to the alarm state and outputs an alarm message. Power operation can only be restarted after the cause of the alarm has been removed and the alarm message has been reset (see "State diagram", pg. 129).
- **Warning message** In case of less severe faults, the power operation is not interrupted, but a warning message is issued.
- Display of alarm and<br/>warning messagesThe messages that are output always consists of an alarm or<br/>warning number and a message text.

When operating the device with the web GUI, the alarm and warning numbers are displayed together with the message text.

In case of control with Modbus, only the numbers and no text are transmitted.

### Resetting alarm and warning messages List of alarm and warning messages

#### (see "Displaying and resetting messages", pg. 94)

The following tables show the most important alarm and warning messages, with notes on error causes and how to correct them.

If a message reappears repeatedly after resetting and restarting the device, please contact TRUMPF Service.

If a message appears whose number is not listed in the table, please also contact TRUMPF Service.

#### Alarm messages

| Number | Message                                                                               | Effect                                            | Cause                                                                                 | Action                                                                                              | Detecte<br>d by   |
|--------|---------------------------------------------------------------------------------------|---------------------------------------------------|---------------------------------------------------------------------------------------|----------------------------------------------------------------------------------------------------|-------------------|
| 40300  | RS-485 communica-<br>tion alarm.                                                      | No operation possible.                            | Communication<br>problem on RS-485<br>bus.                                            | Check RS-485 com-<br>munication.                                                                    | System control    |
| 40301  | RS-485 communica-<br>tion alarm.                                                      | No operation possible.                            | Communication<br>problem on RS-485<br>bus.                                            | Check RS-485 com-<br>munication.                                                                    | System control    |
| 40302  | Active interface<br>(Modbus or Web-<br>GUI) communica-<br>tion timeout has<br>occured | No operation possible.                            | Active interface<br>(Modbus or Web-<br>GUI) communica-<br>tion timeout has<br>occured | Check active inter-<br>face (Modbus or<br>WebGUI) or disable<br>timeout.                            | System<br>control |
| 40303  | RS-485 communica-<br>tion alarm.                                                      | No operation possible.                            | Communication<br>problem on RS-485<br>bus.                                            | Check RS-485 com-<br>munication.                                                                    | System control    |
| 40304  | No slave module<br>was found, please<br>check RS-485 con-<br>nection(s).              | System cannot fin-<br>ish start-up proce-<br>dure | No slave module<br>was found.                                                         | Check RS-485 con-<br>nection(s) and mod-<br>ules.                                                   | System<br>control |
| 40305  | Number of or combi-<br>nation of connected<br>slave types not sup-<br>ported.         | System cannot fin-<br>ish start-up proce-<br>dure | Number of or combi-<br>nation of connected<br>slave types not sup-<br>ported.         | Check module con-<br>figuration. Only<br>homogeneous mod-<br>ules are allowed on<br>one RS-485 bus. | System<br>control |
| 40412  | Software versions<br>of system control<br>and module(s) do<br>not match.              | System cannot fin-<br>ish start-up proce-<br>dure | Software versions<br>of system control<br>and module(s) do<br>not match.              | Software update necessary.                                                                          | System<br>control |
| 40413  | Software versions<br>of system control<br>and module(s) do<br>not match.              | System cannot fin-<br>ish start-up proce-<br>dure | Software versions<br>of system control<br>and module(s) do<br>not match.              | Software update necessary.                                                                          | System<br>control |
| 40414  | Software versions<br>of system control<br>and module(s) do<br>not match.              | System cannot fin-<br>ish start-up proce-<br>dure | Software versions<br>of system control<br>and module(s) do<br>not match.              | Software update necessary.                                                                          | System<br>control |
| 40415  | Software versions<br>of system control<br>and module(s) do<br>not match.              | System cannot fin-<br>ish start-up proce-<br>dure | Software versions<br>of system control<br>and module(s) do<br>not match.              | Software update necessary.                                                                          | System<br>control |
| 40416  | Software versions<br>of system control<br>and module(s) do<br>not match.              | System cannot fin-<br>ish start-up proce-<br>dure | Software versions<br>of system control<br>and module(s) do<br>not match.              | Software update necessary.                                                                          | System<br>control |
| 50000  | Overtemperature<br>IGBT bridge 1.                                                     | No operation possible.                            | Overtemperature<br>IGBT bridge 1.                                                     | Check the fan and<br>the ambient temper-<br>ature.                                                  | AC-DC<br>module   |
| 50001  | Overtemperature<br>IGBT bridge 2.                                                     | No operation possible.                            | Overtemperature<br>IGBT bridge 2.                                                     | Check the fan and<br>the ambient temper-<br>ature.                                                  | AC-DC<br>module   |
| 50002  | Overtemperature<br>IGBT bridge 3.                                                     | No operation possible.                            | Overtemperature<br>IGBT bridge 3.                                                     | Check the fan and the ambient temper-<br>ature.                                                     | AC-DC<br>module   |

| Number | Message                                      | Effect                      | Cause                                        | Action                                                                                                    | Detecte<br>d by |
|--------|----------------------------------------------|-----------------------------|----------------------------------------------|----------------------------------------------------------------------------------------------------|-----------------|
| 50003  | Overtemperature balancer.                    | No operation possible.      | Overtemperature balancer bridge.             | Check the fan and the ambient temper-<br>ature.                                                                 | AC-DC<br>module |
| 50004  | Ambient tempera-<br>ture over allowed range. | No operation possible.      | Ambient tempera-<br>ture over allowed range. | Check the ambient temperature.                                                                                  | AC-DC<br>module |
| 50005  | Overcurrent L1.                              | Device switches off.        | Overcurrent L1.                              | Check cabling of<br>L1, grid voltage<br>sense lines, AC<br>contactor, external<br>components (fuses<br>etc.)    | AC-DC<br>module |
| 50006  | Overcurrent L2.                              | Device switches off.        | Overcurrent L2.                              | Check cabling of<br>L2, grid voltage<br>sense lines and AC<br>contactor, external<br>components (fuses<br>etc.) | AC-DC<br>module |
| 50007  | Overcurrent L3.                              | Device switches off.        | Overcurrent L3.                              | Check cabling of<br>L3, grid voltage<br>sense lines and AC<br>contactor, external<br>components (fuses<br>etc.) | AC-DC<br>module |
| 50008  | Overcurrent bal-<br>ancer.                   | Device switches off.        | Overcurrent bal-<br>ancer bridge.            | Contact service.                                                                                                | AC-DC<br>module |
| 50009  | Overvoltage grid L1.                         | No operation possi-<br>ble. | Overvoltage grid L1.                         | Check grid voltage<br>L1 and external<br>devices.                                                               | AC-DC<br>module |
| 50010  | Overvoltage grid L2.                         | No operation possi-<br>ble. | Overvoltage grid L2.                         | Check grid voltage<br>L2 and external<br>devices.                                                               | AC-DC<br>module |
| 50011  | Overvoltage grid L3.                         | No operation possible.      | Overvoltage grid L3.                         | Check grid voltage<br>L3 and external<br>devices.                                                               | AC-DC<br>module |
| 50012  | Overvoltage filter capacitor L1.             | Device switches off.        | Overvoltage filter capacitor L1.             | Check grid voltage<br>L1, grid voltage<br>sense lines and AC<br>contactor.                                      | AC-DC<br>module |
| 50013  | Overvoltage filter capacitor L2.             | Device switches off.        | Overvoltage filter capacitor L2.             | Check grid voltage<br>L2, grid voltage<br>sense lines and AC<br>contactor.                                      | AC-DC<br>module |
| 50014  | Overvoltage filter capacitor L3.             | Device switches off.        | Overvoltage filter capacitor L3.             | Check grid voltage<br>L3, grid voltage<br>sense lines and AC<br>contactor.                                      | AC-DC<br>module |
| 50015  | Overvoltage DC link positive part.           | Device switches off.        | Overvoltage DC link positive part.           | Check DC link volt-<br>age and midpoint.                                                                        | AC-DC<br>module |
| 50016  | Overvoltage DC link<br>negative part.        | Device switches off.        | Overvoltage DC link<br>negative part.        | Check DC link volt-<br>age and midpoint.                                                                        | AC-DC<br>module |
| 50018  | Overcurrent L1<br>hardware.                  | Device switches off.        | Overcurrent L1.                              | Check cabling of<br>L1, grid voltage<br>sense lines and AC<br>contactor.                                        | AC-DC<br>module |

| Number | Message                                   | Effect                      | Cause                                                                         | Action                                                                              | Detecte<br>d by |
|--------|-------------------------------------------|-----------------------------|-------------------------------------------------------------------------------|-------------------------------------------------------------------------------------|-----------------|
| 50019  | Overcurrent L2<br>hardware.               | Device switches off.        | Overcurrent L2.                                                               | Check cabling of<br>L2, grid voltage<br>sense lines and AC<br>contactor.            | AC-DC<br>module |
| 50020  | Overcurrent L3 hardware.                  | Device switches off.        | Overcurrent L3.                                                               | Check cabling of<br>L3, grid voltage<br>sense lines and AC<br>contactor.            | AC-DC<br>module |
| 50021  | Overcurrent bal-<br>ancer hardware.       | Device switches off.        | Overcurrent bal-<br>ancer bridge.                                             | Contact service.                                                                    | AC-DC<br>module |
| 50024  | Overcurrent/short<br>circuit in island L1 | Device switches off.        | Overcurrent/short<br>circuit in island L1                                     | Check loads and fuses in micro-grid.                                                | AC-DC<br>module |
| 50025  | Overcurrent/short<br>circuit in island L2 | Device switches off.        | Overcurrent/short<br>circuit in island L2                                     | Check loads and fuses in micro-grid.                                                | AC-DC<br>module |
| 50026  | Overcurrent/short<br>circuit in island L3 | Device switches off.        | Overcurrent/short<br>circuit in island L3                                     | Check loads and fuses in micro-grid.                                                | AC-DC<br>module |
| 50030  | DC current compo-<br>nent L1 too high.    | Device switches off.        | DC current compo-<br>nent L1 too high.                                        | Contact service.                                                                    | AC-DC<br>module |
| 50031  | DC current compo-<br>nent L2 too high.    | Device switches off.        | DC current compo-<br>nent L2 too high.                                        | Contact service.                                                                    | AC-DC<br>module |
| 50032  | DC current compo-<br>nent L3 too high.    | Device switches off.        | DC current compo-<br>nent L3 too high.                                        | Contact service.                                                                    | AC-DC<br>module |
| 50033  | Grid frequency too high.                  | No operation possi-<br>ble. | Grid frequency too high.                                                      | Check the grid fre-<br>quency.                                                      | AC-DC<br>module |
| 50034  | Grid frequency too low.                   | No operation possi-<br>ble. | Grid frequency too low.                                                       | Check the grid fre-<br>quency.                                                      | AC-DC<br>module |
| 50036  | Synchronization to grid failed.           | No operation possible.      | Internal filter capaci-<br>tor voltage and grid<br>voltage do not line<br>up. | Check grid settings<br>and AC-connection<br>(alignment of power<br>and sense lines) | AC-DC<br>module |
| 50037  | DC link voltage too low for operation.    | No operation possi-<br>ble. | DC link voltage too low for operation.                                        | Check DC link set-<br>tings and wiring.                                             | AC-DC<br>module |
| 50038  | DC link unbalanced.                       | No operation possible.      | DC link unbalanced.                                                           | Check DC link set-<br>tings and wiring.                                             | AC-DC<br>module |
| 50041  | Overcurrent L1<br>RMS.                    | Device switches off.        | Overcurrent L1<br>RMS.                                                        | Check cabling of<br>L1, grid voltage<br>sense lines and AC<br>contactor.            | AC-DC<br>module |
| 50042  | Overcurrent L2<br>RMS.                    | Device switches off.        | Overcurrent L2<br>RMS.                                                        | Check cabling of<br>L2, grid voltage<br>sense lines and AC<br>contactor.            | AC-DC<br>module |
| 50043  | Overcurrent L3<br>RMS.                    | Device switches off.        | Overcurrent L3<br>RMS.                                                        | Check cabling of<br>L3, grid voltage<br>sense lines and AC<br>contactor.            | AC-DC<br>module |
| 50044  | Overcurrent bal-<br>ancer RMS.            | Device switches off.        | Overcurrent bal-<br>ancer RMS.                                                | Contact service.                                                                    | AC-DC<br>module |
| 50047  | Overvoltage L1<br>RMS.                    | No operation possible.      | Overvoltage L1<br>RMS.                                                        | Check grid settings,<br>grid voltage L1 and<br>external devices.                    | AC-DC<br>module |
| 50048  | Overvoltage L2<br>RMS.                    | No operation possi-<br>ble. | Overvoltage L2<br>RMS.                                                        | Check grid settings,<br>grid voltage L2 and<br>external devices.                    | AC-DC<br>module |

| Number | Message                                                | Effect                 | Cause                                                 | Action                                                                          | Detecte         |
|--------|--------------------------------------------------------|------------------------|-------------------------------------------------------|---------------------------------------------------------------------------------|-----------------|
| 500.10 | 0                                                      | NI                     | 0                                                     |                                                                                 | d by            |
| 50049  | Overvoltage L3<br>RMS.                                 | No operation possible. | Overvoltage L3<br>RMS.                                | Check grid settings,<br>grid voltage L3 and<br>external devices.                | AC-DC<br>module |
| 50050  | Undervoltage L1<br>RMS.                                | No operation possible. | Undervoltage L1<br>RMS.                               | Check grid settings,<br>grid voltage L1 and<br>external devices.                | AC-DC<br>module |
| 50051  | Undervoltage L2<br>RMS.                                | No operation possible. | Undervoltage L2<br>RMS.                               | Check grid settings,<br>grid voltage L2 and<br>external devices.                | AC-DC<br>module |
| 50052  | Undervoltage L3<br>RMS.                                | No operation possible. | Undervoltage L3<br>RMS.                               | Check grid settings,<br>grid voltage L3 and<br>external devices.                | AC-DC<br>module |
| 50053  | Grid contactor could not be closed.                    | No operation possible. | Grid contactor could not be closed.                   | Check the contac-<br>tor, delaytime,<br>cabling, AUX-suppy<br>of contactor etc. | AC-DC<br>module |
| 50068  | Subslave communi-<br>cation alarm.                     | No operation possible. | Subslave communi-<br>cation alarm.                    | Check cabling to subslaves and system start-up routine.                         | AC-DC<br>module |
| 50069  | Master communica-<br>tion alarm.                       | No operation possible. | Master communica-<br>tion alarm.                      | Check cabling to master and system start-up routine.                            | AC-DC<br>module |
| 50080  | Overvoltage grid N to PE.                              | No operation possible. | Overvoltage grid N to PE.                             | Check voltage N to PE, N and PE connections.                                    | AC-DC<br>module |
| 50081  | Overvoltage internal DC link.                          | Device switches off.   | Overvoltage internal DC link.                         | Contact service.                                                                | AC-DC<br>module |
| 50082  | Overvoltage internal N to PE.                          | Device switches off.   | Overvoltage internal N to PE.                         | Contact service.                                                                | AC-DC<br>module |
| 50083  | Overvoltage exter-<br>nal DC link positive<br>part.    | Device switches off.   | Overvoltage exter-<br>nal DC link positive<br>part.   | Check DC link volt-<br>age and midpoint.                                        | AC-DC<br>module |
| 50084  | Overvoltage exter-<br>nal DC link nega-<br>tive part.  | Device switches off.   | Overvoltage exter-<br>nal DC link nega-<br>tive part. | Check DC link volt-<br>age and midpoint.                                        | AC-DC<br>module |
| 50085  | Overvoltage exter-<br>nal DC link.                     | Device switches off.   | Overvoltage exter-<br>nal DC link nega-<br>tive part. | Check DC link volt-<br>age and midpoint.                                        | AC-DC<br>module |
| 50086  | Overvoltage exter-<br>nal DC link mid-<br>point to PE. | Device switches off.   | DC link is unsymet-<br>ric.                           | Check DC link volt-<br>age and midpoint.                                        | AC-DC<br>module |
| 50087  | Wrong polarity on DC link detected.                    | Device switches off.   | Wrong polarity on DC link detected.                   | Check DC link<br>polarity.                                                      | AC-DC<br>module |
| 50088  | Overvoltage exter-<br>nal 24-V auxiliary<br>supply.    | Device switches off.   | Overvoltage exter-<br>nal 24-V auxiliary<br>supply.   | Check the external 24-V auxiliary supply.                                       | AC-DC<br>module |
| 50089  | Undervoltage exter-<br>nal 24-V auxiliary<br>supply.   | Device switches off.   | Undervoltage exter-<br>nal 24-V auxiliary<br>supply.  | Check the external 24-V auxiliary supply.                                       | AC-DC<br>module |
| 50095  | AC-DC module<br>hardware protection<br>alarm.          | Device switches off.   | AC-DC module<br>hardware protection<br>alarm.         | Check for other error messages.                                                 | AC-DC<br>module |
| 50096  | DC link precharge unit alarm.                          | No operation possible. | Precharge unit failed.                                | Contact service.                                                                | AC-DC<br>module |

| Number | Message                                                                     | Effect                             | Cause                                                                          | Action                                                                                                    | Detecte<br>d by |
|--------|-----------------------------------------------------------------------------|------------------------------------|--------------------------------------------------------------------------------|----------------------------------------------------------------------------------------------------|-----------------|
| 50097  | DC link discharge<br>unit alarm.                                            | No operation possible.             | Discharge unit<br>failed or balancer<br>failed.                                | Contact service.                                                                                                    | AC-DC<br>module |
| 50098  | DC link could not be charged.                                               | No operation possible.             | Charging of DC link bus failed.                                                | Check DC link bus<br>and cabling of con-<br>nected components.                                                       | AC-DC<br>module |
| 50100  | DC link relay could not be closed.                                          | No operation possible.             | DC link relay could not be closed.                                             | Check external DC link voltage.                                                                                      | AC-DC<br>module |
| 50101  | DC link relay was forced to disconnect.                                     | Device switches off.               | DC link relay was forced to disconnect.                                        | Check external DC link.                                                                                              | AC-DC<br>module |
| 50102  | Fan alarm.                                                                  | No operation possi-<br>ble.        | Fan is defictive or stuck.                                                     | Check the fan.                                                                                                    | AC-DC<br>module |
| 50115  | Overvoltage filter capacitor L1 RMS.                                        | Device switches off.               | Overvoltage filter capacitor L1 RMS.                                           | Check grid settings,<br>grid voltage L1 and<br>external devices.                                                     | AC-DC<br>module |
| 50116  | Overvoltage filter capacitor L2 RMS.                                        | Device switches off.               | Overvoltage filter capacitor L2 RMS.                                           | Check grid settings,<br>grid voltage L2 and<br>external devices.                                                     | AC-DC<br>module |
| 50117  | Overvoltage filter capacitor L3 RMS.                                        | Device switches off.               | Overvoltage filter capacitor L3 RMS.                                           | Check grid settings,<br>grid voltage L3 and<br>external devices.                                                     | AC-DC<br>module |
| 50118  | Anti-island detection alarm L1.                                             | Device switches off.               | Anti-island detection alarm L1.                                                | Check grid settings and the installation.                                                                            | AC-DC<br>module |
| 50119  | Anti-island detection alarm L2.                                             | Device switches off.               | Anti-island detection alarm L2.                                                | Check grid settings and the installation.                                                                            | AC-DC<br>module |
| 50120  | Anti-island detection alarm L3.                                             | Device switches off.               | Anti-island detection alarm L3.                                                | Check grid settings and the installation.                                                                            | AC-DC<br>module |
| 50121  | Missmatch of inter-<br>nal and external N.                                  | No operation possi-<br>ble.        | Missmatch of inter-<br>nal and external N.                                     | Check cabling of N and PE.                                                                                           | AC-DC<br>module |
| 50130  | DC link relay dis-<br>connect not allowed<br>- DC link voltage<br>unstable. | Failed to disconnect from DC-Link. | DC link relay dis-<br>connect not allowed<br>- DC link voltage<br>unstable.    | Check DC link.                                                                                                    | AC-DC<br>module |
| 50131  | Grid code ride<br>through time<br>exceeded.                                 | Device switches off.               | Grid code ride<br>through time<br>exceeded.                                    | Review grid code<br>settings. Ride<br>throughs can be<br>part of active grid<br>code).                               | AC-DC<br>module |
| 50132  | Grid does not<br>match grid code<br>requirements.                           | No operation possible.             | Grid does not<br>match grid code<br>requirements (volt-<br>age and frequency). | Review grid code<br>settings. Require-<br>ments for voltage<br>and frequency can<br>be part of active<br>grid code). | AC-DC<br>module |
| 50134  | Overload capabilitiy<br>exceeded                                            | Device switches off.               | Overload capabilitiy<br>exceeded                                               | Reduce load in island mode opera-<br>tion.                                                                           | AC-DC<br>module |
| 50135  | Overcurrent capabili-<br>tiy exceeded                                       | Device switches off.               | Overcurrent capabili-<br>tiy exceeded                                          | Reduce load in island mode opera-<br>tion.                                                                           | AC-DC<br>module |
| 60090  | Battery overvoltage.                                                        | No operation possible.             | Battery voltage too<br>high.                                                   | Check battery volt-<br>age.                                                                                          | DC-DC<br>module |
| 60093  | DC link overvoltage.                                                        | No operation possible.             | DC link voltage too high.                                                      | Check DC link.                                                                                                    | DC-DC<br>module |

| Number | Message                                            | Effect                      | Cause                                              | Action                                                        | Detecte<br>d by |
|--------|----------------------------------------------------|-----------------------------|----------------------------------------------------|---------------------------------------------------------------|-----------------|
| 60102  | DC link voltage too low for operation.             | No operation possi-<br>ble. | DC link voltage too low.                           | Check DC link pre-<br>charge.                                 | DC-DC<br>module |
| 60129  | Battery voltage<br>under threshold set-<br>ting.   | No operation possible.      | Battery voltage<br>under threshold set-<br>ting.   | Change battery threshold setting.                             | DC-DC<br>module |
| 60132  | RS-485 communica-<br>tion alarm.                   | No operation possible.      | Communication<br>problem on RS-485<br>bus.         | Check RS-485 com-<br>munication.                              | DC-DC<br>module |
| 60142  | Battery undervolt-<br>age.                         | No operation possible.      | Battery voltage too low.                           | Check battery volt-<br>age.                                   | DC-DC<br>module |
| 60145  | Wrong polarity on<br>DC terminal<br>detected.      | Risk of damaging hardware.  | Wrong polarity on battery detected.                | Check battery polar-<br>ity.                                  | DC-DC<br>module |
| 60150  | Battery voltage over threshold setting.            | No operation possible.      | Battery voltage over threshold setting.            | Change battery threshold setting.                             | DC-DC<br>module |
| 60168  | Ambient tempera-<br>ture over allowed range.       | No operation possible.      | Ambient tempera-<br>ture over allowed range.       | Check the ambient temperature.                                | DC-DC<br>module |
| 60186  | Ambient tempera-<br>ture under allowed<br>range.   | No operation possi-<br>ble. | Ambient tempera-<br>ture under allowed<br>range.   | Check the ambient temperature.                                | DC-DC<br>module |
| 60192  | Fan defective or stuck.                            | No operation possi-<br>ble. | Fan is defective or stuck.                         | Check fan.                                                    | DC-DC<br>module |
| 60200  | Precharge condi-<br>tions could not be<br>met.     | No operation possible.      | Precharge condi-<br>tions could not be<br>met.     | Check droop-mode<br>settings, DC link<br>and battery voltage. | DC-DC<br>module |
| 60201  | Attached load on<br>DC link can not be<br>handled. | No operation possible.      | Attached load on<br>DC link can not be<br>handled. | Reduce DC link<br>load or change pre-<br>charge procedure.    | DC-DC<br>module |
| 60202  | DC link could not<br>be charged                    | No operation possi-<br>ble. | DC link could not<br>be charged                    | Check DC link and connected components.                       | DC-DC<br>module |
| 60700  | Auxiliary supply overvoltage.                      | Risk of damaging hardware.  | Auxiliary supply volt-<br>age too high.            | Check the external 24-V auxiliary supply.                     | DC-DC<br>module |
| 60703  | Auxiliary supply undervoltage.                     | Unstable system.            | Auxiliary supply volt-<br>age too low.             | Check the external 24-V auxiliary supply.                     | DC-DC<br>module |

AC-DC alarm messages

Tab. 39

### Warning messages

| Number       | Message                                                   | Caused by      |
|--------------|-----------------------------------------------------------|----------------|
| 10016        | Power failure of 24-V auxiliary supply has been detected. | System control |
| Warning mess | ages                                                      | Tab. 40        |